# **Grants Portal Applicant Basics Webinar**

### **Presented by Public Assistance Training Section**

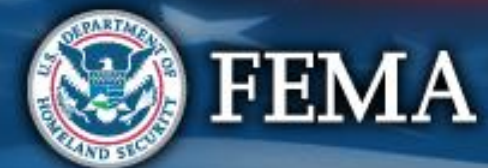

# Agenda

- Support options
- Register a New Organization
- Submit a Request for Public Assistance (RPA)
- Create / Manage Applicant User Accounts
- Grants Portal Basic Navigation
- Additional resources and support

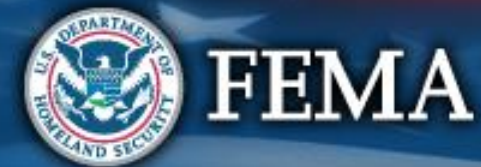

### **Getting Started**

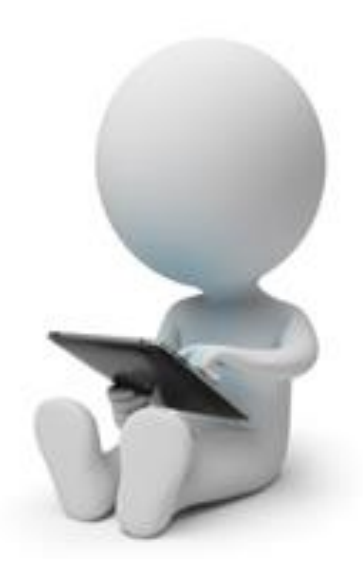

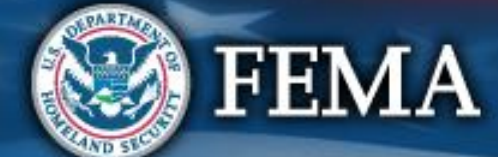

# **For Technical Assistance**

For technical assistance, please contact: Grants Portal Hotline (866) 337-8448

### Email: <u>FEMA-Recovery-PA-</u> <u>Grants@fema.dhs.gov</u>

Hours: 8:00 AM – 8:00 PM EDT Mon-Fri

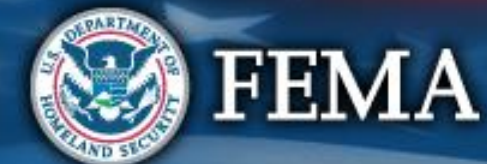

# **For Policy & Eligibility Questions**

Contact your State, Local, Tribal or Territorial Emergency Management Agency.

Below is a link to find contact information for local emergency management agencies: <u>https://www.fema.gov/emergency-management-agencies</u>

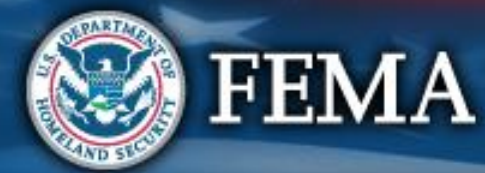

**Grants Portal Website** 

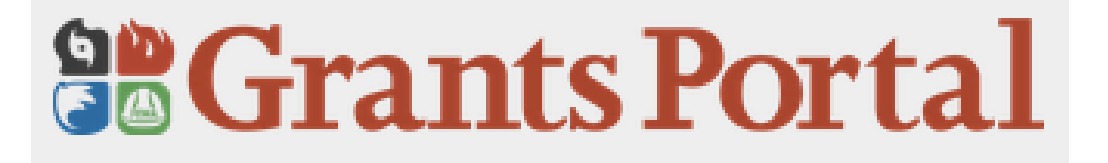

# https://grantee.fema.gov/

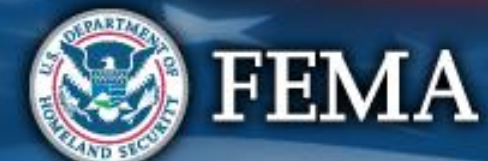

### **Grants Portal Login Screen**

### **Grants Portal**

#### **A** This Portal Is for Governments and Non-Profits Use **Only**

Individuals looking for Individual Assistance, please visit disasterassistance.gov for assistance.

Businesses looking for assistance should visit the Small Business Administration's disaster assistance website.

### Sign in to Your Account

# USERNAME Forgot your username? PASSWORD Forgot your password? SIGN IN

<u>Register Your Government Organization for Public Assistance</u>

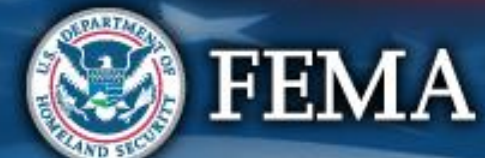

# **Customer Service (Prior to Log In)**

- Hotline contact information is accessible prior to login
- Help icon is always visible on the title banner ??

| Grants Portal | Help with Grants Portal<br>Call Support<br>(866) 337-8448<br>National Hotline Hours of Operation: 8:00 AM -<br>Puerto Rico Hotline Hours of Operation: 8:30 A<br>Email Support<br>FEMA-Recovery-PA-Grants@fema.dhs.gov | 8:00 PM EST, Monday through Friday.<br>M - 5:00 PM AST, Monday through Friday | ×   | ? Help<br>Click on<br>? Help |
|---------------|----------------------------------------------------------------------------------------------------|-------------------------------------------------------------------------------|-----|------------------------------|
|               | Sign in to USERNAME PASSWORD                                                                                                    | CLA<br>Your Account<br>Forgot your username?<br>Forgot your password?         | OSE |                              |

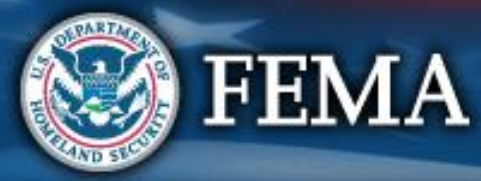

## **Register an account in Grants Portal**

- If you have previously worked in Grants Portal, you already have a registered account
- If you are a first time Grants Portal user, there are 2 ways to register your organization's account:
  - 1. Register your organization and submit a Request for Public Assistance (RPA) independently
  - 2. Applicant receives an email invitation from their State, Tribe, or Territory to register their organization

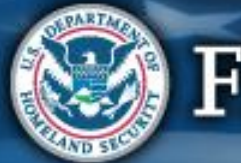

### **Register a New Organization**

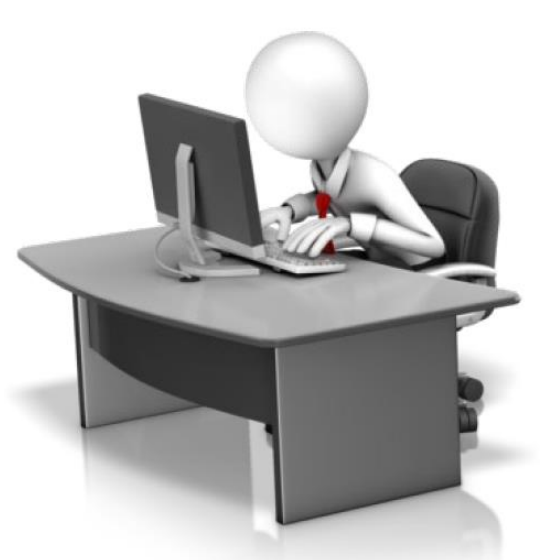

### (First time users who have not received a Recipient invitation via email)

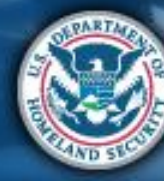

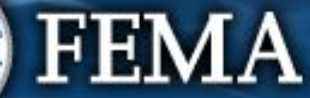

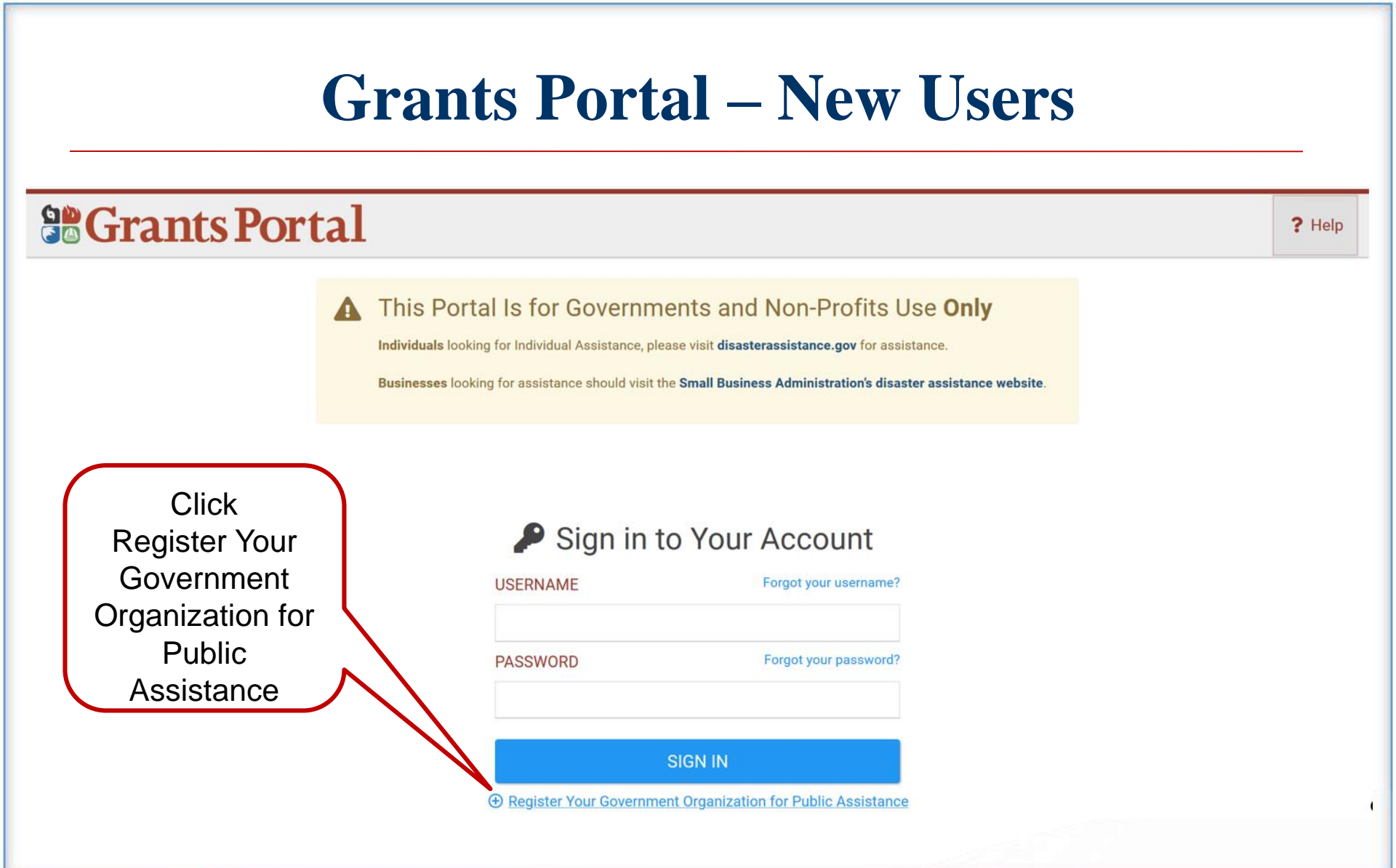

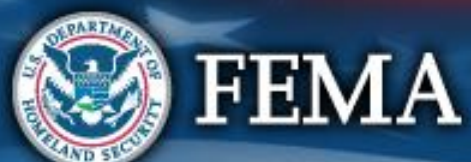

### Welcome Screen

#### Welcome to the FEMA Grants Portal Registration!

This registration process is for state and local government and certain private non-profit (PNP) organizations to request a FEMA account for Public Assistance funding. Individuals and businesses should not attempt to register here.

If you are a state or local government or PNP organization, you will be required to provide basic information about your organization to be used during the approval of your request. You will have **1 hour** to complete this process.

For additional information, please see FEMA's Applicant Quick Guide to Grants Portal Account Creation and Request for Public Assistance.

#### PLEASE NOTE:

Private non-profit organizations applying for assistance should be prepared to provide the following when submitting their Request for Public Assistance:

- A ruling letter from the Internal Revenue Service that was in effect on the declaration date and granted tax exemption under sections 501(c), (d), or (e) of the Internal Revenue Code.
- Documentation from the State substantiating it is a non-revenue producing, non-profit entity organized or doing business under State law, including law citation.
- If exempt from both the requirement to apply for 501(c)(3) status and tax-exempt status under State law, articles of incorporation, bylaws, or other documents indicating it is an organized entity and a certification that is compliant with Internal Revenue Code section 501(c)(3) and State law requirements.

Individuals looking for Individual Assistance, please go to disasterassistance.gov for assistance.

Businesses looking for assistance should visit the Small Business Administration's disaster assistance website.

Tribal government organizations applying as a Recipient should first reach out to their local FEMA Regional representative.

By proceeding, you are confirming that you are the legal agent of a state or local government organization or private non-profit organization, and you acknowledge that intentionally making false statements or concealing any information in an attempt to obtain Public Assistance is a violation of federal laws, which carries severe criminal and civil penalties.

Please verify you are a human by clicking below.

# Click to confirm you are not a robot

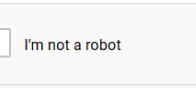

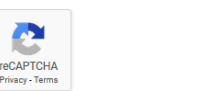

You may be asked to identify items in a photo.

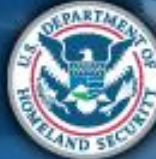

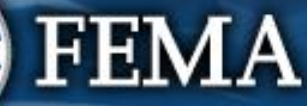

#### **Organization Information Tab** Step 2: Click Register Your Government or Private Non-Profit Organization for Public Assistance Next Please provide the following basic information to request a Government or Private Non-Profit (PNP) organization account for FEMA Public Assistance Funding. Once completed, account and request will be submitted to your state/territory Emergency Management representative and FEMA for review and approval. **Organization Info** 2 Contact Info 3 Locations 4 RPA 5 Submit ← PREV NEXT -> Businesses and individuals should not attempt to register for Federal Assistance here. Please see guidance on the Grants Portal Registration Welcome Page. WITHIN WHICH STATE / TERRITORY / TRIBE IS YOUR Alabama **ORGANIZATION?** \* **ORGANIZATION NAME \*** City of Example ORGANIZATION TYPE \* City or Township Government Step 1: Enter EIN NUMBER \* 01-2345678 Organization information 🕝 DUNS NUMBER 🔺 987655432

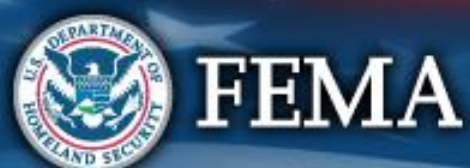

#### **Contact Information Tab** Step 2: Click Register Your Government or Private Non-Profit Organization for Public Assistance Next eted, your Please provide the following basic information to request a Government or Private Non-Profit (PNP) organization account for FEMA Public Assistance Funding. Once of account and request will be submitted to your state/territory Emergency Management representative and FEMA for review and approval. 4 RPA **Organization Info** 2 Contact Info 3 Locations 5 Submit ← PREV NEXT -> () To expedite your request approval process, official email addresses (.gov) and no personal email addresses should be used. Primary Contact Info Alternate Contact Info FIRST NAME \* **FIRST NAME** John Susan Step 1: Enter LAST NAME \* LAST NAME Doe Test Contact TITLE \* Information TITLE **Deputy Mayor** Mayor PHONE NUMBER \* PHONE NUMBER (555) 555-5555 (555) 555-5555 EMAIL \* johndoe@noemail.com **EMAIL** susantest@noemail.com

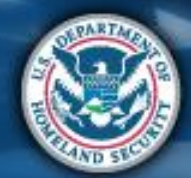

FEMA

### **Locations Tab**

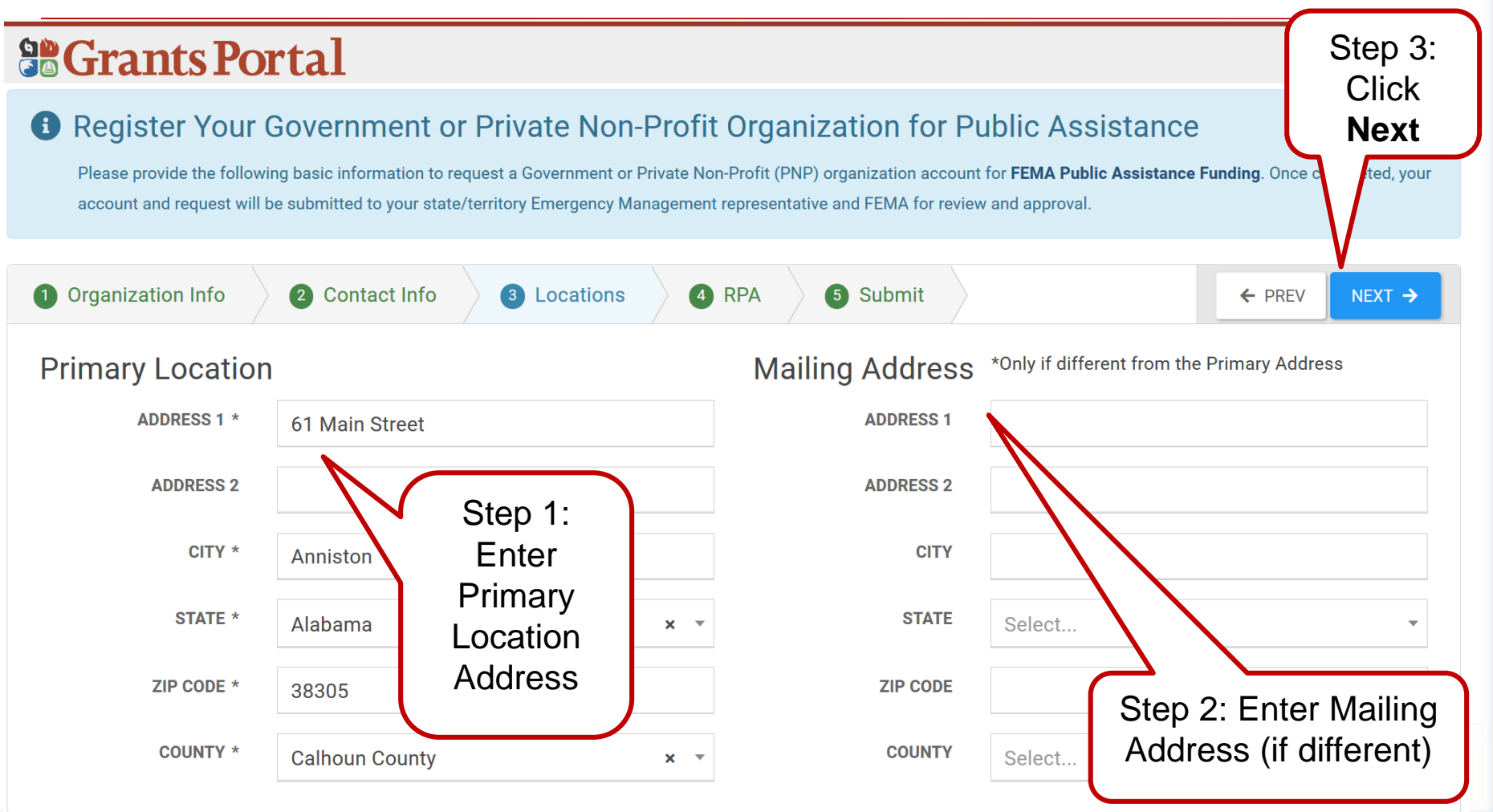

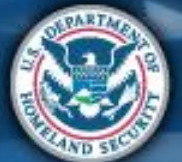

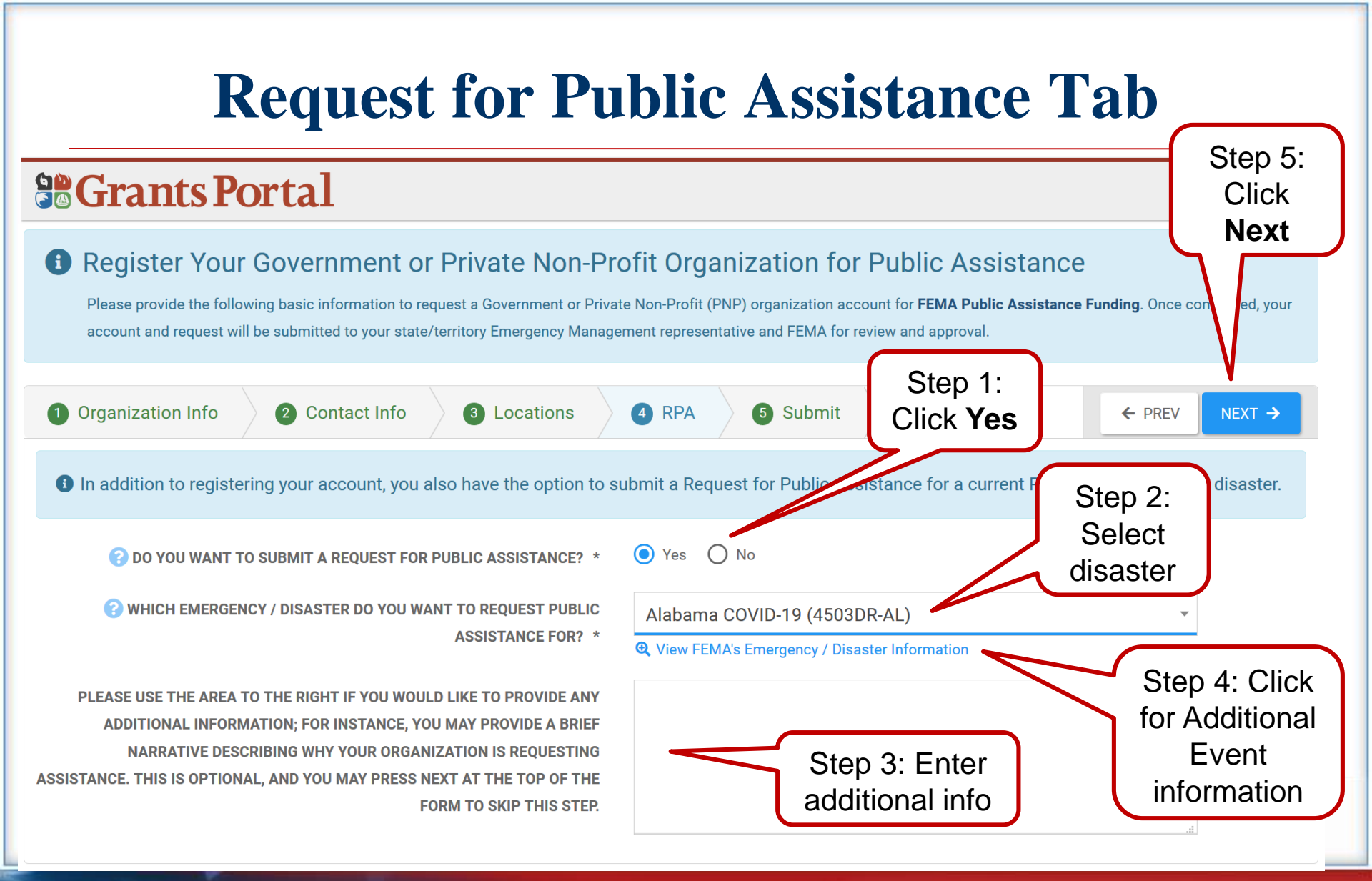

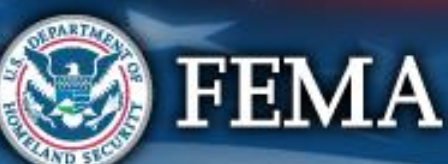

### **FEMA's Emergency/Disaster Information**

| 🛟 Grants Portal - Grants Portal 🛛 🗙 🛞 Alabama Covid-                                                                                                    | 19 (EM-3472)   × +                                                                                                    | -   | - 6 | )          | ×          |
|----------------------------------------------------------------------------------------------------|----------------------------------------------------------------------------------------------------|-----|-----|------------|------------|
| $\leftrightarrow$ $\rightarrow$ C $\textcircled{0}$ $\textcircled{1}$ https                                                                                                    | ://www.fema.gov/disaster/3472 … 🕑 🔂                                                                                                    | 111 |     | <b>)</b> * | - <b>0</b> |
| ight for the second second sec | irants Manager 🧏 DEMO Grants Manage 🔇 DEMO Grants Portal 🔇 LIVE Grants Portal 🌐 Options                                                                                                    |     |     |            | ^          |
| <b>FEMA</b>                                                                                                    | Alabama Covid-19 (EM-3472)                                                                                                    |     |     |            |            |
| Navigation                                                                                                    | Incident Period: <b>January 20, 2020 and continuing.</b><br>Emergency Declaration declared on <b>March 13, 2020</b>                                                                                                    |     |     |            |            |
| Q Search                                                                                                    |                                                                                                    |     |     |            |            |
| Canguages                                                                                                    | > Expand All Sections                                                                                                    |     |     |            |            |
| Alabama Covid-19 (EM-3472)                                                                                                    | > Financial Assistance                                                                                                    |     |     |            |            |
| Disaster Federal Register Notices                                                                                                    | > Related Links                                                                                                    |     |     |            |            |
| FOIA Statistics                                                                                                    | Last Updated: 2020-03-15 04:00                                                                                                    |     |     |            |            |
| 146443                                                                                                    | Share This Page.                                                                                                    |     |     |            |            |
|                                                                                                    | Home About Us Download Plug-ins Doing Business with FEMA Privacy Policy Accessibility FOIA No Fear Act Data Office<br>the Inspector General Strategic Plan Whitehouse.gov DHS.gov Ready.gov USA.gov DisasterAssistance.gov | of  |     |            |            |

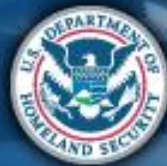

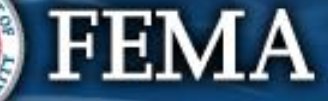

### **Review and Submit**

| Gran | ts Portal                                                             |                                                                                                    |                                                                                                    | <b>?</b> He |
|------|-----------------------------------------------------------------------|----------------------------------------------------------------------------------------------------|----------------------------------------------------------------------------------------------------|-------------|
|      | Register Your     Please provide the follo     account and request wi | Government or Private N<br>wing basic information to request a Governme<br>Il be submitted to your state/territory Emergen | <b>Jon-Profit Organization for Public Assistance</b><br>ent or Private Non-Profit (PNP) organization account for <b>FEMA Public Assistance Funding</b> . Once completed, your<br>ncy Management representative and FEMA for review and approval. |             |
|      | 1 Organization Info                                                   | 2 Contact Info 3 Location                                                                                                  | ions                                                                                                    |             |
|      | Please review the inf                                                 | formation below to ensure everything is                                                                                    | s entered correctly. Click the <b>Submit</b> button below to proceed.                                                                                                    |             |
| C    | Organization Informa                                                  | ation                                                                                                    | Request for Public Assistance                                                                                                    |             |
|      | STATE / TERRITORY /<br>TRIBE                                          | Alabama                                                                                                    | SUBMIT RPA? Yes                                                                                                    |             |
|      | ORGANIZATION NAME                                                     | City of Example                                                                                                    |                                                                                                    |             |
|      | ORGANIZATION TYPE                                                     | City or Township Government                                                                                                | Review Scroll                                                                                                    |             |
|      | EIN NUMBER                                                            | 01-2345678                                                                                                    | Eniormation                                                                                                    |             |
|      | DUNS NUMBER                                                           | 987655432                                                                                                    |                                                                                                    |             |
| F    | Primary Contact Info                                                  | )                                                                                                    | Alternate Contact Info                                                                                                    |             |

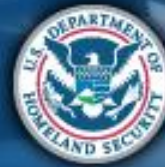

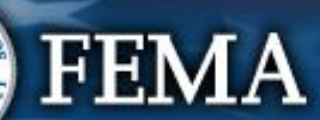

### **Review and Submit (cont...)**

CITY

### **Grants Portal**

CITY

Anniston

? Help

| ZIP COD                                              | DE 38305                                                                                                    | ZIP CODE                                                                                                    |
|------------------------------------------------------|----------------------------------------------------------------------------------------------------|----------------------------------------------------------------------------------------------------|
| COUNT                                                | TY Calhoun County                                                                                                    | COUNTY                                                                                                    |
| Click Submit<br>Your<br>Organization<br>Registration | It is important to know that, upon submit<br>external sources to verify the accuracy of<br>statements or hide information when ap<br><b>non-profit or government organization</b> .<br>imprisonment, or both. (18 U.S.C. §§ 287<br>By clicking submit below, I certify that:<br>• All information I have provided reg<br>• I understand that if I intentionally of<br>Assistance, it is a violation of fede<br>1040 and 3571) | tal, the request becomes a legal document. The Recipient or FEMA may use<br>f the information entered. It is a violation of Federal law to intentionally make false<br>olying for Public Assistance. <b>This includes claiming representation of a private</b><br>This can carry severe criminal and civil penalties including a fine of up to \$250,000,<br>7, 1001, 1040, and 3571)<br>arding this request is true and correct to the best of my knowledge.<br>nake false statements or conceal any information in an attempt to obtain Public<br>ral laws, which carry severe criminal and civil penalties. (18 U.S.C. §§ 287, 1001,<br>IT YOUR ORGANIZATION REGISTRATION |

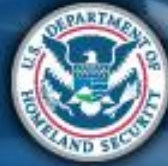

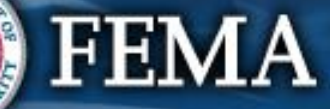

# **Congratulations Registration Submitted**

# **Grants Portal**

#### Congratulations!

Your account registration and Request for Public Assistance (RPA) through FEMA has been successfully submitted for review. Once your request has been approved by state/territory Emergency Management representative and FEMA, you will receive a username and temporary password for this site. Once approved, your profile will be created, and you will be able to use this site to upload necessary documentation and manage your application for FEMA Public Assistance funding. If you require additional assistance with the FEMA Grants Portal, please contact the Grants Portal Hotline at (866) 337-8448, or FEMA-Recovery-PA-Grants@fema.dhs.gov.

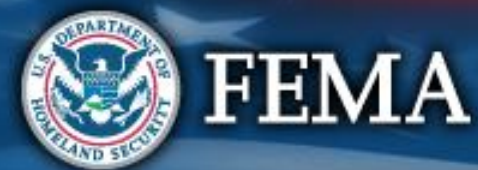

#### **PNP – Register Your Organization** Step 2: B Register Your Government or Private Non-Profit Organization for Public Assistance Click Next Please provide the following basic information to request a Government or Private Non-Profit (PNP) organization account for FEMA Public Assistance Funding. account and request will be submitted to your state/territory Emergency Management representative and FEMA for review and approval. 2 Contact Info **Organization Info** 3 Locations 4 Submit ← PREV NEXT -Businesses and individuals should not attempt to register for Federal Assistance here. Please see guidance on the Grants Portal Registration Welcome Page. WITHIN WHICH STATE / TERRITORY / TRIBE IS YOUR Select... **ORGANIZATION?** \* **ORGANIZATION NAME \*** ORGANIZATION TYPE \* Select... Step 1: Enter EIN NUMBER \* Organization OUNS NUMBER \* information

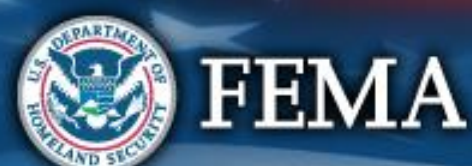

#### Register Your Government or Private Non-Profit Organization for Public Assistance

Please provide the following basic information to request a Government or Private Non-Profit (PNP) organization account for FEMA Public Assistance Funding. Once completed, your account and request will be submitted to your state/territory Emergency Management representative and FEMA for review and approval.

| Organization Info               | 2 Contact Info 3 Locations                       | Submit                                        | ev Next → |
|---------------------------------|--------------------------------------------------|-----------------------------------------------|-----------|
| • To expedite your request appr | oval process, official email addresses (.gov) ar | d no personal email addresses should be used. |           |
| Primary Contact In              | fo                                               | Alternate Contact Info                        |           |
| FIRST NAM                       | ЛЕ *                                             | FIRST NAME                                    |           |
| LAST NAM                        | ИЕ *                                             | LAST NAME                                     |           |
| тіт                             | LE *                                             | TITLE                                         |           |
| PHONE NUMB                      | ER *                                             | PHONE NUMBER                                  |           |
| EMA                             | NL *                                             | EMAIL                                         |           |
|                                 |                                                  |                                               |           |
|                                 |                                                  | Enter primary                                 |           |
|                                 |                                                  | contact info                                  |           |

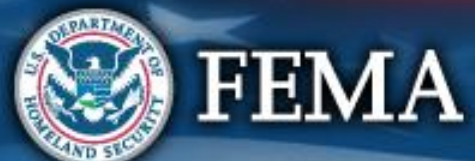

# **PNP** – Location

#### B Register Your Government or Private Non-Profit Organization for Public Assistance

Please provide the following basic information to request a Government or Private Non-Profit (PNP) organization account for FEMA Public Assistance Funding. Once completed, your account and request will be submitted to your state/territory Emergency Management representative and FEMA for review and approval.

| Organization Info 2 Cor | tact Info 3 Locations 4 Submit |                                |                               | ← PREV NEXT → |
|-------------------------|--------------------------------|--------------------------------|-------------------------------|---------------|
| Primary Location        | ١                              | Vailing Address *Only if diffe | rent from the Primary Address |               |
| ADDRESS 1 *             |                                | ADDRESS 1                      |                               |               |
| ADDRESS 2               |                                | ADDRESS 2                      |                               |               |
| CITY *                  |                                | СІТҮ                           |                               |               |
| STATE *                 | Virginia × •                   | STATE                          | Select                        | Ŧ             |
| ZIP CODE *              |                                | ZIP CODE                       |                               |               |
| COUNTY *                | Select 🔻                       | COUNTY                         | Select                        | Ŧ             |
|                         |                                | Enter p<br>addres<br>mailing a | rimary<br>s and<br>ddress*    |               |

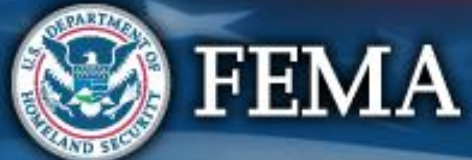

### **PNP - Review & Submit Tab**

### **Grants Portal**

? Help

|                                                                                                    |                                                                                                    |                                                                                                    |                                                                                                    |                                                                                                    |                                                                                             | Step 2: |
|----------------------------------------------------------------------------------------------------|----------------------------------------------------------------------------------------------------|----------------------------------------------------------------------------------------------------|----------------------------------------------------------------------------------------------------|----------------------------------------------------------------------------------------------------|---------------------------------------------------------------------------------------------|---------|
| 1 Organization Info                                                                                                    | 2 Contact Info                                                                                                    | 3 Locations                                                                                                    | 4 Submit                                                                                                    |                                                                                                    | ← PREV NEXT                                                                                 | Scroll  |
|                                                                                                    |                                                                                                    |                                                                                                    |                                                                                                    |                                                                                                    |                                                                                             | down    |
| <ul> <li>FEMA before any</li> <li>A ruling letter from the Code.</li> <li>Documentation from</li> <li>If exempt from both organized entity and</li> </ul> | request for public as<br>ne Internal Revenue Service that<br>the State substantiating it is a<br>the requirement to apply for 50°<br>a certification that is is complia | SISTANCE CAN be<br>was in effect on the dec<br>non-revenue producing, r<br>l(c)(3) status and tax-ex<br>int with Internal Revenue | CONSIGERED Eligible:<br>claration date and granted tax e<br>non-profit entity organized or do<br>empt status under State law, ar<br>e Code section 501(c)(3) and St | exemption under sections 501(c), (d)<br>bing business under State law, incluc<br>ticles of incorporation, bylaws, or ot<br>ate law requirements. | , or (e) of the Internal Revenue<br>ling law citation.<br>her documents indicating it is an | V       |
|                                                                                                    |                                                                                                    |                                                                                                    |                                                                                                    |                                                                                                    |                                                                                             |         |

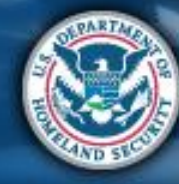

**FEMA** 

### **PNP - Review and Submit (cont...)**

CITY

### **Grants Portal**

CITY

Anniston

? Help

|                            | STATE                 | Alabama                                                                                                    | STATE                                                                                                    |                                                                                                    |
|----------------------------|-----------------------|----------------------------------------------------------------------------------------------------|----------------------------------------------------------------------------------------------------|----------------------------------------------------------------------------------------------------|
|                            | ZIP CODE              | 38305                                                                                                    | ZIP CODE                                                                                                    |                                                                                                    |
|                            | COUNTY                | Calhoun County                                                                                                    | COUNTY                                                                                                    |                                                                                                    |
| Click So<br>You<br>Organiz | ubmit<br>ur<br>zation | t is important to know that, upon subresternal sources to verify the accuracy statements or hide information when a <b>non-profit or government organization</b> mprisonment, or both. (18 U.S.C. §§ 2<br>By clicking submit below, I certify that<br>• All information I have provided r<br>• I understand that if I intentionall<br>Assistance, it is a violation of fe<br>1040 and 3571) | mittal, the request becomes a legal document. The Recipient or FEMA<br>y of the information entered. It is a violation of Federal law to intention<br>applying for Public Assistance. <b>This includes claiming representation</b><br><b>n</b> . This can carry severe criminal and civil penalties including a fine of<br>287, 1001, 1040, and 3571)<br>:<br>egarding this request is true and correct to the best of my knowledge<br>y make false statements or conceal any information in an attempt to<br>deral laws, which carry severe criminal and civil penalties. (18 U.S.C. ) | a may use<br>nally make false<br><b>1 of a private</b><br><sup>1</sup> up to \$250,000,<br>obtain Public<br>§§ 287, 1001, |
| Registi                    | ration                |                                                                                                    |                                                                                                    |                                                                                                    |

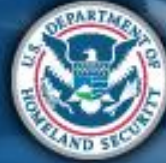

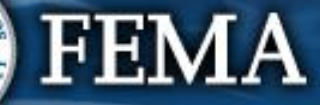

# **Congratulations Registration Submitted**

# **Grants Portal**

#### Congratulations!

Your account registration and Request for Public Assistance (RPA) through FEMA has been successfully submitted for review. Once your request has been approved by state/territory Emergency Management representative and FEMA, you will receive a username and temporary password for this site. Once approved, your profile will be created, and you will be able to use this site to upload necessary documentation and manage your application for FEMA Public Assistance funding. If you require additional assistance with the FEMA Grants Portal, please contact the Grants Portal Hotline at (866) 337-8448, or FEMA-Recovery-PA-Grants@fema.dhs.gov.

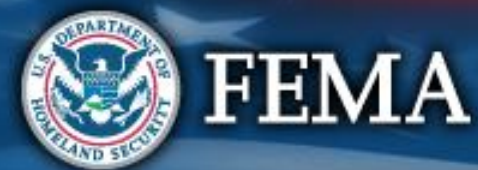

# Creating Password for a New Account

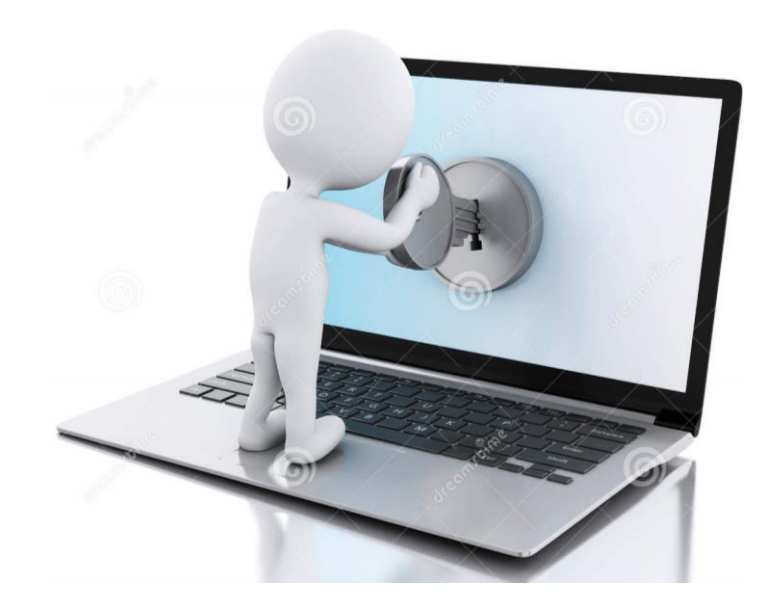

### (First time users after receiving the Access Email)

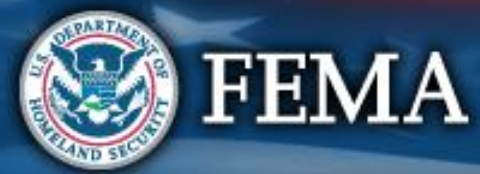

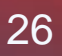

### **Applicant Receives Access Email**

From: support@pagrants.fema.gov [mailto:support@pagrants.fema.gov] Sent: Thursday, November 23, 2017 3:11 PM Subject: FEMA PA Notification – Org Account RequestApproved

Hello Sherry,

Your organization account request has received final approval. You may now log in to the Grants Portal with the temporary username and password:

Username: <a href="mailto:comanager@subrecipientcountyga.com">comanager@subrecipientcountyga.com</a> Password: LJE1kAvc!%

Please click <u>https://grantee.fema.gov/</u> to sign in with your temporary password. You will be required to change your password upon login.

-FEMA PA Support Team

FEMA-PA-Support@FEMA.DHS.Gov https://pagrants.fema.gov Click hyperlink to go to Grants Portal

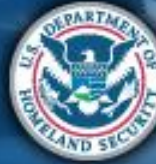

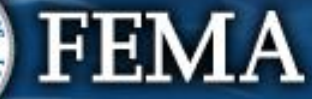

### Welcome Wizard

### **Grants Portal**

### Welcome to the Grants Portal!

To get started, we'll ask you a few questions to get your account set up.

| 1 Start 2 Password 3 Security Question 3 Finalize Account                                      | ← PREV NEXT → |
|------------------------------------------------------------------------------------------------|---------------|
| Use the Previous and Next buttons to navigate through the steps and fill out your information. | Λ             |
|                                                                                                |               |
|                                                                                                | Click Next    |

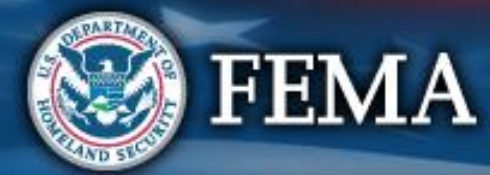

### **BGrants Portal**

| Welcome | to | the | Grants | Portal |  |
|---------|----|-----|--------|--------|--|
|---------|----|-----|--------|--------|--|

First, let's create a password so you can access your account. Please select a password and enter it twice below.

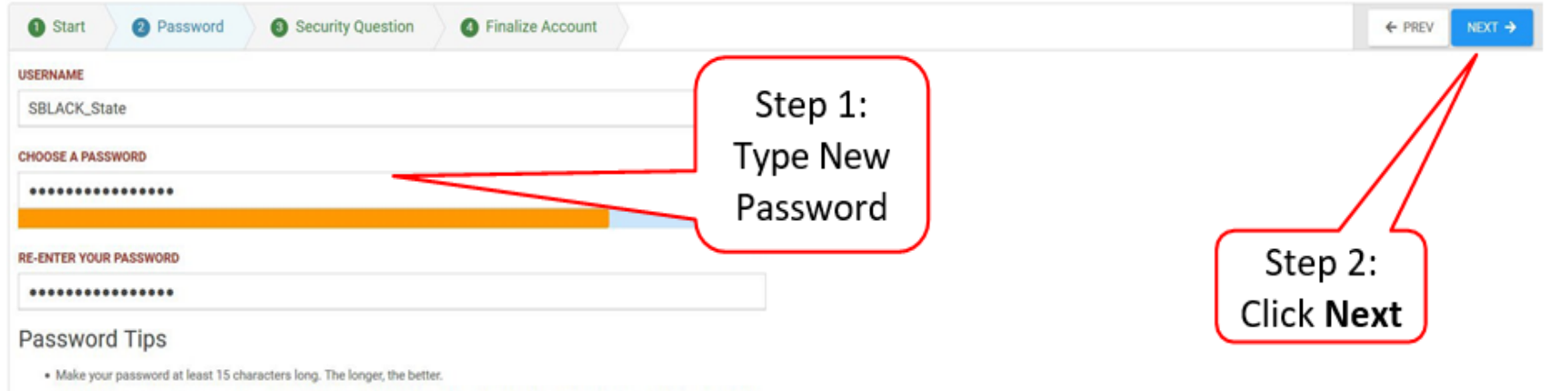

. Include uppercase and lowercase characters, numbers, punctuation marks, and symbols. The greater the variety, the more secure

FEMA

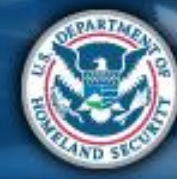

### **Grants Portal**

**FEMA** 

| AI                                                                                        | most do                                                       | one!<br>question in case you t | forget your password                                                    |                                  |
|-------------------------------------------------------------------------------------------|---------------------------------------------------------------|--------------------------------|-------------------------------------------------------------------------|----------------------------------|
| Start<br>SECURITY QUES<br>What was y<br>SECURITY ANS<br>*******<br>RE-ENTER YOU<br>****** | Password  STION  Our childhood nickna  WER  R SECURITY ANSWER | Security Question me?          | G Finalize Account                                                      | ◆ PREV NEXT → Step 2: Click Next |
|                                                                                           |                                                               |                                | Step 1: Select Security<br>Question & Answer (at<br>least 5 characters) |                                  |

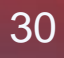

### **BGrants Portal**

|         |                                                  |                                              |               | Step 1:     |        |      |
|---------|--------------------------------------------------|----------------------------------------------|---------------|-------------|--------|------|
|         |                                                  |                                              | /             | Review      |        |      |
| 1 Start | 2 Password                                       | 3 Security Question                          | G Finalize nt | Information | + PREV | NEXT |
|         | PASSWORD<br>SECURITY QUESTION<br>SECURITY ANSWER | *******<br>What was your childhoo<br>twinkie | d nickname?   |             |        |      |
| E SHRM  | T                                                |                                              |               |             |        |      |

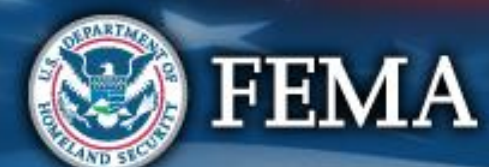

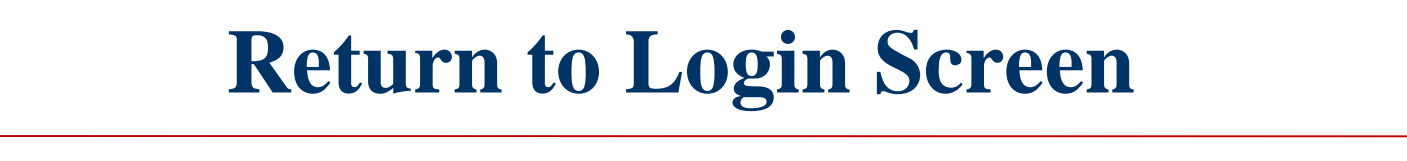

### **Grants Portal**

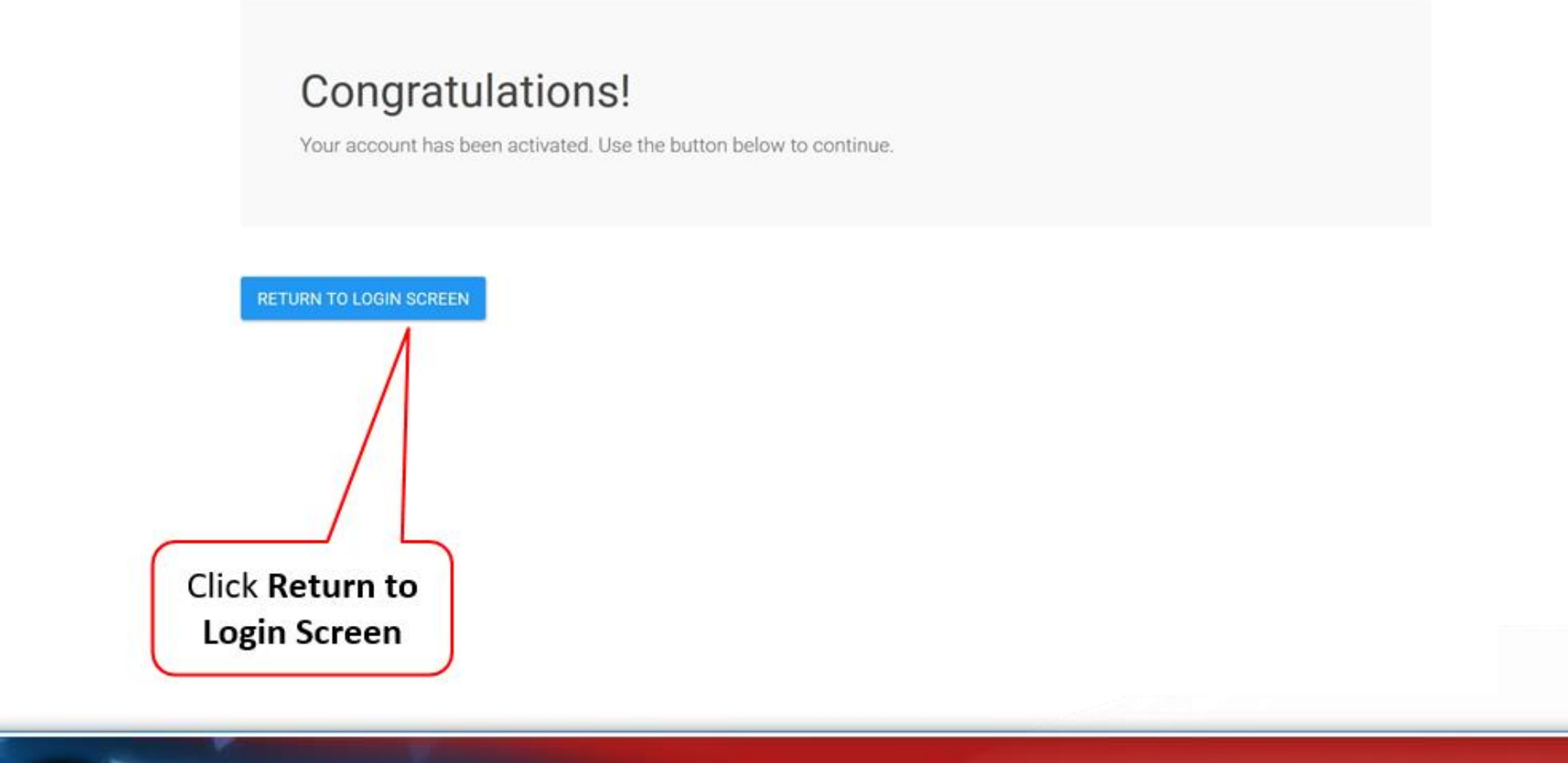

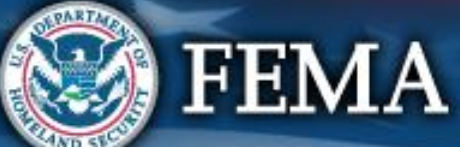

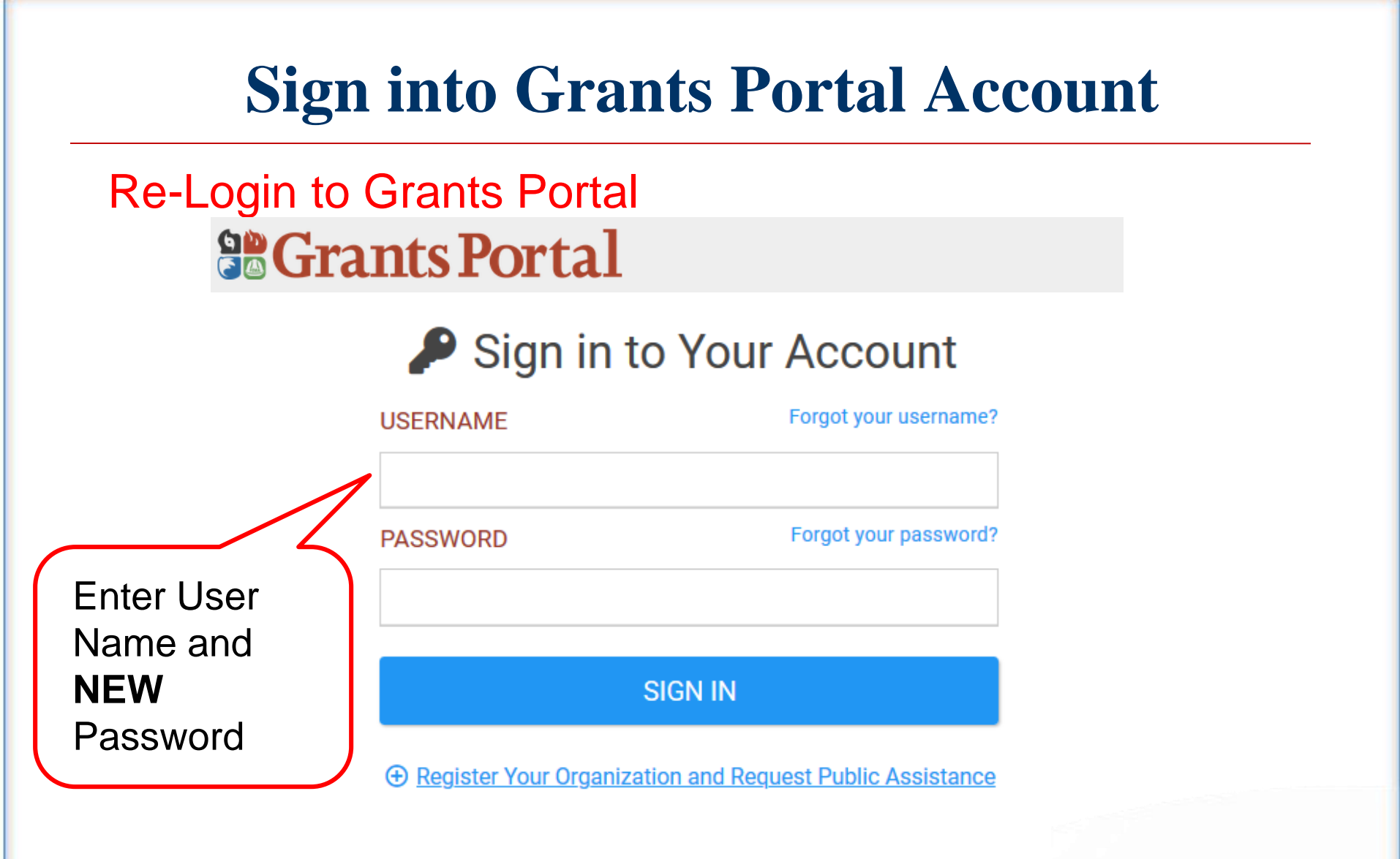

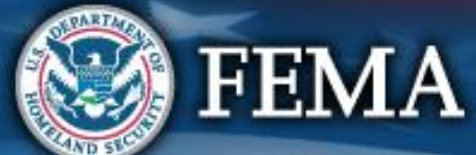

# **Grants Portal**

#### Privacy Notice

Authority: FEMA is authorized to collect the information requested pursuant to the Robert T. Stafford Disaster Relief and Emergency Assistance Act, §§ 402-403, 406-407. 417, 423, and 427, 42 U.S.C. 5170a-b, 5172-73, 5184, 5189a, 5189e; The American Recovery and Reinvestment Act of 2009, Public Law No. 111-5, § 601; and "Public Assistance Project Administration," 44 C.F.R. §§ 206.202.

**Purpose:** FEMA is collecting this information to provide user access to the Grants Portal system. This enables users to collaborate with FEMA and manage their pre-aware disaster grant activities.

**Routine Uses:** The information on this form may be disclosed as generally permitted under 5 U.S.C. § 552a(b) of the Privacy Act of 1974, as amended. This includes using this information as necessary and authorized by the routine uses published in DHS/ALL – 004 General Information Technology Access Account Records System of Records 74 FR 49882 (September 29, 2009), and upon written request, by agreement, or as required by law. The Department's full list of systems of records notices can be found on the Department's website at: http://www.dhs.gov/system-records-notices-sorns.

**Consequences of Failure to Provide Information:** The disclosure of information on this form is voluntary; however, failure to provide the requested information may prevent or delay you from obtaining an account with the Grants Portal system.

REJECT

Click ACCEPT

34

X

FEMA

# **Grants Portal**

#### ATTENTION

You are accessing a U.S. Government information system, which includes (1) this computer, (2) this computer network, (3) all computers connected to this network and (4) all devices and storage media attached to this network or to a computer on this network. This information system is provided for U.S. Government-authorized use only.

Unauthorized or improper use or access of this system may result in disciplinary action, as well as civil and criminal penalties.

By using this information system, you understand and consent to the following:

- You have no reasonable expectation of privacy when you use this information system; this
  includes any communications or data transiting, stored on or traveling to or from this
  information system. At any time, and for any lawful government purpose, the government
  may monitor, intercept, search and seize any communication or data transiting, stored on
  or traveling to or from this information system.
- The government may disclose or use any communications or data transiting, stored on or traveling to or from this information system for any lawful government purpose.
- You are NOT authorized to process classified information on this information system.

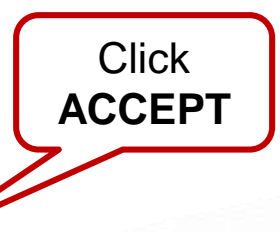

X

ACCEPT

REJECT

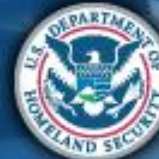

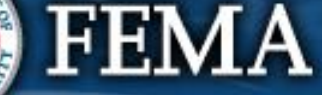
### **Register Organization from Recipient Invitation**

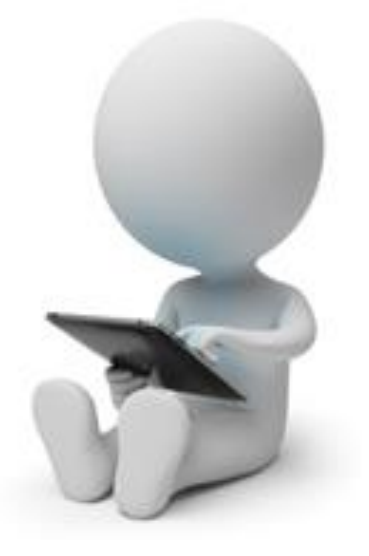

# (Users who received an invitation email from Recipient)

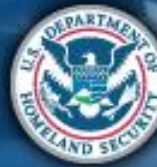

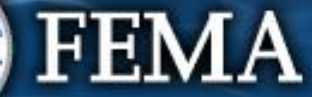

### **Register your Organization**

| Grants Por                                                            | tal Step 3:                                                                                                    |
|-----------------------------------------------------------------------|----------------------------------------------------------------------------------------------------|
| Let's register your organ Please follow along in the wizard below. If | Nization!<br>you need any assistance, please contact the FEMA helpline at (866) 337-8448 or FEMA-Recovery-PA-Grants@fema.dhs.gov. |
| 1 Basic Information 2 Contac                                          | t Info 3 Locations 4 Facilities 5 Complete Access Request                                                                         |
| REQUESTING ORGANIZATION                                               | Colorado                                                                                                    |
| NAME *                                                                | Test123, City of                                                                                                    |
| ТҮРЕ *                                                                | City or Township Government                                                                                                    |
| DUNS NUMBER                                                           |                                                                                                    |
| EIN NUMBER *                                                          | Step 1: Enter<br>DUNS Number                                                                                                    |
|                                                                       | Step 2: Enter EIN<br>Number                                                                                                    |

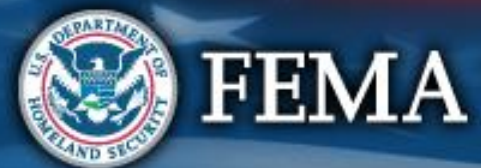

#### **Organization Contact Information** 2 Contact Info **5** Complete Access Request **Basic Information** 3 Locations NEXT -> 1 4 Facilities ← PREV **Primary Contact Info** Alternate Contact Info FIRST NAME \* FIRST NAME John Step 2: LAST NAME \* LAST NAME Smith Click Next TITLE \* TITLE PHONE NUMBER \* (555) 555-5555 PHONE NUMBER EMAIL \* **EMAIL** john.smith54321@test.nomail.com Step 1: Enter Contact Information

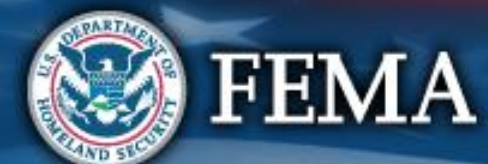

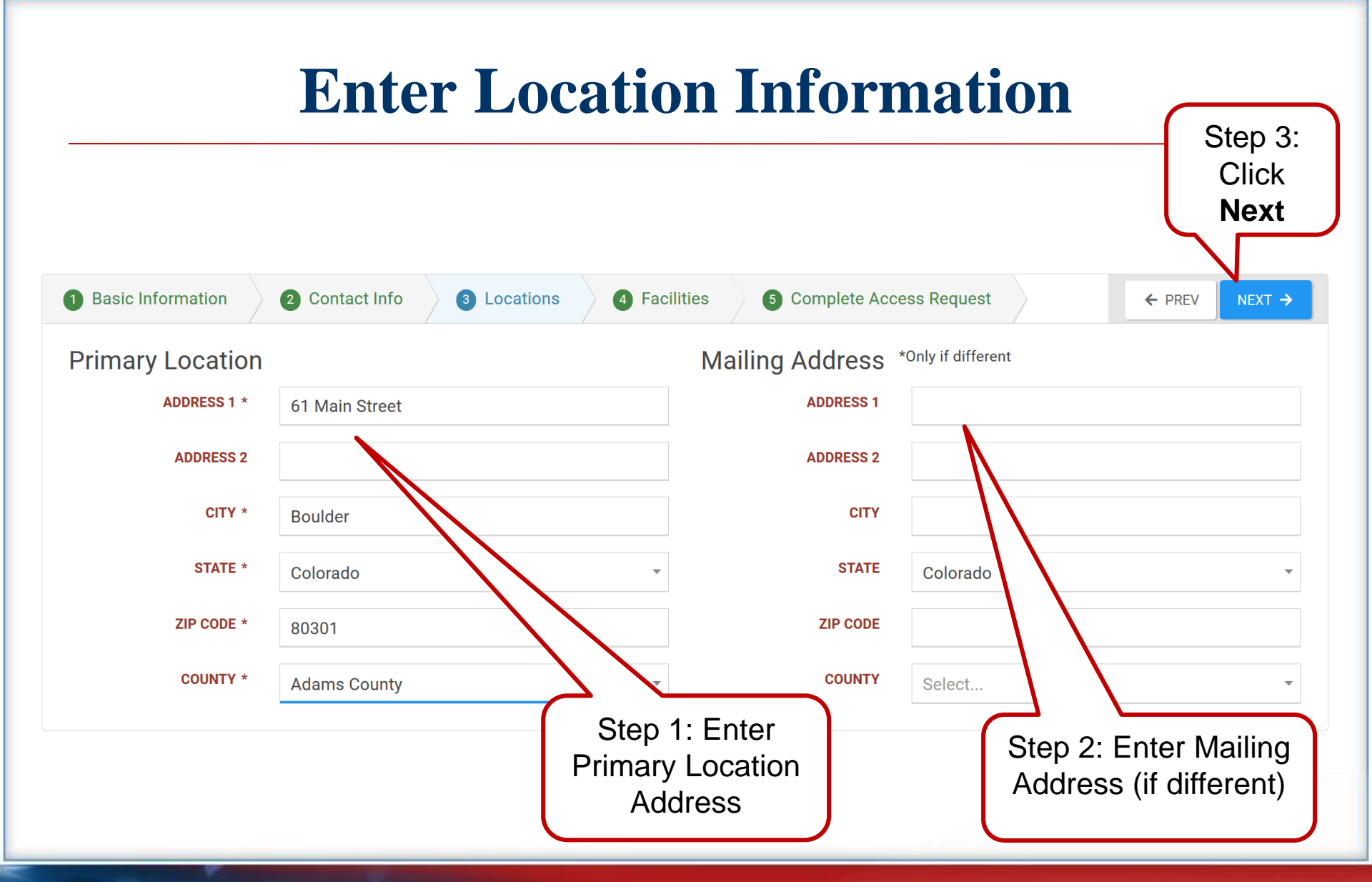

**FEMA** 

#### **Select Counties with Facilities Basic Information** 2 Contact Info 3 Locations **5** Complete Access Request NEXT -> 1 4 Facilities ← PREV Select the Counties where a Facility exists Step 2: Q Click E County Step 1: Click Next Adams County × REMOVE Add next to the Alamosa County County the + ADD facilities are + ADD Arapahoe County located + ADD **Baca County** + ADD Bent County + ADD + ADD Boulder County Broomfield, City and County of + ADD + ADD **Chaffee County**

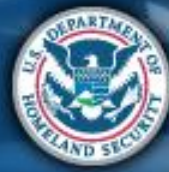

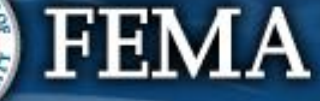

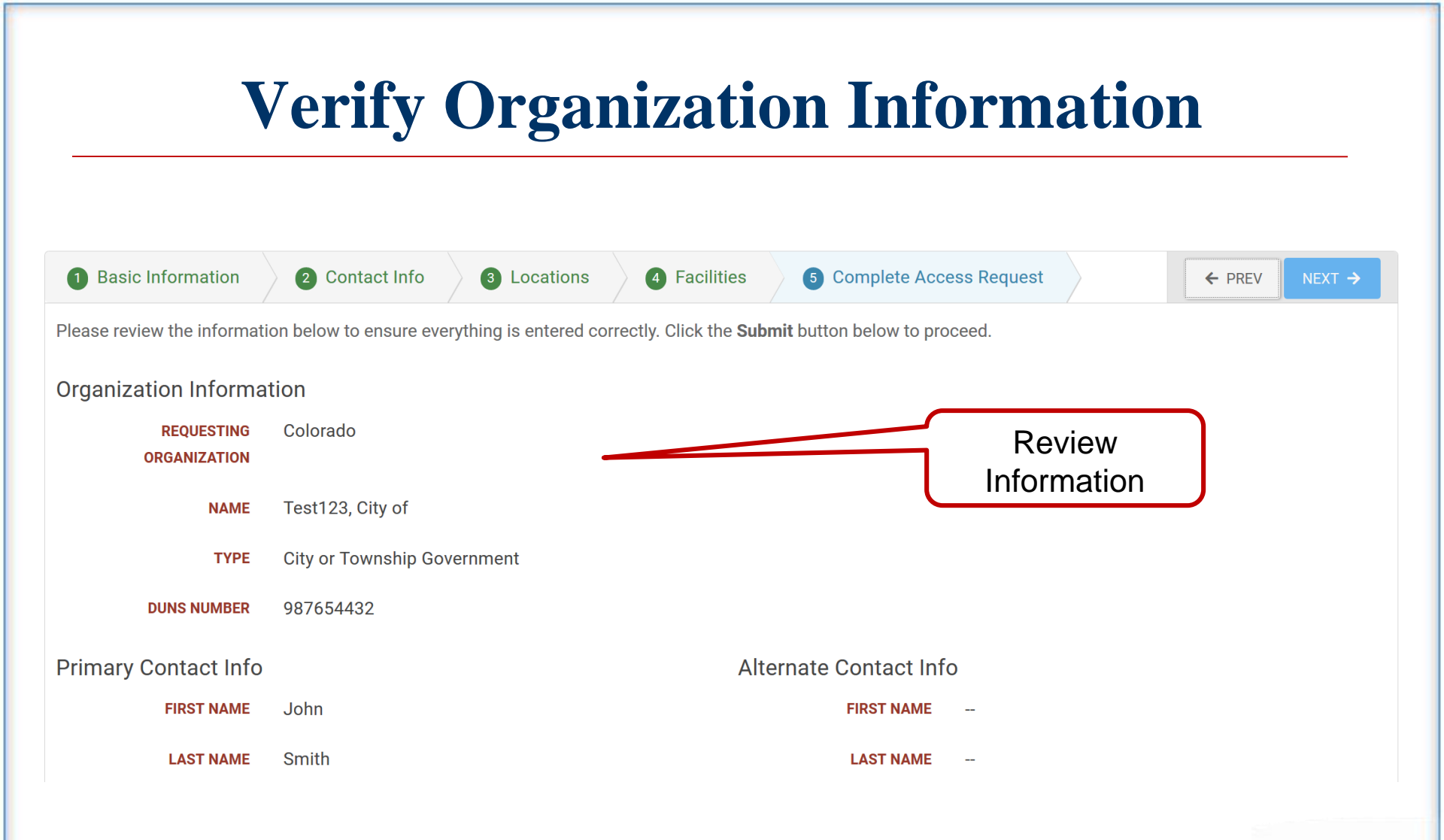

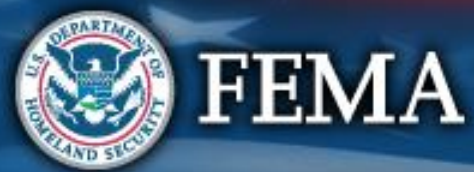

#### **Submit Organization Information**

| PHONE NUMBER           | (555) 555-5555                  | PHONE NUMBER               |           |
|------------------------|---------------------------------|----------------------------|-----------|
| EMAIL                  | john.smith54321@test.nomail.com | EMAIL                      |           |
| Primary Location       |                                 | Mailing Address *Only if a | different |
| ADDRESS 1              | 61 Main Street                  | ADDRESS 1                  |           |
| ADDRESS 2              | -                               | ADDRESS 2                  |           |
| СІТҮ                   | Boulder                         | СІТҮ                       |           |
| STATE                  | Colorado                        | STATE                      | Colorado  |
| ZIP CODE               | 80301                           | ZIP CODE                   |           |
| COUNTY                 | Adams County                    | COUNTY                     |           |
| Counties with Facility |                                 |                            |           |
| COUNTIES               | Adams County                    |                            |           |
|                        | Submit                          |                            |           |

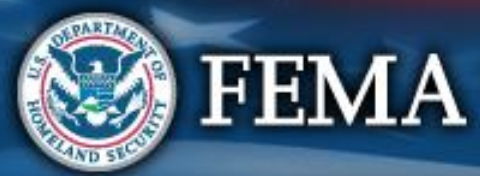

#### **Confirmation of Submittal**

#### Your access request has been submitted!

#### You will be contacted once your request has been approved.

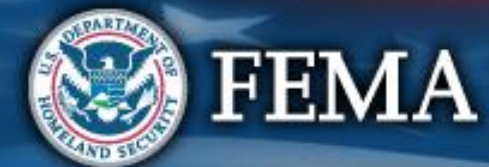

#### **Email Confirmation of Submission**

From: <u>support@pagrants.fema.gov</u> [<u>mailto:support@pagrants.fema.gov</u>] Sent: Wednesday, February 01, 2017 2:36 PM Subject: FEMA PA Notification - Workflow Initiation Receipt Org Account Request

Hello Sherry,

You have successfully initiated an Org Account Request. You will receive another notification whether the request is approved or rejected.

-FEMA PA Support Team

FEMA-PA-Support@FEMA.DHS.Gov https://pagrants.fema.gov

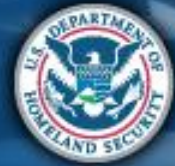

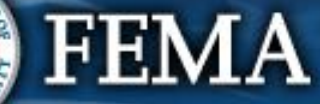

### **Submit Request for Public Assistance (RPA)**

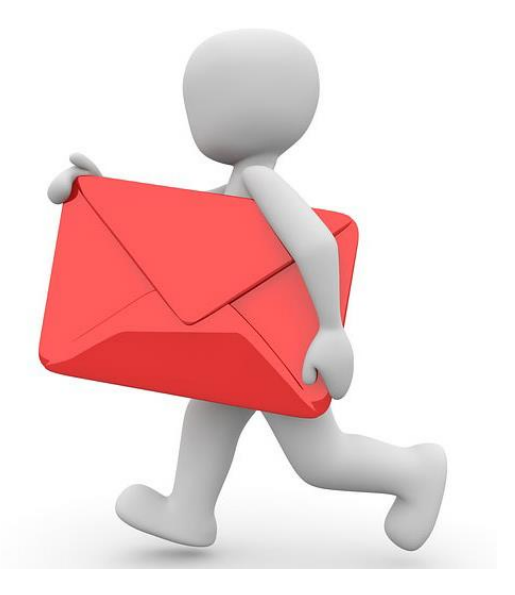

#### (Existing users who already have accounts set up)

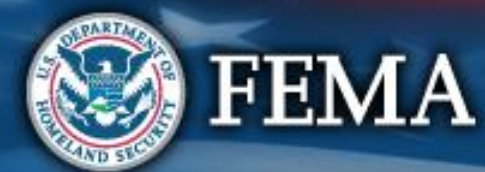

# **Recipient Must Approve Organization**

#### My Organization Dashboard

|                                                                                                    | Portal                                                                                                    |                                                                                                    |                                                                                                    | 😧 🕴 🔺 🔟 👗 Tsirikos, Lisa D |
|----------------------------------------------------------------------------------------------------|----------------------------------------------------------------------------------------------------|----------------------------------------------------------------------------------------------------|----------------------------------------------------------------------------------------------------|----------------------------|
| Dashboard     Dashboard     Change Organization     My Organization                                                                                                    | Applicant Event Profi State Demo (1028-STATE-DEMO) / EMI CITY (668-30996-3                                               | <b>ile</b>                                                                                                    |                                                                                                    | ♦ OPTIONS - ▲ REPORTS -    |
| Organization Profile                                                                                                    | Recipient eligibility determination is pe                                                                                | ending for EMI CITY                                                                                                    |                                                                                                    |                            |
| Organization Personnel Organization Personnel Exploratory Collis Recovery Scoping Meetings Projects Damagee Work Order Requests Work Order Requests Work Order Requests Work Orders Utilities VUINIties VUINIties VUIN | Ceneral Information LEGSADDISCO<br>FEMA PA CODE<br>NAME<br>TYPE<br>SECTOR<br>STATUS<br>RPA DECISION DATE<br>PROCESS STEP | 668-90996-56<br>EMI CITY<br>City or Township Government<br>-<br>Pending Recipient RPA Review<br>-<br>Pending Recipient Review<br>As of October 28th, 2017 1248 PM SOT | 1028-STATE-DEMO<br>State Demo<br>Iaster<br>rricane<br>going<br>October 26, 2016<br>Multiple Counties - October 25th, 2016<br>October 26, 2017 |                            |
|                                                                                                    | 냄 Stats/Summary >                                                                                                    |                                                                                                    |                                                                                                    |                            |
|                                                                                                    | 😩 Staff / Contacts 🔸                                                                                                    |                                                                                                    |                                                                                                    |                            |
|                                                                                                    | Q Locations >                                                                                                    |                                                                                                    |                                                                                                    |                            |
|                                                                                                    | A Damage Inventory >                                                                                                    |                                                                                                    |                                                                                                    | MANAGE                     |
|                                                                                                    | ♣ EHP Profile >                                                                                                    |                                                                                                    |                                                                                                    |                            |

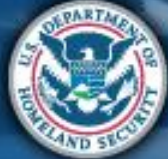

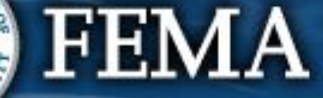

### **Submit Request for Public Assistance**

#### My Organization Dashboard

#### **B**Grants Portal

| 孢 Dashboard                       |                                                                                                    |
|-----------------------------------|----------------------------------------------------------------------------------------------------|
| Change Organization               | A Your parent organization has been assigned as the primary Grantee for one or more disasters and you may submit a Request for Public Assistance (RPA) to FEMA's |
| My Organization Virtual Team City | Click here to submit a RPA for your organization.                                                                                                    |
| Organization Profile              |                                                                                                    |
| Organization Personnel            | Organization                                                                                                    |
| Applicant Event Profiles          | Virtual Team City Click here to submit a RPA                                                                                                    |
| Exploratory Calls                 | Type: City or Township Government for your organization                                                                                                    |
| ··· Recovery Scoping              | FEMA PA Code:                                                                                                    |
| Meetings                          |                                                                                                    |
| ··· Projects                      |                                                                                                    |
| Damages                           |                                                                                                    |
| Work Order Requests               |                                                                                                    |
| Work Orders                       |                                                                                                    |
| 🗹 My Tasks 🛛 💙                    |                                                                                                    |
| 🛱 Calendar                        |                                                                                                    |
| 🗲 Utilities 🔷 👻                   |                                                                                                    |
| a. "                              | 4                                                                                                    |

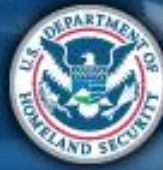

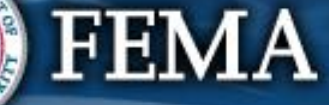

#### **Submit Request for Public Assistance**

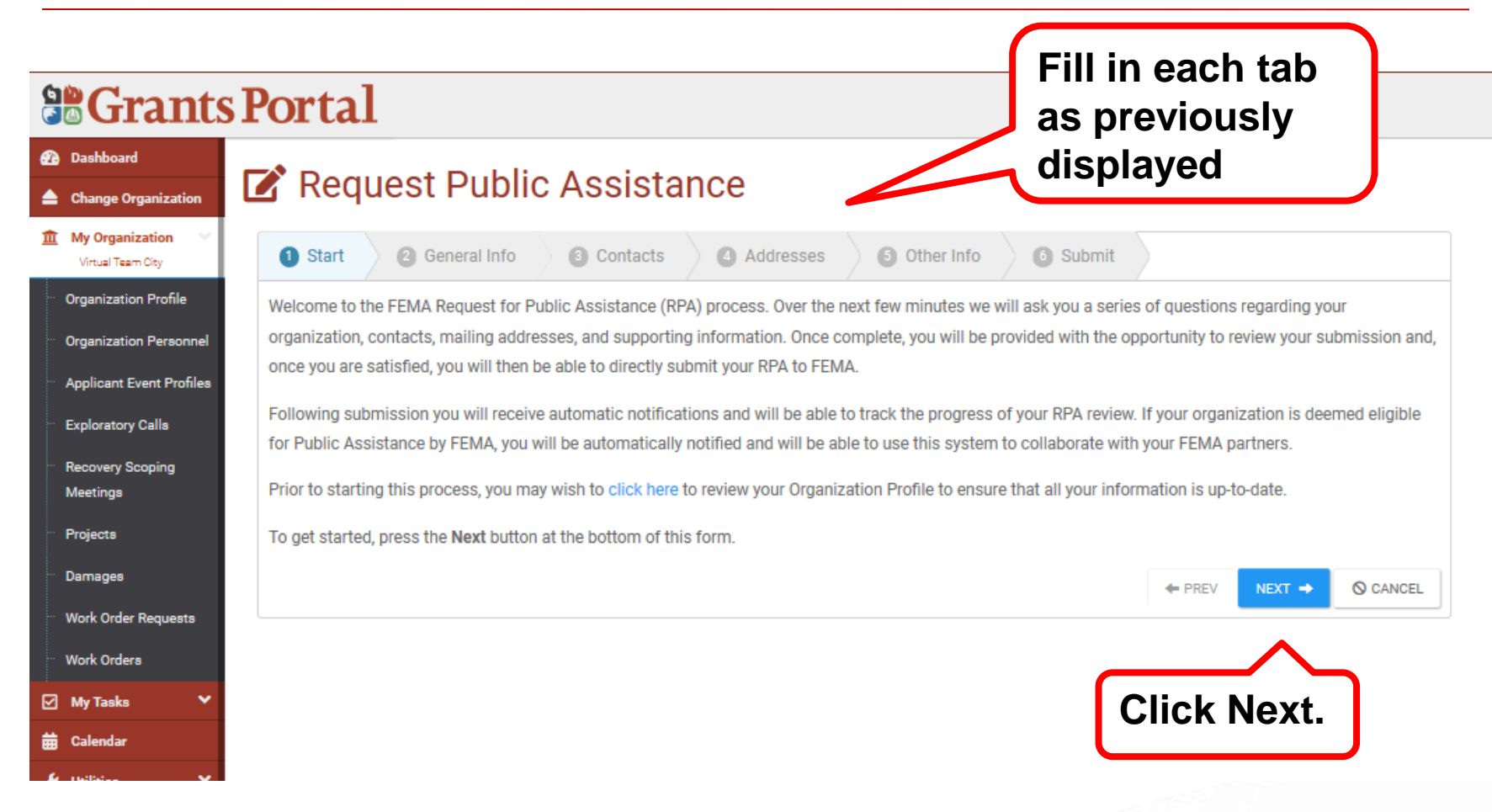

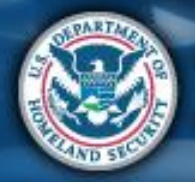

FEMA

# **General Info Tab**

| <b>B</b> Grants Porta                                           | al              |                                                                                                   |                 |                  |              |
|-----------------------------------------------------------------|-----------------|---------------------------------------------------------------------------------------------------|-----------------|------------------|--------------|
| Dashboard                                                       | auest l         | Public Assistance                                                                                 |                 |                  |              |
| Change Organization     My Organization                         | quoot           |                                                                                                   |                 |                  |              |
| Virtual Team City Organization Profile Vour organ               | 2 Gen           | eral Info 3 Contacts 4 Addresses 5 Other Info 6 Subm                                              |                 | esistance and co |              |
| Organization Personnel     DUNS# an     Bro output              | d FEMA PA Co    | de (i.e., <i>FIPS Code</i> ). Also, please indicate whether you have already prepared and submitt | ed a Preliminar | y Damage Asses   | sment (PDA). |
| Applicant Event Profiles                                        | Organization    | Virtual Team City                                                                                 |                 |                  |              |
| <ul> <li>Exploratory Calls</li> <li>Recovery Scoping</li> </ul> | FEMA PA Code    | -                                                                                                 |                 |                  |              |
| Meetings<br>Projects                                            | DUNS #          | 11111111                                                                                          |                 |                  |              |
| Damages                                                         | Event           | 4432DR-OR (4432DR)                                                                                | < -             |                  |              |
| ··· Work Order Requests Partic                                  | cipated in PDA? | Select 💌                                                                                          |                 |                  |              |
| Work Orders                                                     |                 |                                                                                                   | + PRE           | V NEXT ->        | O CANCEL     |
| ₩ Calendar                                                      |                 |                                                                                                   |                 |                  |              |
| Utilities                                                       |                 |                                                                                                   |                 |                  |              |
|                                                                 |                 |                                                                                                   |                 |                  |              |
|                                                                 |                 |                                                                                                   |                 |                  |              |

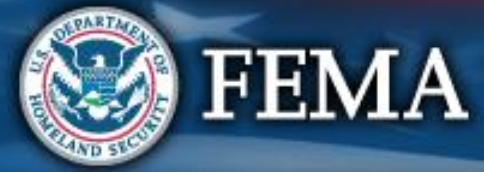

### **Contact Info**

#### **B**Grants Portal Dashboard Request Public Assistance Change Organization m My Organization 2 General Info 3 Contacts Addresses Other Info 6 Submit art Virtual Team City Organization Profile Please indicate your primary and alternate contacts. These individuals will receive regular notifications and will be able to use this system to track the progress of your request as well as collaborate with your designated FEMA partners. Following submission, you will have the option of specifying additional team Organization Personnel members. If you do not see appropriate personnel in the dropdown lists below, or if their email or phone contact information is incorrect, please click here to Applicant Event Profiles manage the Contacts currently assigned to your Organization Profile. Exploratory Calls **Primary Contact** Recovery Scoping Choose Contact. Name Meetings Projects Title **Enter Primary** Damages Emai and Alternate Work Order Requests Work Orders contact info Alternate Contact My Tasks Choose Contact. Name 🛱 Calenda Title Email Phone PREV NEXT => O CANCEL

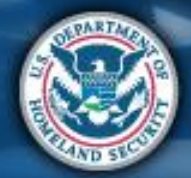

**FEMA** 

# Addresses

#### **Grants Portal**

| 🚯 Dashboard                                                              |                                                                                                    |                                                                                                    |
|--------------------------------------------------------------------------|----------------------------------------------------------------------------------------------------|----------------------------------------------------------------------------------------------------|
| Change Organization                                                      | Request Public Assistance                                                                                                    |                                                                                                    |
| My Organization ✓ Virtual Team City                                      | 2 General Info 3 Contacts 4 Addresses 5 Other Info 3 Submit                                                                                                    |                                                                                                    |
| <ul> <li>Organization Profile</li> <li>Organization Personnel</li> </ul> | Please indicate your physical and mailing addresses. These may be the same, of course. These addresses will<br>formal correspondence. Following submission, you will have the option of modifying these addresses. If you d<br>lists below or if they are incorrect, please click here to manage the Locations currently assigned to your Organ | be used for meeting scheduling and for sending<br>o not see appropriate addresses in the dropdown<br>ization Profile |
| ··· Applicant Event Profiles                                             | Drimony Locotion autore                                                                                                    |                                                                                                    |
| Exploratory Calls                                                        |                                                                                                    |                                                                                                    |
| ··· Recovery Scoping                                                     | Address Virtual ream                                                                                                    |                                                                                                    |
| Projects                                                                 | City Virtual City                                                                                                    | Entor Primary                                                                                                    |
| Damages                                                                  | State Alaska                                                                                                    |                                                                                                    |
| Work Order Requests                                                      | Zip 11111                                                                                                    | and Mailing                                                                                                    |
| Work Orders                                                              | County Valdez-Cordova Census Area                                                                                                    | address                                                                                                    |
| 🗹 My Tasks 🗸 🗸                                                           | Mailing Address CHANGE                                                                                                    |                                                                                                    |
| 苗 Calendar                                                               | Address Virtual Team                                                                                                    |                                                                                                    |
| 🎤 Utilities 🔷 🗸                                                          | city Virtual City                                                                                                    |                                                                                                    |
| Intelligence                                                             |                                                                                                    |                                                                                                    |
| ۵                                                                        | State Alaska                                                                                                    |                                                                                                    |
|                                                                          | Zip 11111                                                                                                    |                                                                                                    |
|                                                                          | County Valdez-Cordova Census Area                                                                                                    |                                                                                                    |
|                                                                          |                                                                                                    | ← PREV NEXT → O CANCEL                                                                                               |
|                                                                          |                                                                                                    |                                                                                                    |

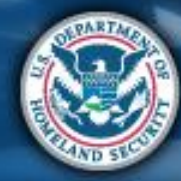

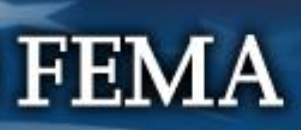

# **Other Info**

#### **Grants Portal** 🕢 Dashboard Request Public Assistance Change Organization My Organization 2 General Info 6 Submit 3 Contacts Addresses Other Info Virtual Team City Organization Profile Please use the area below if you would like to provide any additional information; for instance, you may provide a brief narrative describing why your organization is requesting assistance. This is optional, and you may press next at the bottom of the form to skip this step. Organization Personnel Applicant Event Profiles Comments Exploratory Calls Recovery Scoping Meetings Limit 500 characters Projects NEXT 🔿 O CANCEL PREV Damages Work Order Requests Work Orders My Tasks Any additional Calendar info (optional) Utilities

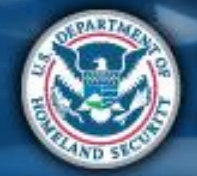

FEMA

# **Review & Submit**

| 6       | Grants                             | F | ortal                                                                           |                                                                                                    |                 |
|---------|------------------------------------|---|---------------------------------------------------------------------------------|----------------------------------------------------------------------------------------------------|-----------------|
| €2<br>▲ | ) Dashboard<br>Change Organization | ľ | Request Public                                                                  | Assistance                                                                                                    |                 |
| Î       | My Organization Virtual Team City  | t | 2 General Info 3 Con                                                            | tacts 4 Addresses 5 Other Info 6 Submit                                                                                                    |                 |
|         | Organization Profile               |   | Please ensure all information listed be                                         | elow is accurate before clicking the Submit button at the bottom of this form. By clicking the Submit button, a notification                                                                               |                 |
|         | Organization Personnel             |   | will be sent to FEMA of your organizat<br>confirmation. Following submission, y | ions desire to receive Public Assistance. In addition, your designated primary and alternate contacts will receive a<br>ou will receive additional guidance describing the FEMA Public Assistance process. |                 |
|         | Applicant Event Profiles           |   | General Info                                                                    |                                                                                                    |                 |
|         | Recovery Scoping                   |   | Applicant                                                                       | Virtual Team City                                                                                                    |                 |
|         | Meetings                           |   | Event                                                                           | 4432DR-OR (4432DR)                                                                                                    |                 |
|         | Projects                           |   | Participated in PDA?                                                            | No                                                                                                    |                 |
|         | Work Order Requests                |   | Primary Contact                                                                 |                                                                                                    |                 |
|         | Work Orders                        |   | Name                                                                            | Tsirikos, Lisa Demo                                                                                                    |                 |
| Ø       | My Tasks 🗸 🗸                       |   | Title                                                                           | PA Officer                                                                                                    |                 |
| ₩       | Calendar                           |   | Email                                                                           | @fema.dhs.gov                                                                                                    |                 |
| ۶       | Utilities 🗸                        |   | Phone                                                                           | (111) 111-1111                                                                                                    | Click Submit    |
|         | Intelligence V                     |   | Primary Location                                                                |                                                                                                    |                 |
|         |                                    |   | Other Info                                                                      |                                                                                                    |                 |
|         |                                    |   |                                                                                 | Comments                                                                                                    | N               |
|         |                                    |   |                                                                                 |                                                                                                    |                 |
|         |                                    |   |                                                                                 |                                                                                                    | ← PREV SUBMIT ✓ |
|         |                                    |   |                                                                                 |                                                                                                    |                 |

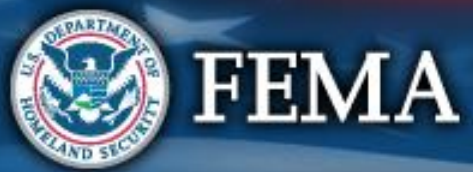

#### **Confirmation of Submittal**

#### Your access request has been submitted!

#### You will be contacted once your request has been approved.

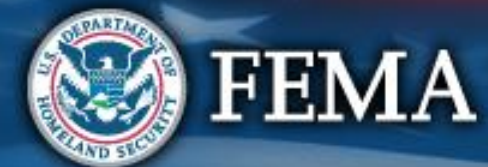

#### **Create/Manage User Accounts**

# Add Personnel

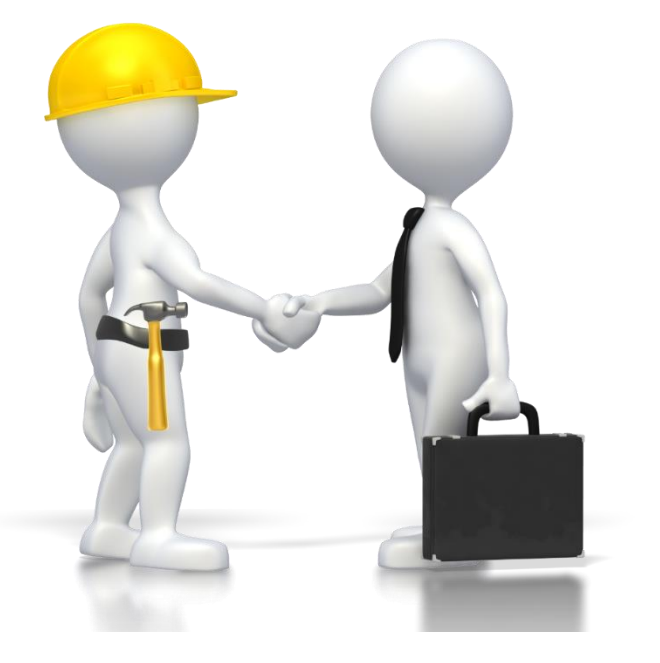

#### (Grants Portal Users with specific roles)

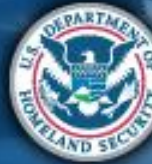

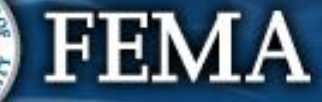

#### **Add User Accounts**

| Crants Por                                                                                                    | rtal                                                                                | 😧 🔺 💶 🕹 Mate, Teresa                                                      |
|----------------------------------------------------------------------------------------------------|-------------------------------------------------------------------------------------|---------------------------------------------------------------------------|
| <ul> <li>Dashboard</li> <li>Change Organization</li> <li>My Organization</li> <li>122crtY-TEST TEST<br/>(122-45078-90)</li> <li>Organization Profile</li> <li>Organization Personnel</li> <li>Applicant Event Profiles</li> <li>Exploratory Calls</li> <li>Recovery Scoping<br/>Meetings</li> <li>Projecte</li> </ul> | Al Information<br>State/TRIBE/TERRITORY Georgia<br>TYPE City or Township Government | <image/> LEMA PA CODE 123-45678-90<br>Step 2:Click on<br>Manage Personnel |
| - Damages                                                                                                    | ersonnel >                                                                          | 🌣 MANAGE                                                                  |
| Work Order Requests                                                                                                    | ocations >                                                                          | 🌣 MANAGE                                                                  |
| My Tasks 🗸                                                                                                    |                                                                                     |                                                                           |
| Calendar                                                                                                    | ounties with Facility >                                                             | MANAGE                                                                    |
| ✗ Utilities ✓                                                                                                    | surance Profile <b>&gt;</b>                                                         | ± UPLOAD INSURANCE DOCUMENTS ? HELP                                       |
| Intelligence                                                                                                    |                                                                                     |                                                                           |
|                                                                                                    | pplicant Event Profiles >                                                           |                                                                           |

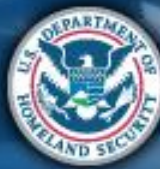

#### **Add User Accounts**

| S M      | anage F     | Personnel                     | Click                                                            | Create                              | + CREATE O GO BACK          |
|----------|-------------|-------------------------------|------------------------------------------------------------------|-------------------------------------|-----------------------------|
| Q Search |             | 0                             |                                                                  |                                     | SHOW/HIDE COLUMNS           |
|          | Last Name 👫 | First Name 🔢 Middle Initial 👫 | Roles                                                            | Emails                              | Phones                      |
| • MANAGE | Doe         | Jane                          | Alternate PA Coordinator<br>Authorized Representative            | 58720Jane@PDMG0009.gov, Work        | (555) 555-555 , Work (Cell) |
| MANAGE   | Doe         | John                          | Authorized Representative<br>Primary PA Coordinator              | 59313John@PDMG0009.gov, Work        | (555) 555-555 , Work (Cell) |
| • MANAGE | Leghorn     | Foghorn                       | Organization Admin<br>Primary PA Coordinator                     | foghorn.leghorn@glenville.gov, Work |                             |
| MANAGE   | Wayne       | Burce                         | Account Manager<br>Alternate PA Coordinator<br>Personnel Manager |                                     |                             |

FEMA

#### **Create Direct Personnel**

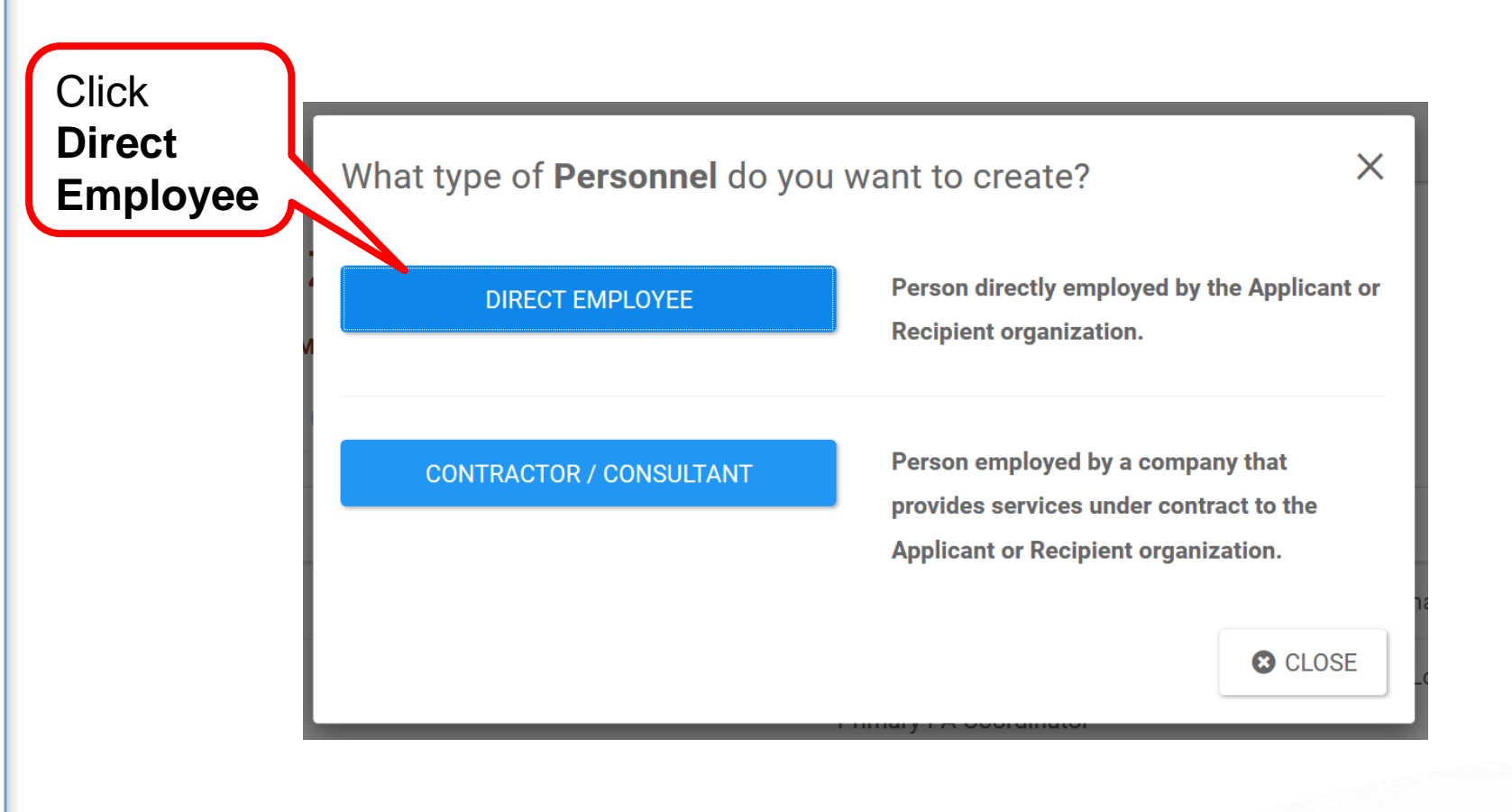

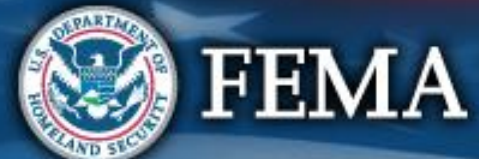

#### **Complete Personnel Information**

|          | Assign Personnel                                                                                                    | ×                  |
|----------|----------------------------------------------------------------------------------------------------|--------------------|
| Complete | Assign Personnel General Information Personnel Type Direct Employee Organization 123CITY-TEST TEST (123-45678-90) First Name *  Last Name * Last Name * Last Name * Last Name * Contlact Information Email * Confirm Email * Phone Mobile Phone Contlaction Information | ×<br>Click<br>Save |
|          | Username * Password *                                                                                                    |                    |
| FEMA     | Confirm Password *                                                                                                    | SAVE CANCEL        |

AND SEC

#### **Add Contractor/Consultant Personnel**

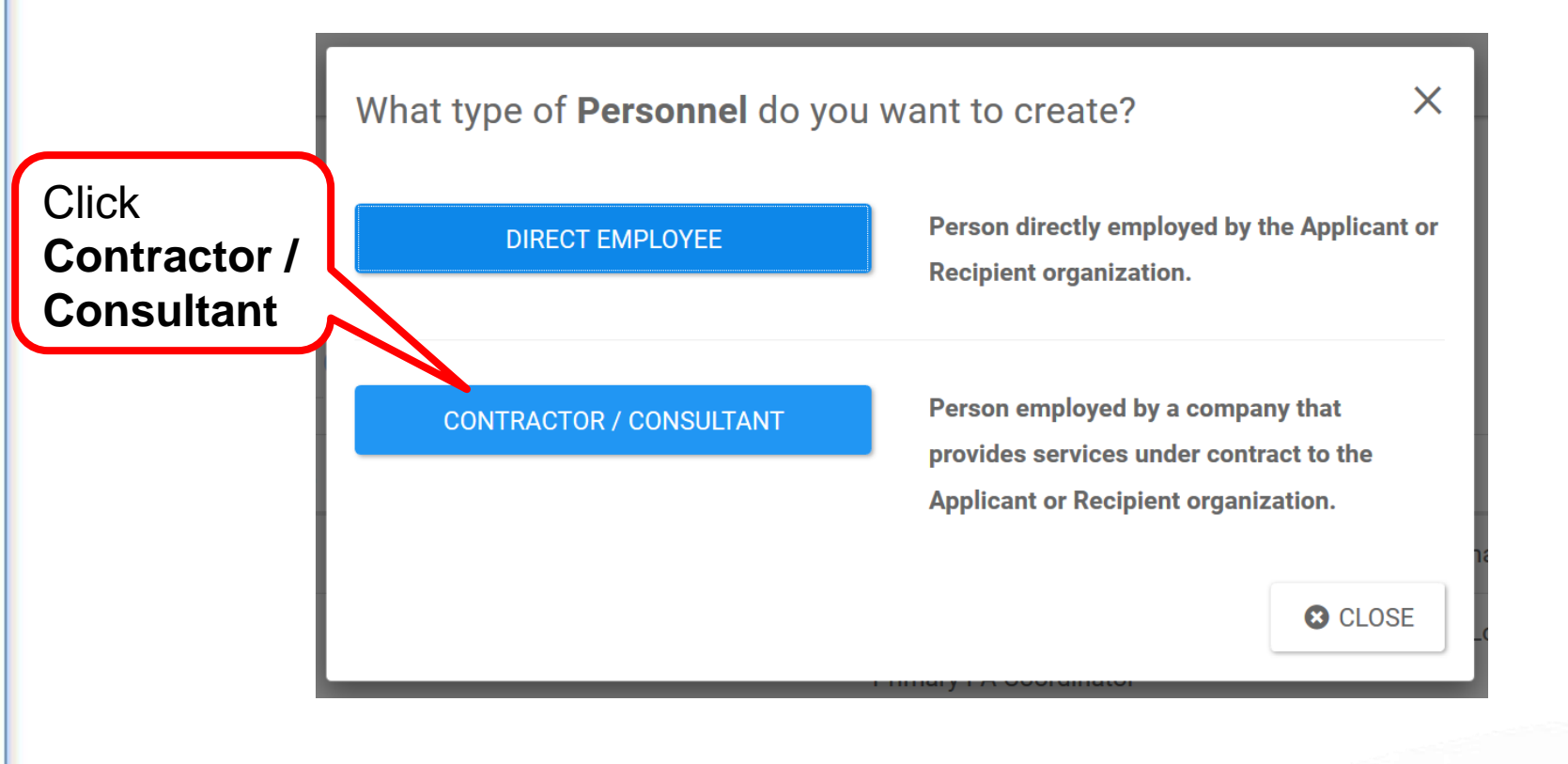

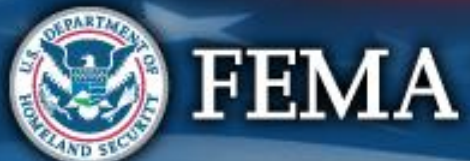

#### **Complete Personnel Information**

|             | Assign Personnel       |                         | ×             |       |    |
|-------------|------------------------|-------------------------|---------------|-------|----|
|             | General Informatior    | 1                       |               |       |    |
|             | Personnel Type         | Contractor / Consultant |               |       |    |
|             | Organization           | City of TMATE (TERESA)  |               |       |    |
|             | First Name *           | 1                       |               |       |    |
|             | Last Name *            |                         | ()            |       |    |
|             | Middle Initial         |                         |               |       |    |
|             | Title *                |                         |               |       |    |
|             | Contact Information    | 1                       |               |       |    |
|             | Email *                |                         |               |       |    |
|             | Confirm Email *        |                         |               |       |    |
| Complete    | Phone                  |                         |               |       |    |
|             | Mobile Phone           |                         |               |       |    |
| Information | Contractor Information | ion                     |               |       |    |
|             | Company/Firm Name *    |                         |               |       |    |
|             | Company/Firm EIN *     |                         |               |       |    |
|             | Company/Firm Address * | Street Address          |               | Click |    |
|             |                        | Building / Suite        |               |       |    |
|             |                        | City                    |               | save  |    |
|             |                        | Choose State            | ۲.            |       |    |
|             |                        | Zipcode                 |               |       |    |
|             | Authentication Info    | mation                  |               |       |    |
| DANE        | Username *             |                         |               |       |    |
|             | 1                      | _                       |               |       |    |
|             |                        | 8                       | SAVE O CANCEL |       | 61 |
|             |                        |                         |               |       |    |

#### **Provide Roles to Personnel**

| M               | anage     | Personnel                                    |                                                       |                                     | + CREATE D GO BACK          |
|-----------------|-----------|----------------------------------------------|-------------------------------------------------------|-------------------------------------|-----------------------------|
| <b>Q</b> Search |           | 0                                            |                                                       |                                     | SHOW/HIDE COLUMNS           |
|                 | Last Name | ] $\frac{1}{2}$ First Name [] Middle Initial | II Roles                                              | Emails                              | Phones                      |
| MANAGE          | Covote    | Wile F                                       |                                                       | ecounte©nlenville.nov.Work          |                             |
| MANAGE          | Doe       | Jane                                         | Alternate PA Coordinator<br>Authorized Representative | 58720Jane@PDMG0009.gov, Work        | (555) 555-555 , Work (Cell) |
| MANAGE          | Doe       | Click Manage                                 | Authorized Representative<br>Primary PA Coordinator   | 59313John@PDMG0009.gov, Work        | (555) 555-555 , Work (Cell) |
| MANAGE          | Leghorn   | Foghorn                                      | Organization Admin<br>Primary PA Coordinator          | foghorn.leghorn@glenville.gov, Work |                             |
| MANAGE          | Wayne     | Burce                                        | Account Manager<br>Alternate PA Coordinator           |                                     |                             |

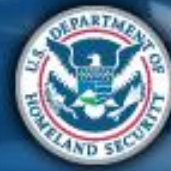

# **Manage Organization Roles**

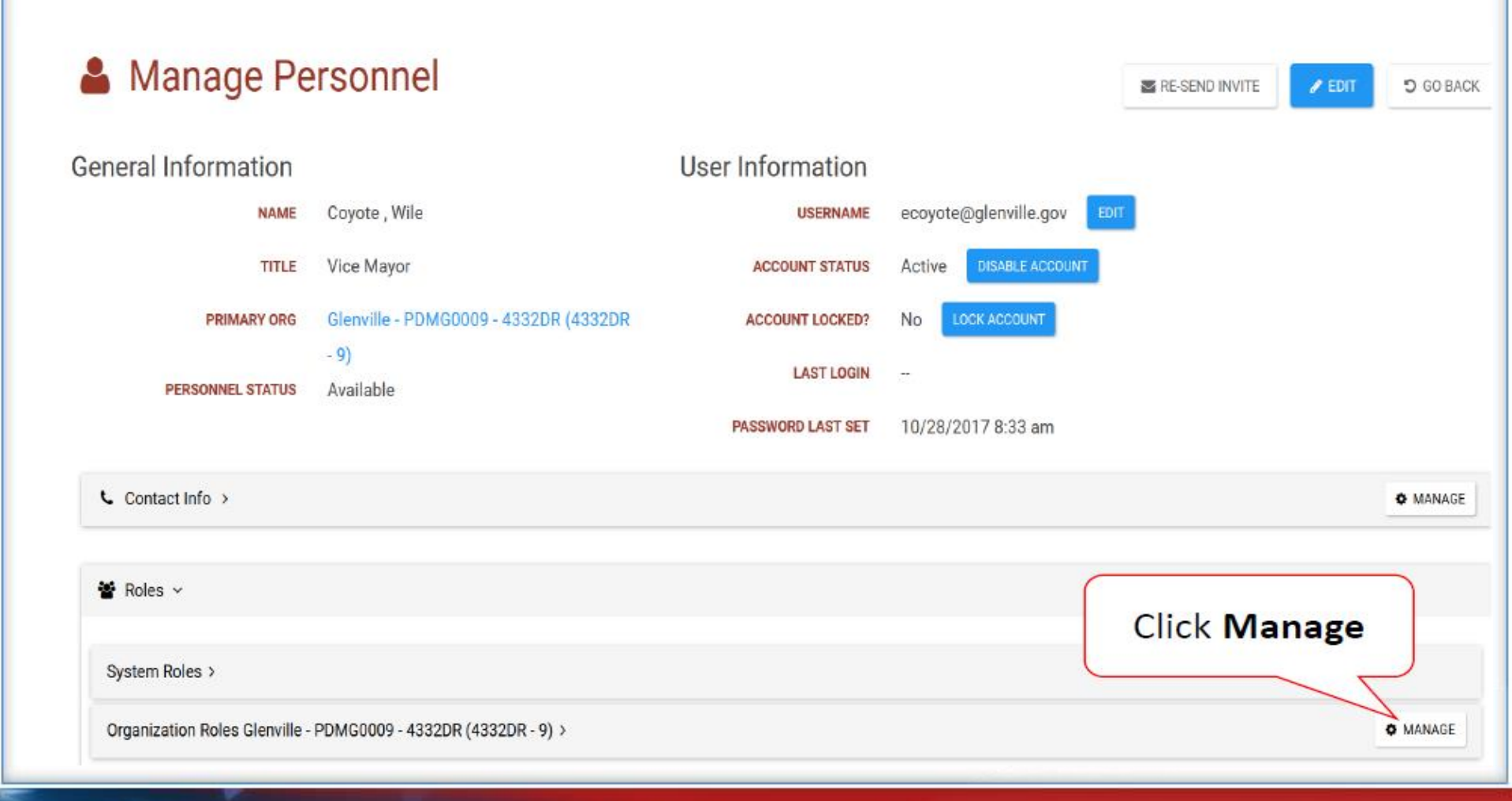

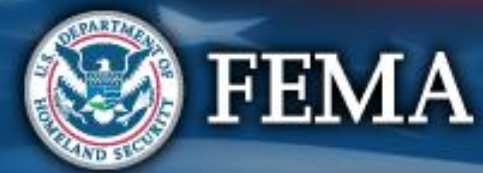

#### **Add or Remove Roles**

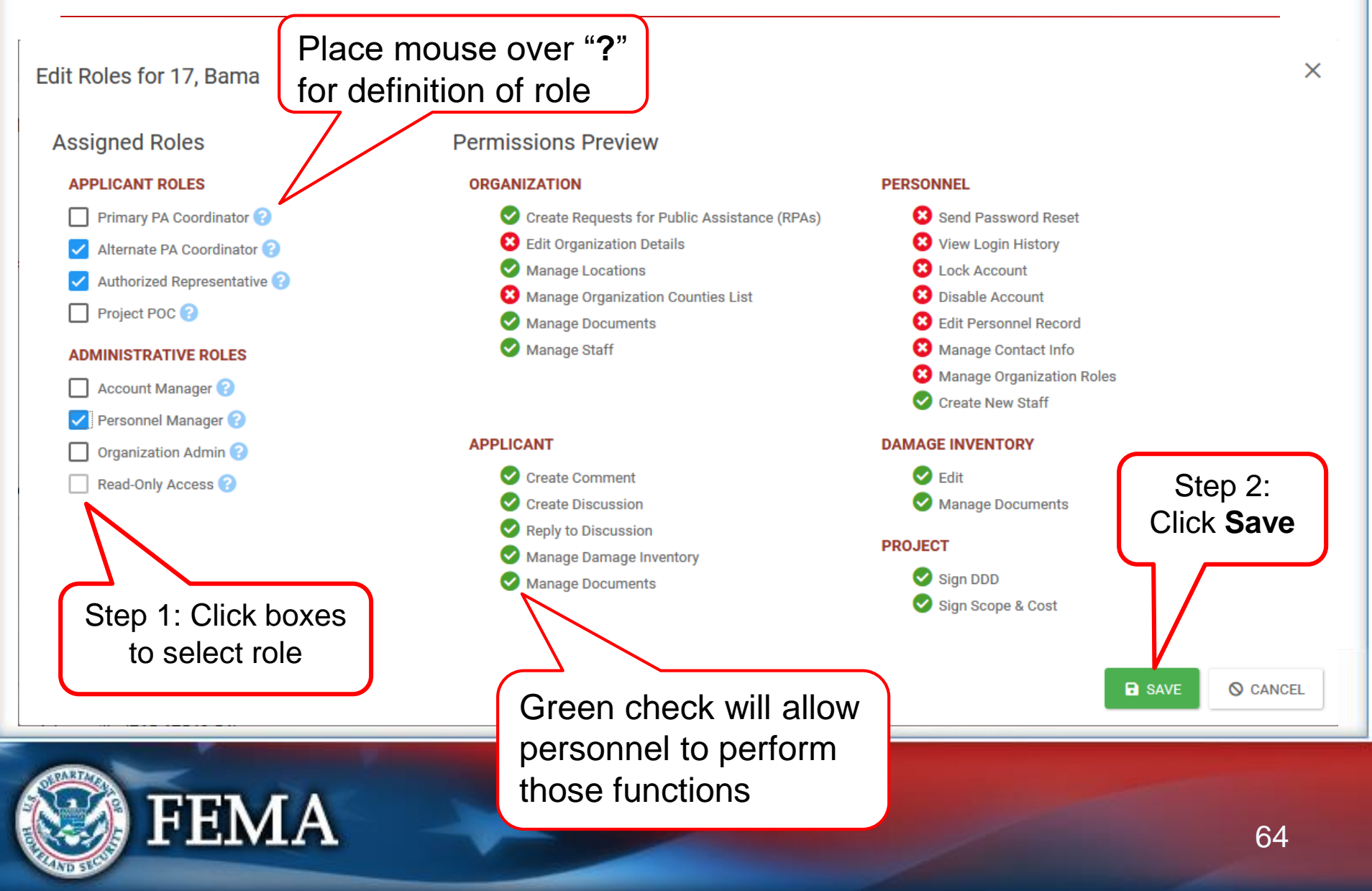

#### **Manage User Accounts**

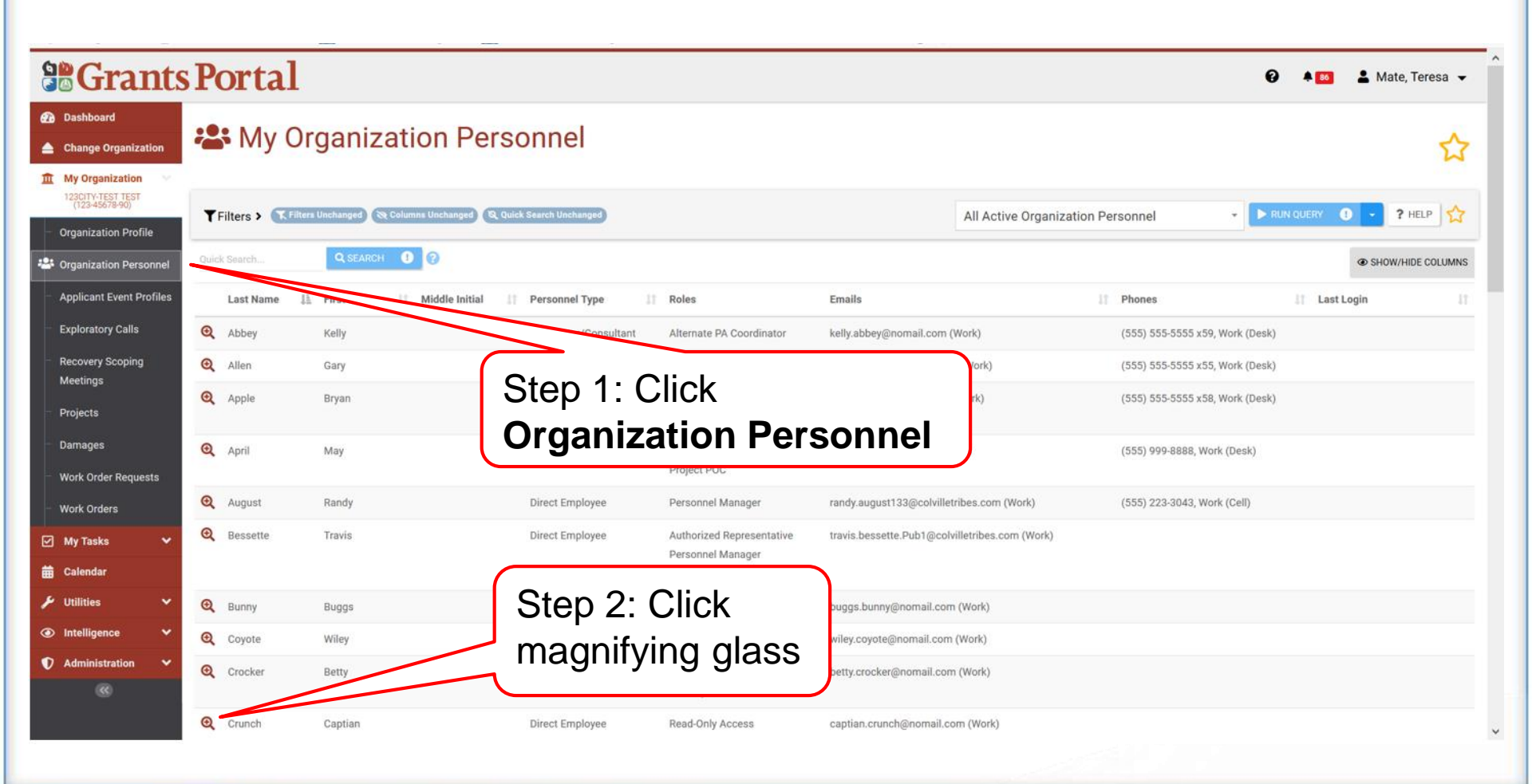

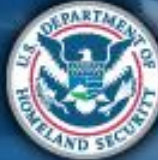

#### **Manage User Accounts**

| <b>Grants</b>                                                                                                    | s Portal                                                                       |                                                                    |                                                                                                    |                                                                                                    | 😧 🔺 🚺 💄 Mate, Teresa 👻     |
|----------------------------------------------------------------------------------------------------|--------------------------------------------------------------------------------|--------------------------------------------------------------------|----------------------------------------------------------------------------------------------------|----------------------------------------------------------------------------------------------------|----------------------------|
| <ul> <li>Dashboard</li> <li>Change Organization</li> <li>My Organization</li> </ul>                                                                                                 | Personnel De                                                                   | tails<br>Crunch, Captian                                           |                                                                                                    |                                                                                                    | RE-SEND INVITE             |
| 1230TV-TEST TEST       2007ganization Profile       Organization Personnel       Applicant Event Profiles       Exploratory Calls       Recovery Scoping<br>Meetings       Projects | General Information<br>NAME<br>TITLE<br>PERSONNEL TYPE<br>ORG PERSONNEL STATUS | Crunch, Captian<br>City Administrator<br>Direct Employee<br>Active | User Information<br>username<br>account status<br>account locked?<br>Last login<br>password last set<br>security question reset | Captian.crunch@nomail.com EDIT<br>Active DISABLE ACCOUNT<br>No LOCK ACCOUNT<br><br>5/30/2020 12:25 pm CHANGE PASSWOR<br>No REQUIRE SECURITY QUESTION RESET | 10 SEND TEMPORARY PASSWORD |
| <ul> <li>Damages</li> <li>Work Order Requests</li> <li>Work Orders</li> </ul>                                                                                                    | Contact Info >                                                                 |                                                                    | REQUIRED?                                                                                                    |                                                                                                    | ¢ Manage                   |
| <ul> <li>My Tasks</li> <li>✓</li> <li>✓</li> <li>✓</li> <li>✓</li> <li>✓</li> <li>✓</li> <li>✓</li> <li>✓</li> <li>✓</li> <li>✓</li> <li>✓</li> <li>✓</li> <li>✓</li> </ul>         | System Roles >                                                                 | Step 1: Click<br>pen Roles b                                       | arrow to<br>ar                                                                                                    |                                                                                                    | MANAGE                     |
|                                                                                                    |                                                                                |                                                                    |                                                                                                    | Step 2: Click<br>Manage                                                                                                    |                            |

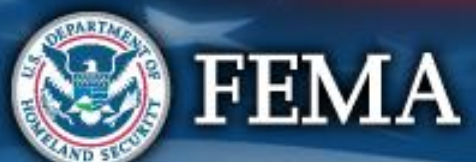

#### **Send Temporary Password**

| <b>Grants</b>                                                                                                    | Portal                                                                                                    | 3 🐥 86 L Adams, John                                                                                                    |
|----------------------------------------------------------------------------------------------------|----------------------------------------------------------------------------------------------------|----------------------------------------------------------------------------------------------------|
| Dashboard     Dashboard     My Organization     Adamsville (765-67543-54)                                                                                                    | Adamsville (765-67543-54) / Adams, John                                                                                                    | SEND PASSWORD RESET OG BACK                                                                                                    |
| <ul> <li>Organization Profile</li> <li>Organization Personnel</li> <li>Applicant Event Profiles</li> <li>Exploratory Calls</li> <li>Recovery Scoping<br/>Meetings</li> <li>Projects</li> <li>Damages</li> <li>Work Order Requests</li> </ul> | General InformationNAMEAdams, JohnTITLEMayorORG PERSONNEL STATUSActive                                                                        | User Information<br>USERNAME john.adams@fema.com EDIT<br>ACCOUNT STATUS Active<br>ACCOUNT LOCKED? No<br>LAST LOGIN 4/23/2020 8:13 pm<br>PASSWORD LAST SET 4/23/2020 8:13 pm SEND TEMPORARY PASSWORD<br>SECURITY QUESTION RESET<br>RESET REQUIRED? |
| Work Orders         ✓       My Tasks       ✓         ➡       Calendar       ✓         ✓       Utilities       ✓         ✓       Intelligence       ✓         ●       Administration       ✓                                                  | <ul> <li>Contact Info &gt;</li> <li> <sup>i</sup> Roles &gt;         </li> <li>         A Notification Subscriptions &gt;         </li> </ul> | Click Send<br>Temporary<br>Password                                                                                                    |

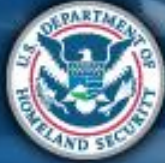

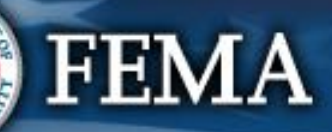

#### **Upload Documents**

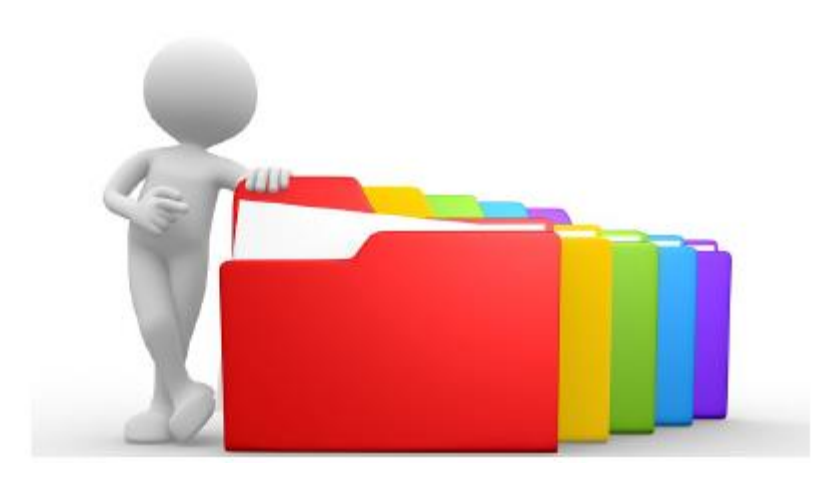

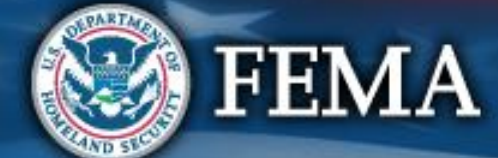

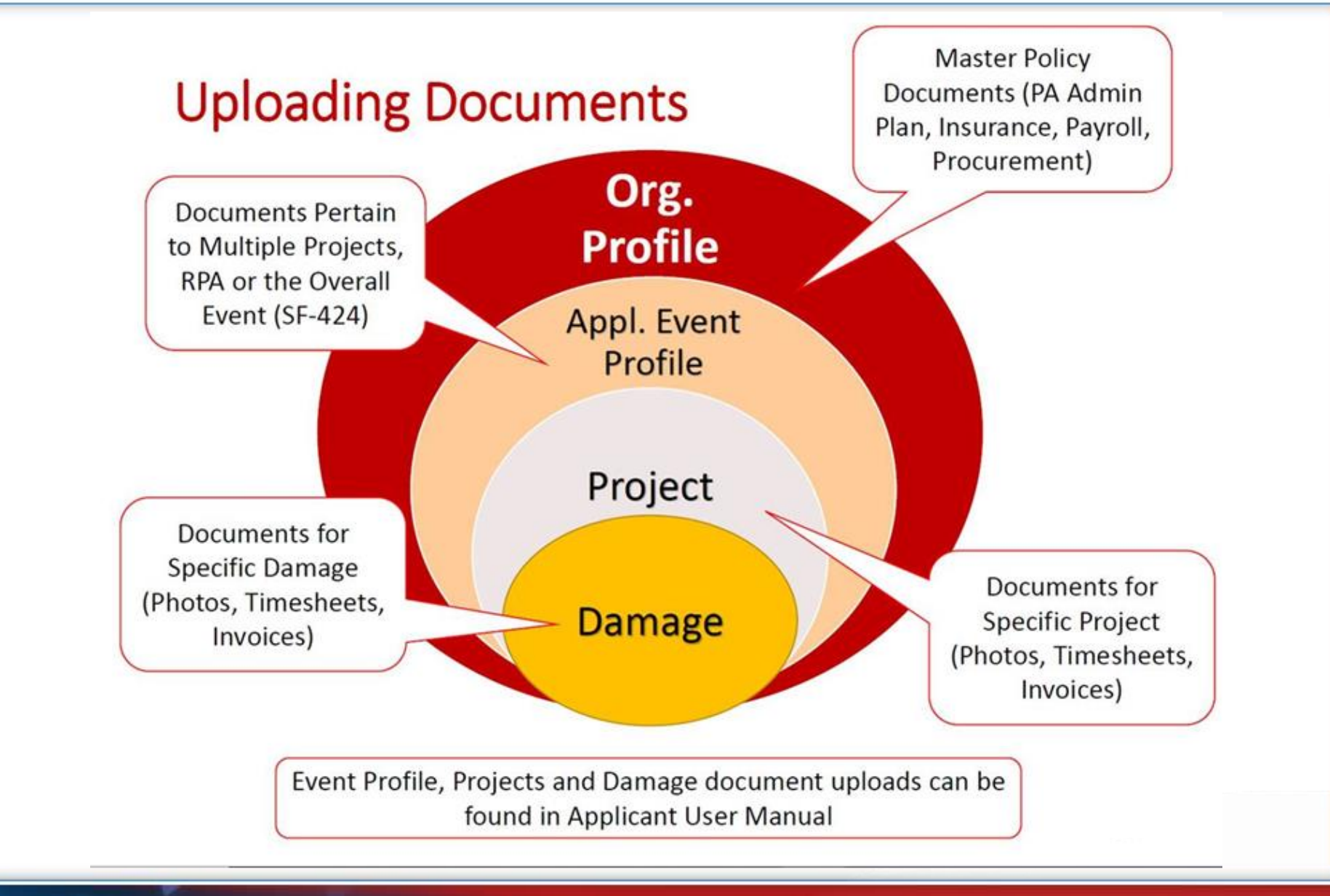

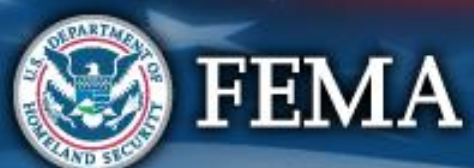

# **Uploading Documents to Organizational**

#### Profile

| Grants                                                                                                    | Portal                                               | Ø <sup>▲</sup> 2 ± ·      |
|----------------------------------------------------------------------------------------------------|------------------------------------------------------|---------------------------|
| Dashboard     Division of Homeland Security     & Emergency Services (000-<br>UBQEH-00)     Organization Profile | Counties with Fac Step 1: Click Organization Profile | MANAGE                    |
| Organization Personnel<br>Applicant Event Profiles<br>Exploratory Calls<br>Recovery Scoping                      | Applicant Event Profiles >     Step 2: Click L       |                           |
| Meetings<br>Events<br>Projects                                                                                   | Documents >                                          | LUPLOAD LOWNLOAD - MANAGE |
| Damages                                                                                                    | Sevents >                                            |                           |
| Work Order Requests                                                                                              | Settings >                                           | MANAGE                    |
| 🗹 My Tasks 🛛 🗸                                                                                                   |                                                      |                           |

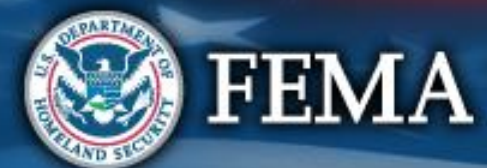

# **Uploading Documents to Org. Profile**

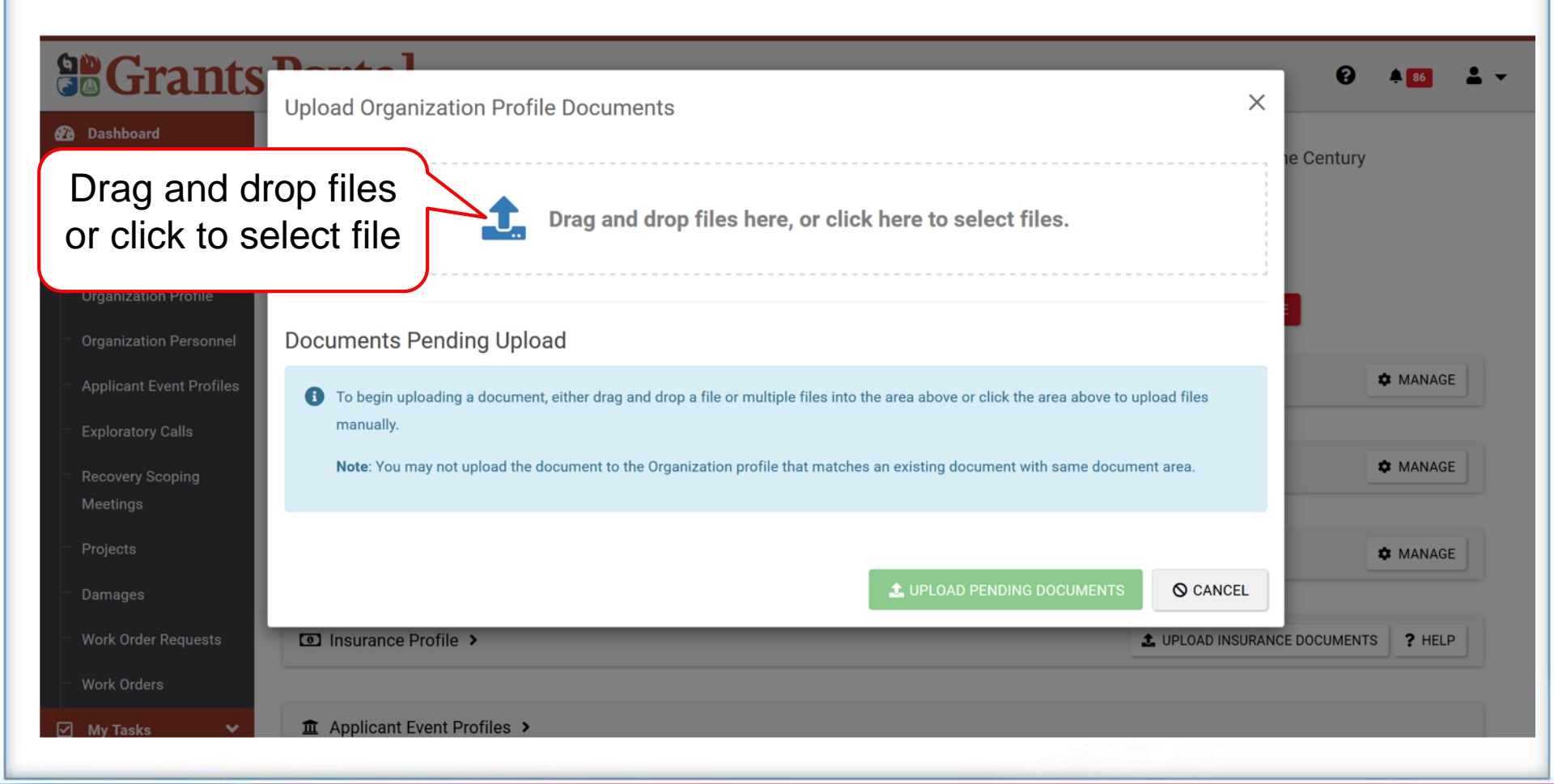

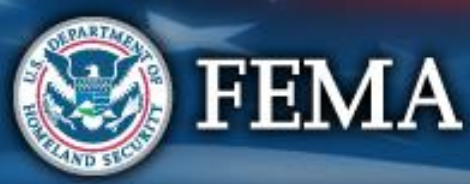
#### **Select Document Pop-up Box**

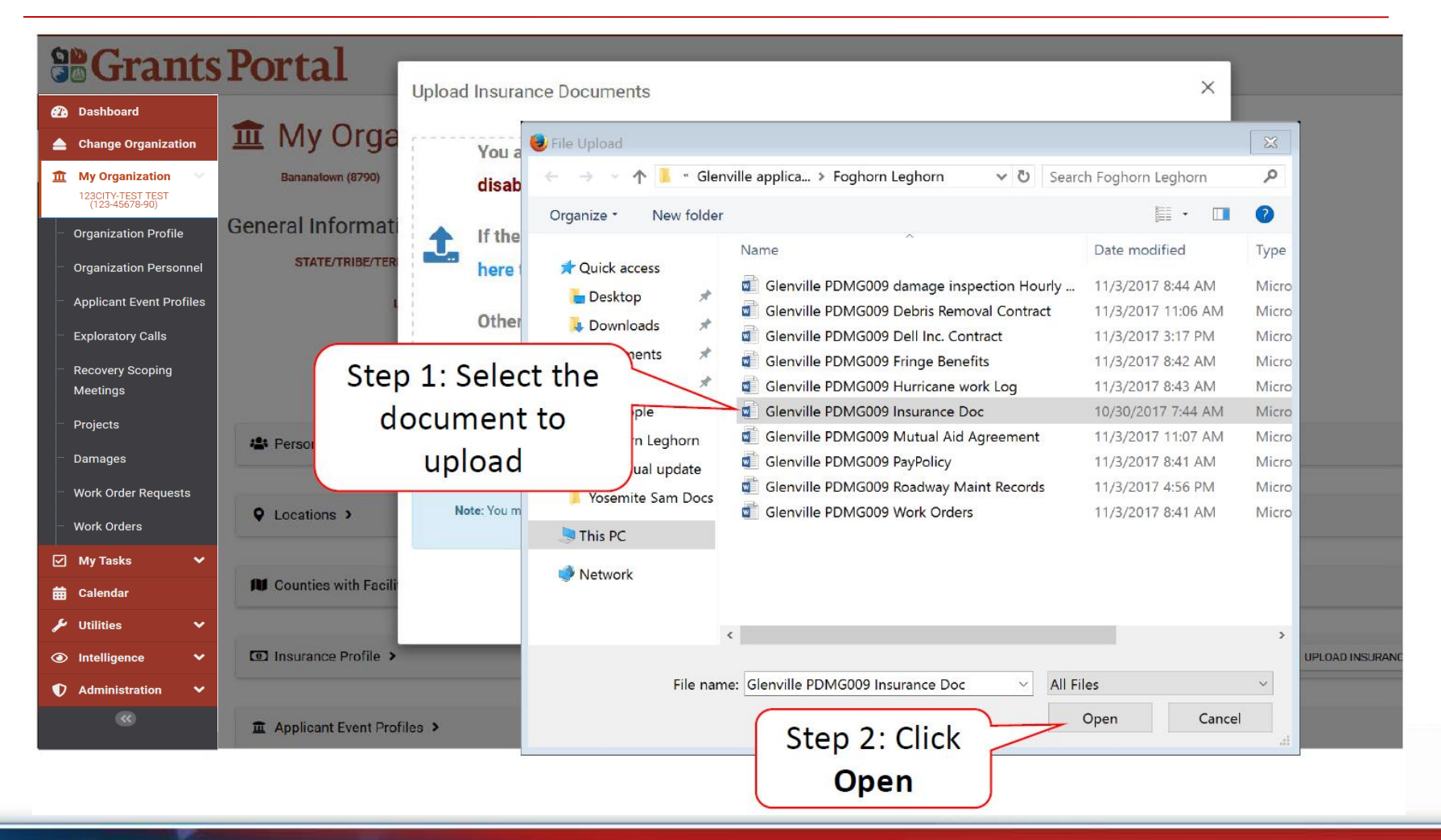

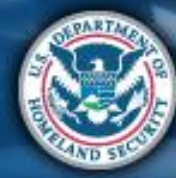

FEMA

#### **Edit Document Details**

| Grants Pc                                                                                                    | Jpload Organization Profile Documents                                                                                                    | × **                        |                                                     |                           |
|----------------------------------------------------------------------------------------------------|----------------------------------------------------------------------------------------------------|-----------------------------|-----------------------------------------------------|---------------------------|
| My Organization     MYS Division of Homeland Security     Benergency Services (000-     USQET-00)     Organization Deptile | <b>1</b> Drag and drop file                                                                                                    | es here, or click here to s | select files.                                       | ANCE DOCUMENTS ? HELP     |
| Organization Profile     Organization Personnel     Applicant Event Profiles     Evoloratory Calls                         | Oocuments Pending Upload<br>Q Quick Search                                                                                                    |                             |                                                     | REQUEST PUBLIC ASSISTANCE |
| Recovery Scoping     Meetings     Evente                                                                                   | Filename       Image: Constraint of the second second | 11 Description              | Size     Image: Category       165.7 KB     Specify |                           |
| <ul> <li>Projects</li> <li>Damages</li> </ul>                                                                              | 10 Showing 1 to 1 of 1 entries                                                                                                    |                             | Previous 1 Ne                                       | ext                       |
| Work Ord Click E                                                                                                    |                                                                                                    |                             | O PENDING DOCUMENTS                                 | EL MANAGE                 |

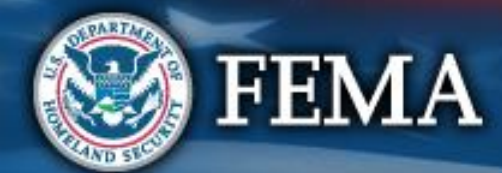

#### **Add Description & Category Type**

| Se Grants Portal            |                                                                                  |                    |
|-----------------------------|----------------------------------------------------------------------------------|--------------------|
| Deskhard                    | Process Document                                                                 | ×                  |
| The My Organization         |                                                                                  | -                  |
| Step 1: Write               | A CAUTION: Document will be uploaded to the <b>Insurance</b><br><b>Profile</b> . |                    |
| Aor                         | Filename *                                                                       | IS ACTIVE? Yes     |
| document nanatov            | Insurance policy.docx                                                            | 0700               |
| Recovery Scoping            | Description                                                                      | Step 2: Click the  |
| Meetings EIN NUMBER         |                                                                                  |                    |
| Projecta                    | Category *                                                                       | category box       |
| Damages Personnel >         | Select                                                                           |                    |
| Work Order Requests         | General Insurance Documents                                                      | ^                  |
| - Work Orders • Locations • | Insurance Certificate                                                            |                    |
| 🗹 MyTasks 🔍                 | Insurance Policy                                                                 |                    |
|                             | Insurance Settlement                                                             |                    |
| Step 3: Click to select     | Insurance Worksheet                                                              |                    |
| document category type      | Proof of Insurance                                                               | 2 UPLOAD INSURANCE |
|                             |                                                                                  |                    |
| Applicant Event Profiles >  |                                                                                  |                    |

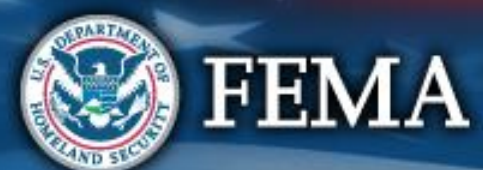

#### Save

|                                                                                                 | Portal                  | Process Document X                                                 | ⊖ *2 ± •                             |
|-------------------------------------------------------------------------------------------------|-------------------------|--------------------------------------------------------------------|--------------------------------------|
| 🕐 Dashboard                                                                                     | -                       |                                                                    |                                      |
| My Organization<br>NYS Division of Homeland Security<br>& Emergency Services (000-<br>U80EH-00) | Counties with Facility  | CAUTION: Document will be uploaded to the<br>Organization profile. | MANAGE                               |
| Organization Profile                                                                            | Insurance Profile >     |                                                                    | UPLOAD INSURANCE DOCUMENTS     PHELP |
| Organization Personnel     Applicant Event Profiles                                             | 🏛 Applicant Event Profi | Filename * Document Name                                           | C REQUEST PUBLIC ASSISTANCE          |
| <ul> <li>Exploratory Calls</li> <li>Recovery Scoping</li> </ul>                                 | MI Census Population :  | Description Document Description                                   |                                      |
| Meetings<br>Events                                                                              | Documents >             | Category Filter (Optional)                                         | 🛓 UPLOAD 🛓 DOWNLOAD 👻 🌣 MANAGE       |
| <ul> <li>Projects</li> <li>Damages</li> </ul>                                                   | Sevents >               | All Category *                                                     |                                      |
| Work Order Requests                                                                             |                         | × Contract Document                                                |                                      |
| Work Orders                                                                                     | V Settings >            | B SAVE O CANCEL                                                    | <b>Q</b> MANAGE                      |

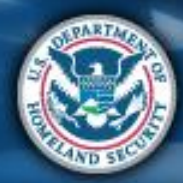

#### **Upload Additional Documents**

| Grants Portal                                          | Upload Insurance Documents       |                                   |              | ×                |       |
|--------------------------------------------------------|----------------------------------|-----------------------------------|--------------|------------------|-------|
| if additional<br>documents                             | Drag and drop                    | p files here, or click here to se | lect files.  |                  |       |
|                                                        |                                  |                                   |              |                  |       |
| <ul> <li>Recovery Scoping</li> <li>Meetings</li> </ul> | 1ª Filename                      | 11 Description                    | Size 11      | Category 11      | 54321 |
| - Projects EIN N                                       | CONTINUE Insurance policy.docx   | General Insurance Policy          | 11.4 KB      | Insurance Policy |       |
| Damages     Work Order Requests                        | 10 - Showing 1 to 1 of 1 entries |                                   | J            | Previous 1 Next  |       |
| - Work Orders                                          |                                  | LUPLOAD F                         | ENDING DOCUN | MENTS Q CANCEL   |       |
| 🗹 My Tasks 💙                                           |                                  |                                   |              |                  |       |
| Calendar 🔊 Counties with Facilit                       | >                                |                                   |              |                  |       |
| ✗ Utilities ✓                                          |                                  |                                   |              |                  |       |
| Intelligence     Insurance Profile >                   |                                  |                                   |              | <u> </u>         | 2 د   |
| Administration                                         |                                  | Click <b>Upload Pen</b>           | ding         |                  |       |
| Applicant Event Prof                                   | es >                             | Document                          |              |                  |       |

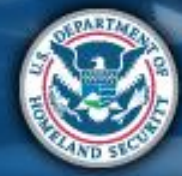

**FEMA** 

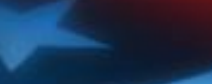

#### **Manage Uploaded Documents**

#### Manage Uploaded Documents in Organization Profile

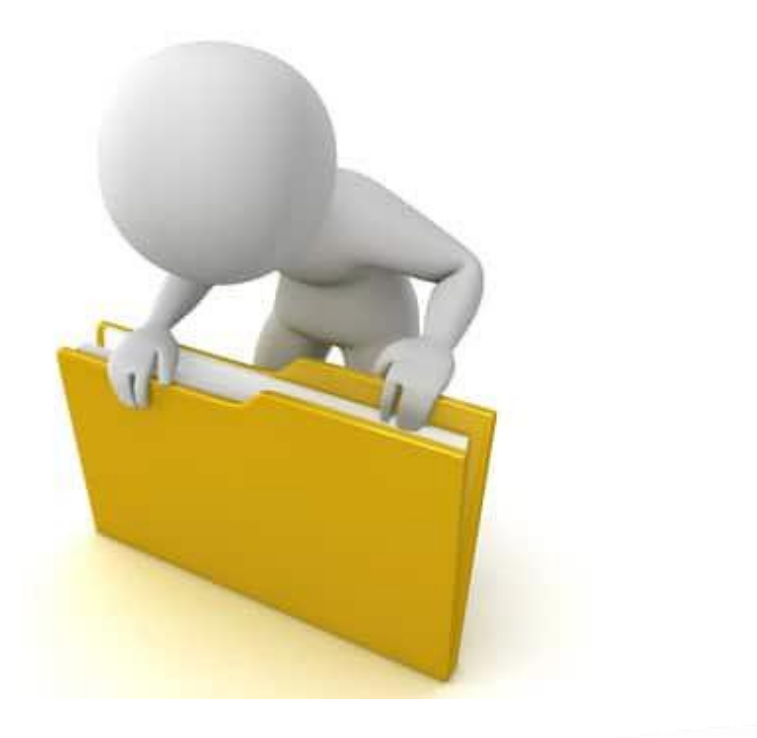

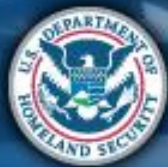

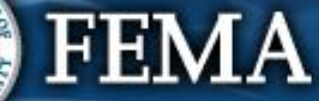

### **Manage Organization Uploaded Documents**

|                                                                                                | Portal                             | 😮 🔺 🗾 💄 Leghorn, Fogho.             |
|------------------------------------------------------------------------------------------------|------------------------------------|-------------------------------------|
| n Dashboard                                                                                    | RECIPIENT REGION Region 7          |                                     |
| ienville - PDMG0009 - 4332DR<br>(4332DR - 9)<br>Organization Profile<br>Organization Personnel | Step 1: Click Organization Profile | Standard Manage                     |
| Applicant Event Profiles<br>Exploratory Calls                                                  | Q Locations >                      | 🌣 MANAGE                            |
| Recovery Scoping<br>Meetings                                                                   | NI Counties with Facility >        | 🌣 MANAGE                            |
| Projects<br>Damages                                                                            | Insurance Profile >                | UPLOAD INSURANCE DOCUMENTS     PHLP |
| Work Order Requests<br>Work Orders                                                             |                                    | REQUEST PUBLIC ASSISTANCE           |
| My Tasks 🗸                                                                                     | Documents >                        | ± UPLOAD ± DOWNLOAD → ★ MANAGE      |
| Vtilities 🗸 🗸                                                                                  | Action Log >                       |                                     |
|                                                                                                |                                    | Step 2: Click<br>Manage             |

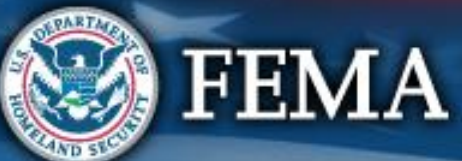

#### **Edit Document Name**

| Portal                                                                                                    |                         |              |                                                                       | Ø 4                     | 7 💄 Leghorn, Foghor | ••• |
|----------------------------------------------------------------------------------------------------|-------------------------|--------------|-----------------------------------------------------------------------|-------------------------|---------------------|-----|
| My Organization Pro<br>Glenville - PDMG0009 - 4332DR (4332DR - 9) / Manage Do                                                                                                    | file Manage Doc         | cuments      |                                                                       | + ADD D                 | DCUMENT D GO BACK   |     |
| Q Search 2                                                                                                    |                         |              |                                                                       |                         |                     | NS  |
| C il construction of the second second secon | li Dunninim             | .↓† Size .↓† | Category                                                              | 1 Uploaded Date         | 1 Uploaded By       |     |
| Click Edit                                                                                                    | esheets                 | 11.2 KB      | Force Account Labor Payroll / Timesheets; Force Account Labor Summary | 05/23/2018 11:26 AM CDT | Leghorn, Foghorn    |     |
| Clenville PDMG0009 Pay Policy.docx                                                                                                    | Employee Payroll policy | 11.2 KB      | Force Account Labor Pay Policy                                        | 08/07/2018 05:21 PM CDT | Leghorn, Foghorn    |     |
| EDIT     Insurance Policy.docx     KREMOVE                                                                                                    | Wind and Fire Policy    | 11 KB        | Insurance Certificate; Insurance Policy                               | 05/23/2018 10:15 AM CDT | Leghorn, Foghorn    |     |
| 10<br>Showing 1 to 3 of 3 entries                                                                                                    |                         |              |                                                                       |                         | Previous 1 Nex      | t   |
|                                                                                                    |                         |              |                                                                       |                         |                     |     |

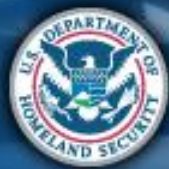

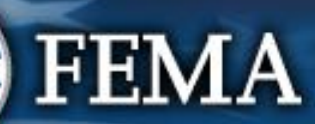

#### **Edit Name**

| Portal                         | lit Document |                                   | 👗 Sam, Yosimite 🤟               |
|--------------------------------|--------------|-----------------------------------|---------------------------------|
| Manage Doci                    | Filename     | Glenville PDMG0125 Paypolicy.docx | + ADD DOCUMENT                  |
| Q Search                       | Description  | Payroll Policy                    | Step 1: Edit                    |
| Filename                       | Types        | All                               | Information                     |
| EDIT Glenville PDMG0125 Paypol | Category     | *Force Account Labor Pay Policy   | 2017 04:48 PM CDT Sam, Yosemite |
| 10 *                           |              |                                   | Previous 1 Next                 |
| Showing 1 to 1 of 1 entries    |              | Step 2: Click<br>Save Changes     |                                 |

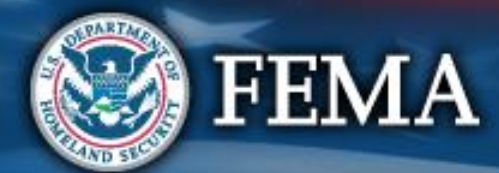

#### **Remove Documents**

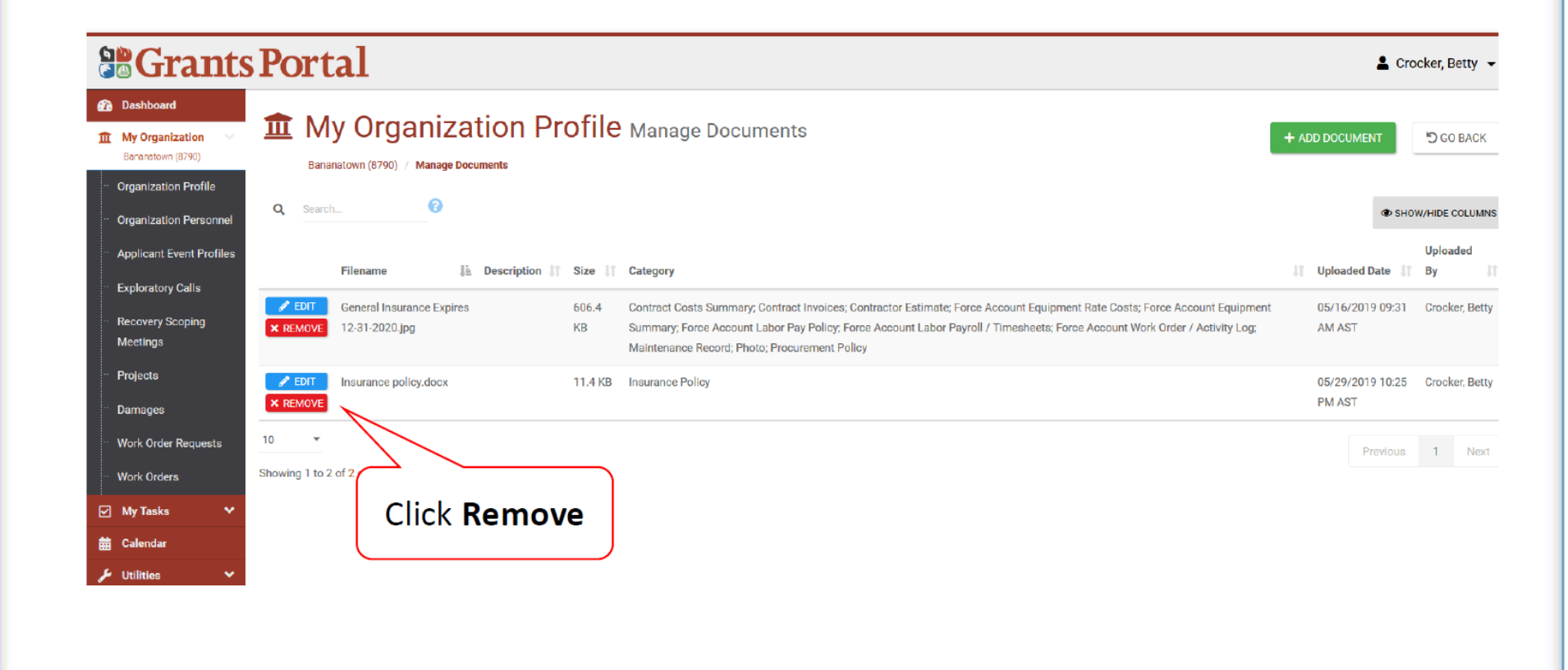

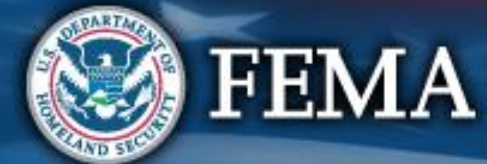

#### **Delete Confirmation Pop-Up Box**

| <b>B</b> Grants                                                                                         | s Portal                                                                                                    |
|----------------------------------------------------------------------------------------------------|----------------------------------------------------------------------------------------------------|
| Dashboard     My Organization     Bananatown (8790)     Organization Profile     Organization Personnel | My Organization P     Bananetown (B790) / Manage Documents     Are you sure you would like to remove this document?     YES     NO                                                                                                    |
| Applicant Event Profiles<br>Exploratory Calls<br>Recovery Scoping<br>Meetings                           | Filename       I       Description       I       Size       I       Category            Pilename          EDIT       General Insurance Expires          606.4<br>Summary; Force Account Labor Pay Policy; Force Account Labor Pay Policy; Force Account Labo |
| <ul> <li>Projects</li> <li>Damages</li> </ul>                                                           | Insurance policy.docx     11.4 KB     Insurance Policy       REMOVE     Click Yes                                                                                                    |
| ··· Work Order Requests                                                                                 | 10 *                                                                                                    |
| Work Orders                                                                                             | Showing 1 to 2 of 2 entries                                                                                                    |
| ✓ My lasks ✓ ★ Calendar                                                                                 |                                                                                                    |
| 🔑 Utilities 🗸 🗸                                                                                         |                                                                                                    |

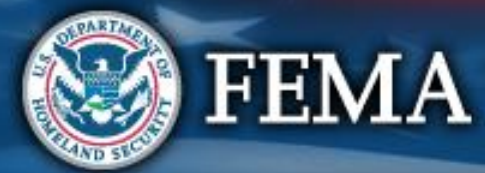

#### **Identify Tasks to Complete**

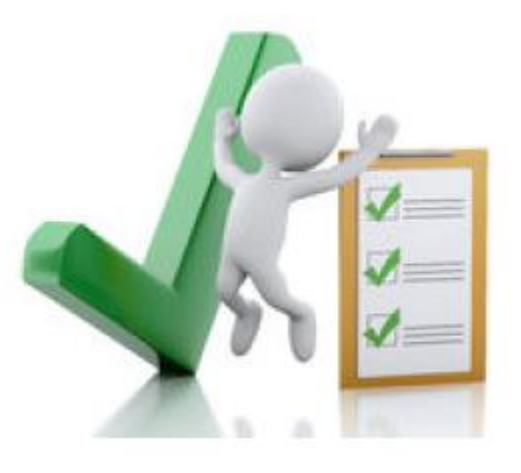

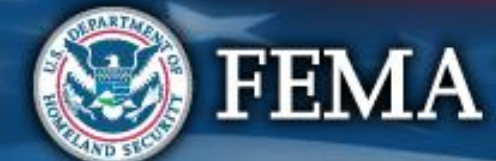

#### **Identify Tasks to Complete**

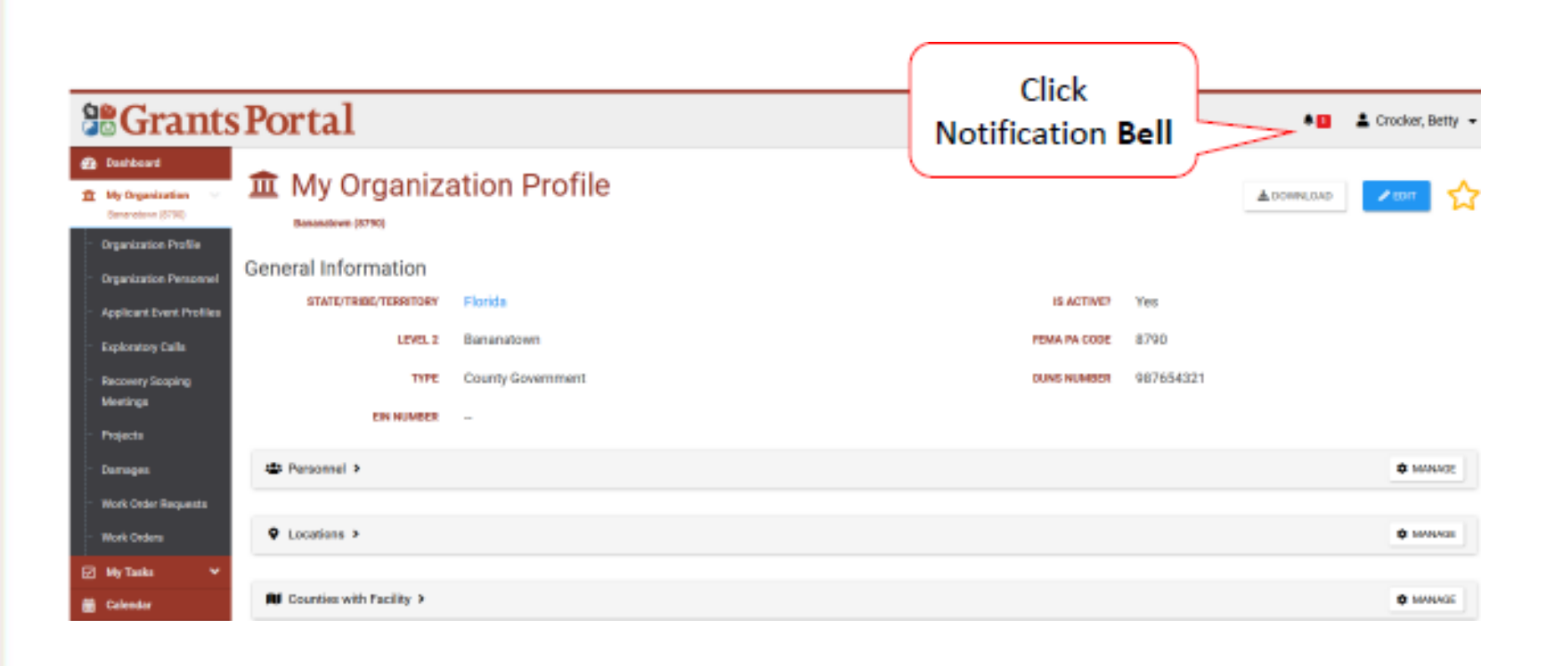

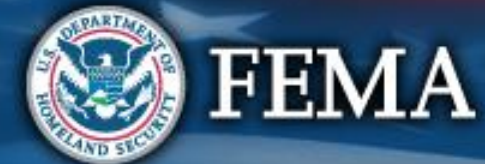

#### **Review Tasks to Complete**

| Stants Portal                                       |                                    |                                                                                                    |                               | Ø            | • 🖬 🔺 Cri        | ocket, Betty 👻 |
|-----------------------------------------------------|------------------------------------|----------------------------------------------------------------------------------------------------|-------------------------------|--------------|------------------|----------------|
| na Destricant                                       | ks                                 |                                                                                                    |                               |              |                  |                |
| Organization Profile     For any incomplete         | active tasks assigned to you,      | <b>VIEW</b> button or similar will be displayed. Elicking the button will direct you to the location in G                            | inants Portal to complete the | taak.        |                  |                |
| Organization Personnel                              |                                    |                                                                                                    |                               |              |                  |                |
| Applicant Event Profiles Tilters >                  |                                    |                                                                                                    | My Active Incomplete          | • Tasks      | - 🗎 🌣            | ፕ, 🛓 🏠         |
| Exploratory Cells     Q, Smath     Recovery Scoping | Θ                                  |                                                                                                    |                               |              | - <b>8</b> - 5+0 | NVHICE COLUMNS |
| Meetings Parazonel                                  | Тура П                             | Description                                                                                                    | 11 Start Date 15              | Age Deadle   | e 💠 Last Acti    | an JT Note JT  |
| Projects Crocket, Bett                              | y Submit EEI to FEMA for<br>Review | Submit EEI - Completed Lane - Category B on (37584) BANANA TOWN EMP on Beneratown (8790) o<br>4333701-FL (433708) for PENA to Raview | e 05/04/2019 12:45 PM<br>AST  | 0d 3h 06/07/ | 2019             |                |
| Work Order Requests 25 owing 1 to                   | 1 of 1 entries (filtered from 5    | iotal entries()                                                                                                    |                               |              | Previous         | 1 Next         |
| My Tasks 🗸                                          |                                    |                                                                                                    |                               |              |                  |                |
|                                                     | Review                             |                                                                                                    |                               |              |                  |                |
|                                                     |                                    | J                                                                                                    |                               |              |                  |                |

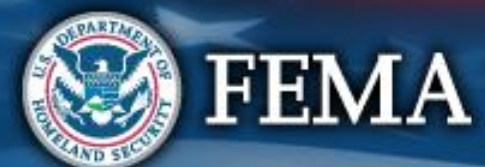

#### **Locating Task from Menu**

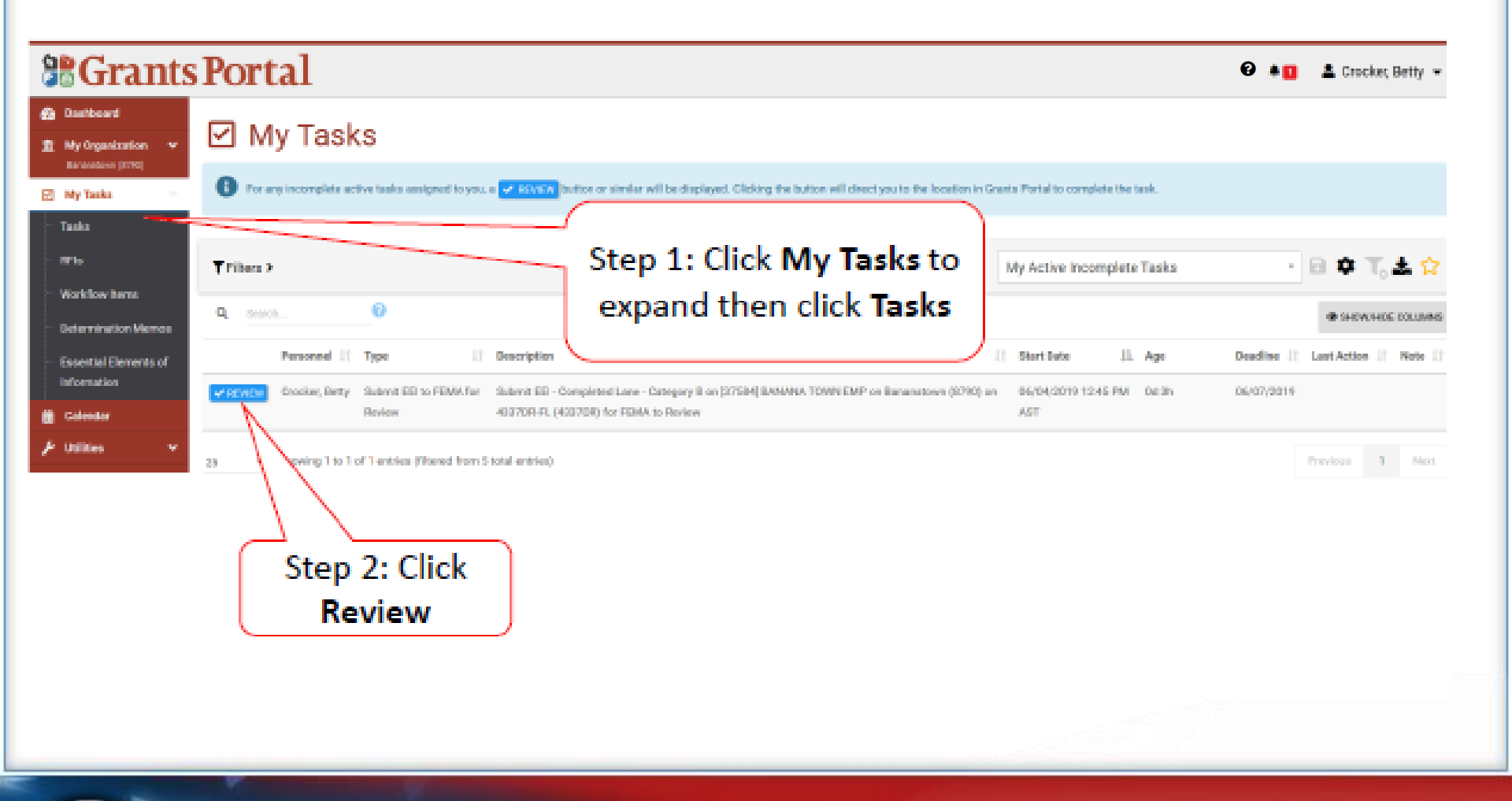

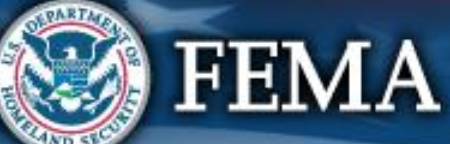

#### **Add Tiles to Dashboard**

Items on your dashboard are shortcuts and help track information regarding your grant.

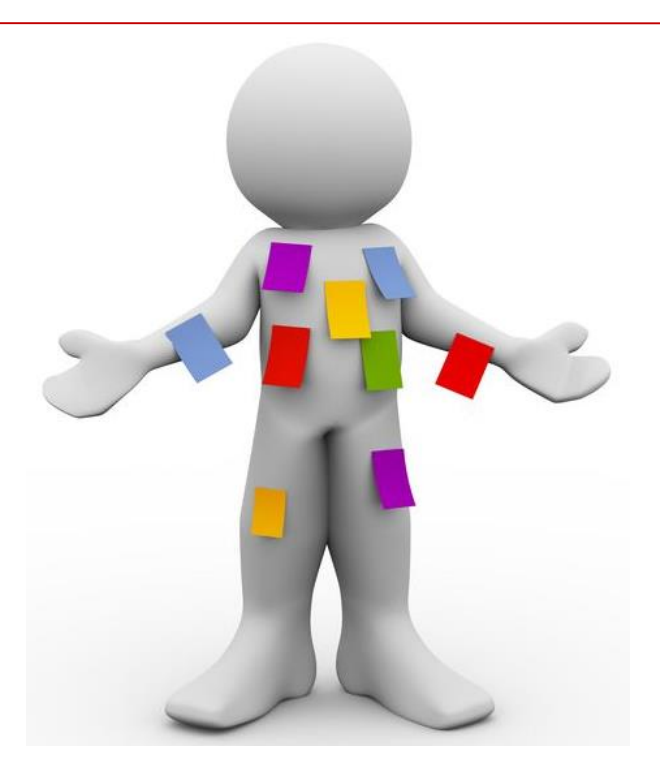

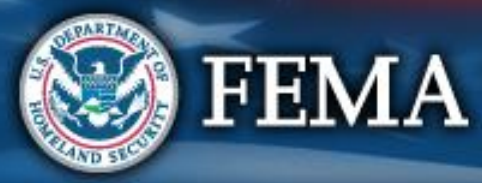

#### **Dashboard: Create Tiles**

#### **Grants Portal**

#### 2 Dashboard Change Organization i Your dashboard has no tiles! **My Organization** 123CITY-TEST TEST (123-45678-90) The Dashboard is a great place to put the Grants Portal data that you **Organization Profile** care about the most. Organization Personnel The Dashboard is made up of tiles that display the most important info about a particular item or set of items in the system. Applicant Event Profiles Any time you find data that you want to keep track of, click \* 🛠 \* at the top of the page or section - a tile will be created for that particular data. Exploratory Calls **Recovery Scoping** Meetings Projects Damages Work Order Requests Work Orders My Tasks 🛱 Calendar 🔑 Utilities Intelligence Administration

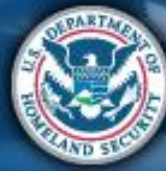

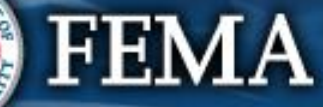

#### **Create Tiles**

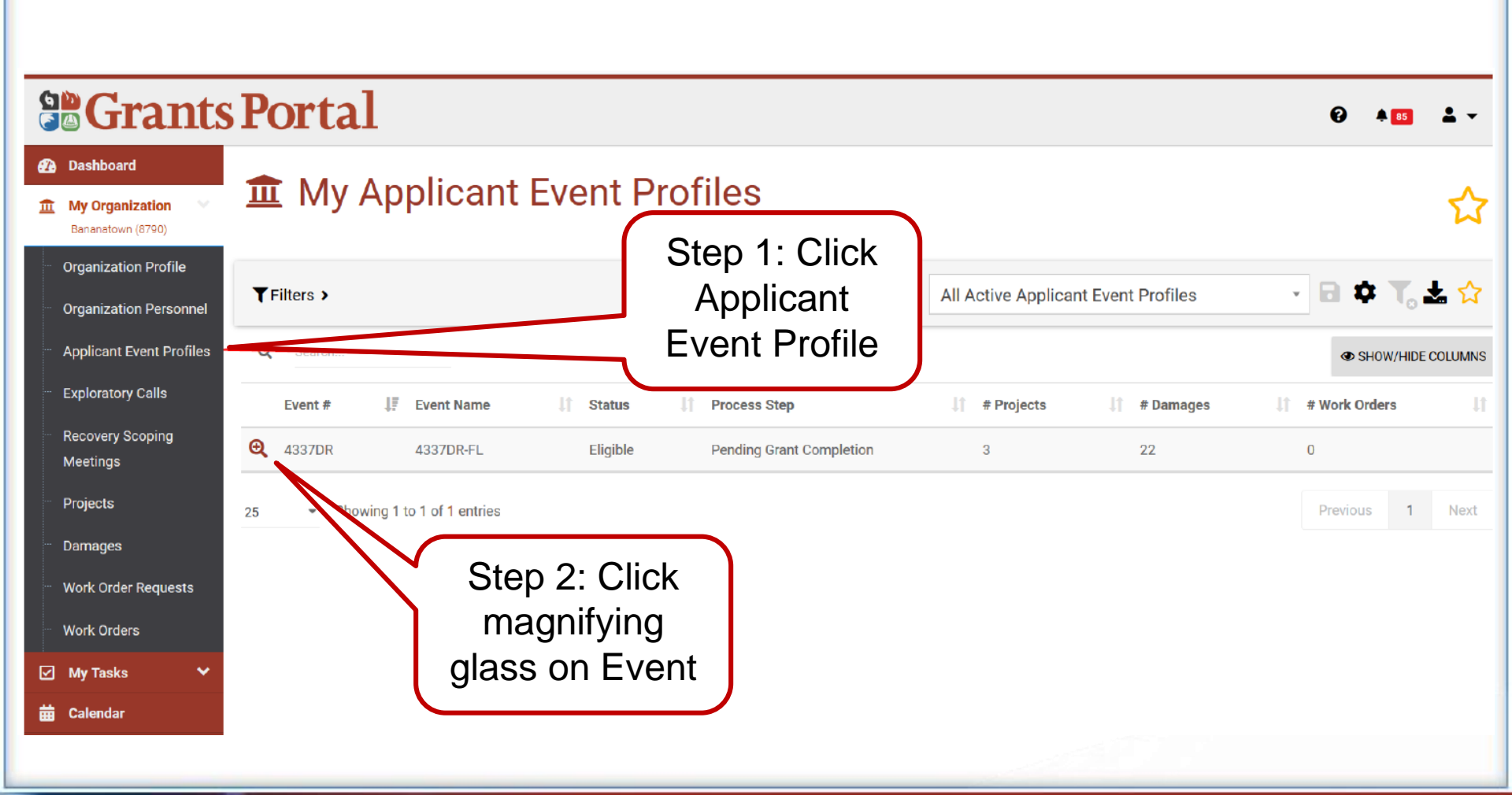

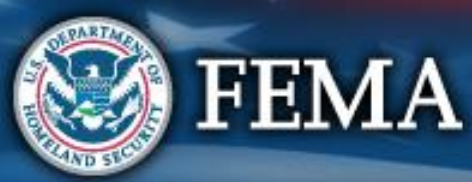

## Select the Star to add a Tile

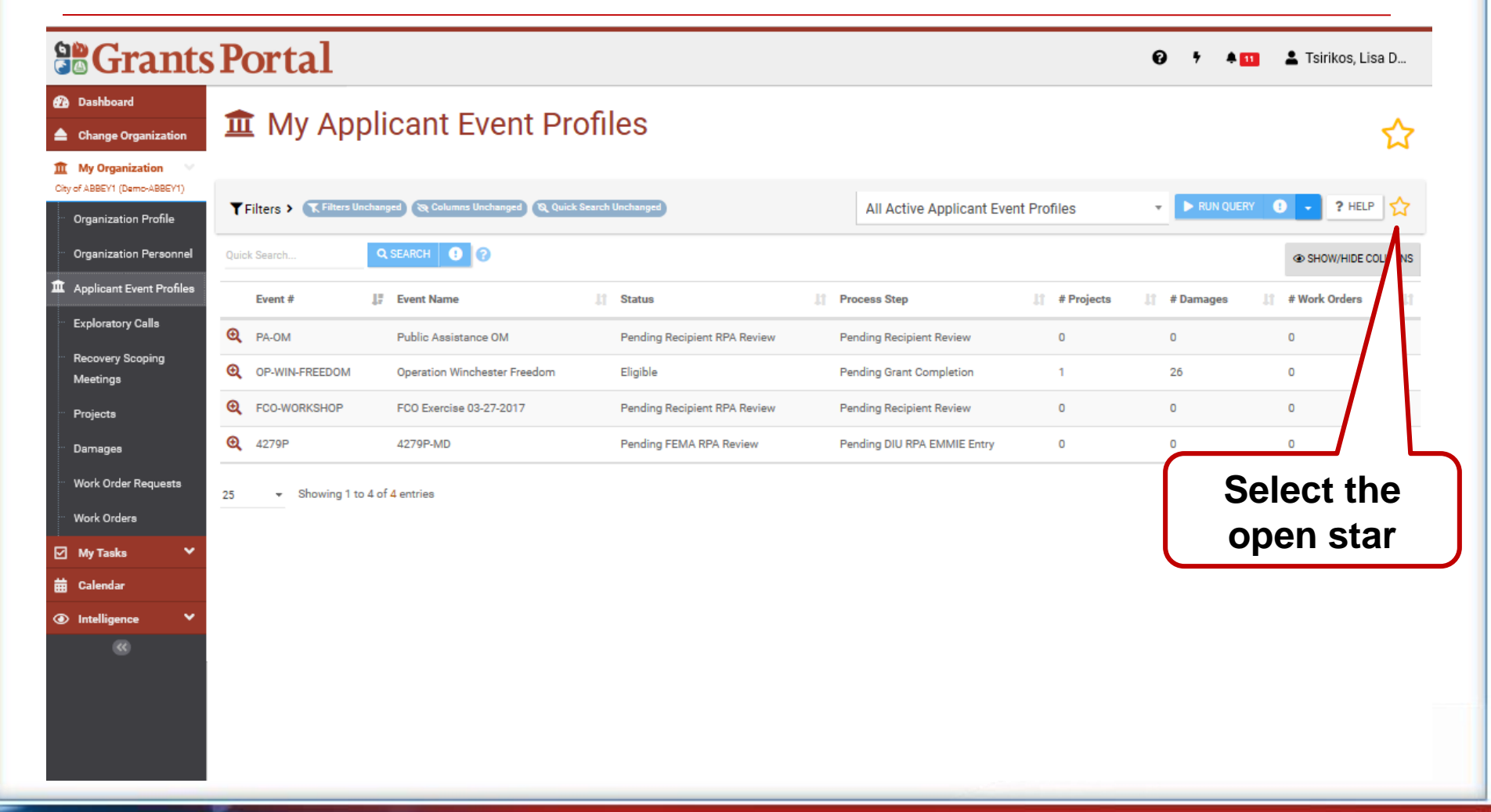

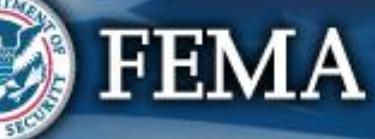

#### **Create Tiles**

|                                                                           | Portal                                |                                                      |                              |                                                   |              | € 7 ≜ 1       | 💄 Tsirikos, Lisa D |
|---------------------------------------------------------------------------|---------------------------------------|------------------------------------------------------|------------------------------|---------------------------------------------------|--------------|---------------|--------------------|
| <ul> <li>Dashboard</li> <li>Change Organization</li> </ul>                | 🏛 Му Ар                               | plicant Event Pr                                     | ofiles                       |                                                   |              |               |                    |
| My Organization     Oity of ABBEY1 (Demo-ABBEY1)     Organization Profile | <b>T</b> Filters > <b>T</b> Filters U | Unchanged 🔇 Columns Unchanged 🔇 Q Quick              | Search Unchanged             | All Active Applicant Eve                          | ent Profiles | ▼ ► RUN QUERY | 3 • ? HELP         |
| Organization Personnel                                                    | Quick Search                          |                                                      |                              |                                                   |              |               | SHOW/HIDE COV INS  |
| <ul> <li>Applicant Event Profiles</li> <li>Exploratory Calls</li> </ul>   | Event #                               | J <sup>#</sup> <sub>7</sub> Event Name               | Ĵĵ Status                    | 1 Process Step                                    | 1 # Projects | 🕼 # Damages   | 1 # Work Orders    |
| ··· Recovery Scoping<br>Meetings                                          | PA-OM     OP-WIN-FREEDOM              | Public Assistance OM<br>Operation Winchester Freedom | Pending Recipient RPA Review | Pending Recipient Review Pending Grant Completion | 1            | 26            | 0                  |
| ··· Projects                                                              | C FCO-WORKSHOP                        | FCO Exercise 03-27-2017                              | Pending Recipient RPA Review | Pending Recipient Review                          | 0            | -             |                    |
| ··· Damages                                                               | <b>Q</b> 4279P                        | 4279P-MD                                             | Pending FEMA RPA Review      | Pending DIU RPA EMMIE Entry                       | 0            | S             | tar is             |
| <ul> <li>Work Order Requests</li> <li>Work Orders</li> </ul>              | 25 ▼ Showing 1 t                      | to 4 of 4 entries                                    |                              |                                                   |              | highli        | ighted in<br>allow |
| <ul> <li>My Tasks ➤</li> <li>Calendar</li> </ul>                          |                                       |                                                      |                              |                                                   |              |               |                    |
| Intelligence                                                              |                                       |                                                      |                              |                                                   |              |               |                    |
|                                                                           |                                       |                                                      |                              |                                                   |              |               |                    |

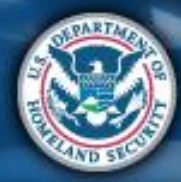

FEMA

#### **Locate New Tile**

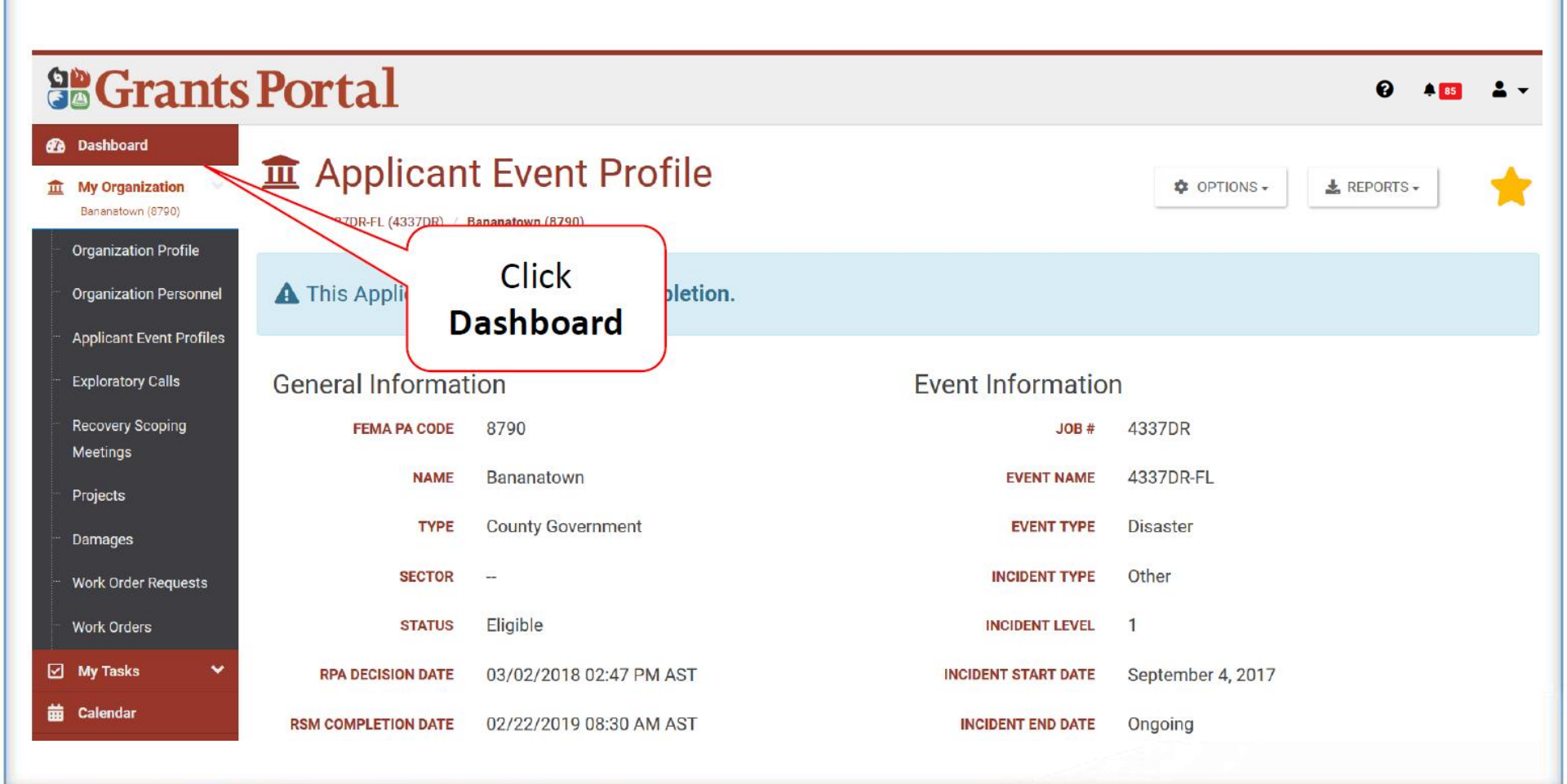

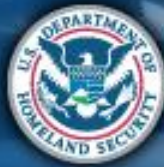

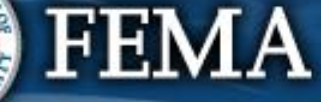

#### **Locate New Tile**

#### **Grants Portal** 0 Dashboard **Applicant Event Profile** My Organization Bananatown (8790) Bananatown Organization Profile Event: 4337DR-FL (4337DR) Eligibility Status: Pending **Organization Personnel** Process Step: Pending Grant Completion # of Damages: 22 Applicant Event Profiles # of Projects: 3 Exploratory Calls **Recovery Scoping** Meetings Click on tile to Projects go to Applicant Damages **Event Profile** Work Order Requests Work Orders My Tasks 📅 Calendar

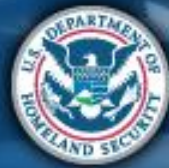

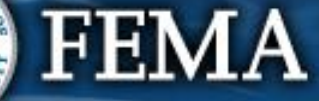

#### **Remove or Move Tile**

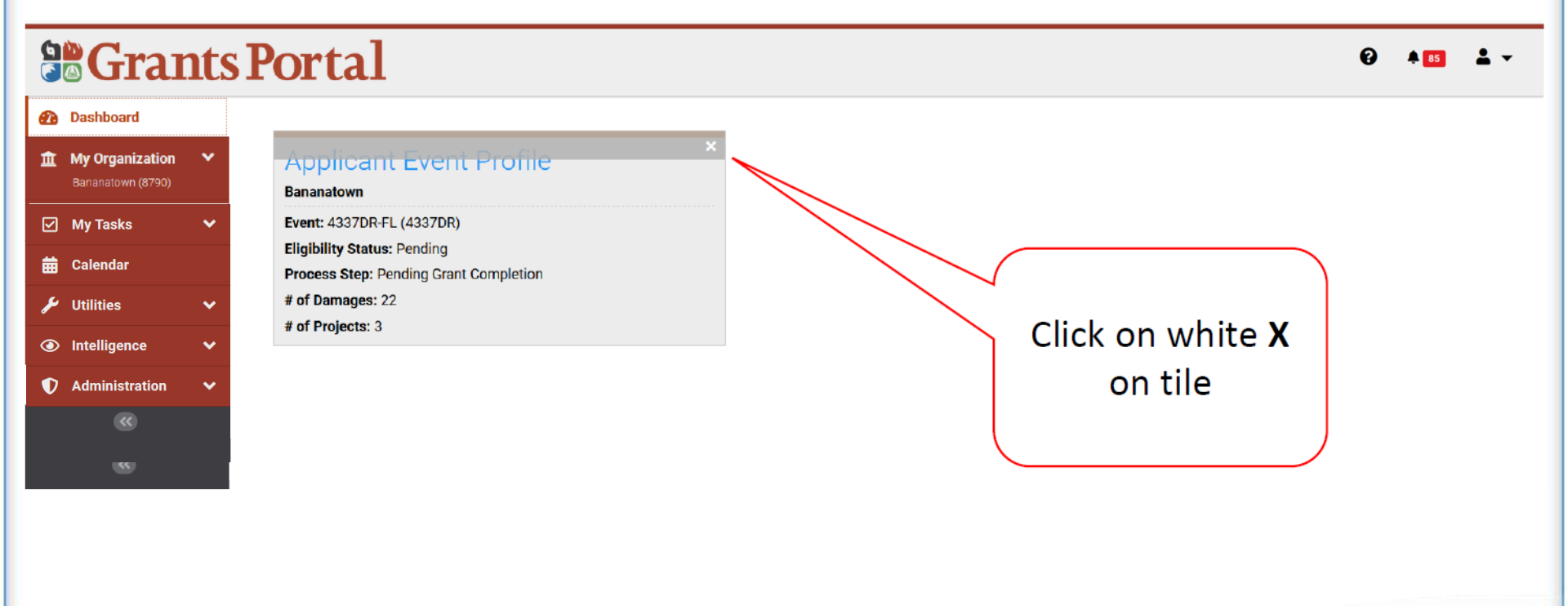

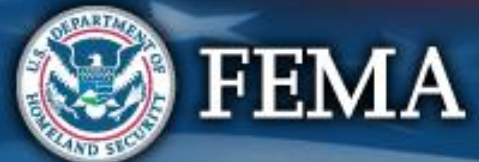

## **Support**

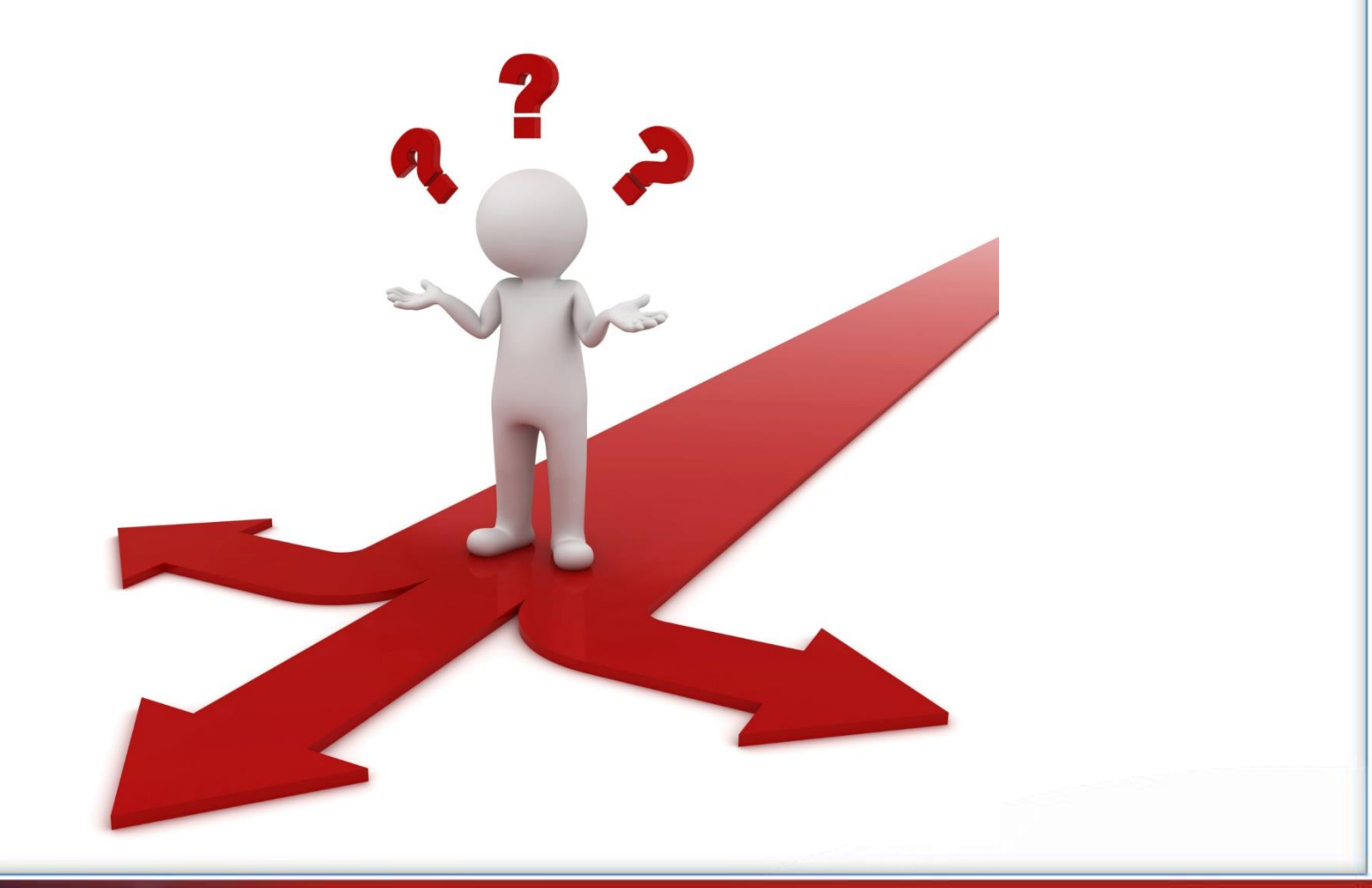

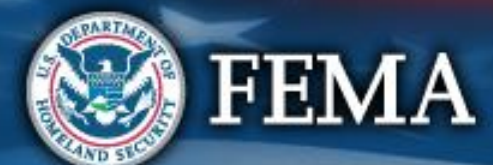

#### **Support Center Grants Portal** 0 **a** 85 Click Help icon to **B**Grants Portal 0 7 A 💷 🕢 Dashboard get to the **3** Support Center Change Organization Support Center f My Organization Hi Lisa Demo. What can we help you with? Virtual Team City Organization Profile Organization Personnel Feedback? Contact Us FAQ Resources Your Account Applicant Event Profiles **⊕** Get answers to frequently asked ÷ Instructional tools and resources to Provide feedback on an issue or View your personnel profile and ( ) Information to call or email the FEMA questions (FAQs) to assist in day-toassist in day-to-day activities. suggestion for the system to FEMA. manage your project subscriptions. Grants Portal Hotline. Exploratory Calls day activities. Recovery Scoping Meetings Projects Damages Work Order Requests Work Orders My Tasks Calend Click FAQ's

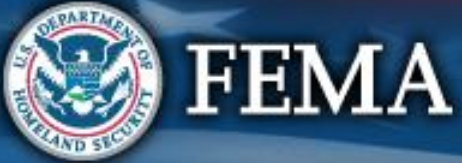

# FAQ's

| <b>Grants</b>                                                                                                    | Portal                                                                                                    |                                                                                                    |                                      |                                                                                            | Ts                                                                     |
|----------------------------------------------------------------------------------------------------|----------------------------------------------------------------------------------------------------|----------------------------------------------------------------------------------------------------|--------------------------------------|--------------------------------------------------------------------------------------------|------------------------------------------------------------------------|
| Dashboard<br>My Organization                                                                                                    | Frequently Asked Questions                                                                                                    | 5                                                                                                    |                                      |                                                                                            |                                                                        |
| Organization Profile     Organization Personnel     Applicant Event Profiles     Exploratory Calls                                                                                                    |                                                                                                    | Search FAQs                                                                                                    | Search FAQs                          | SEARCH                                                                                     |                                                                        |
| <ul> <li>Exploratory Calls</li> <li>Recovery Scoping<br/>Meetings</li> <li>Projects</li> <li>Damages</li> <li>Work Order Requests</li> <li>Work Orders</li> <li>Work Orders</li> <li>Utilities</li> <li>Intelligence</li> </ul> | Displaying Popular FAQs<br>Why do scuba divers fall backwards<br>out of the boat?<br>Why do scuba divers fall backwards out of the boat?<br>What is eligible?<br>Public Assistance Eligibiliy<br>Click any<br>for me | What do you get when you cross a joke with a rhetorical question?<br>What do you get when you cross a joke with a rhetorical question? | Whats Cole's Law<br>Whats Cole's Law | What does a woodchuck chuck, if a woodchuck could chuck wood?           Woodchuck question | How do you think the unthinkable?<br>How do you think the unthinkable? |
|                                                                                                    |                                                                                                    |                                                                                                    |                                      |                                                                                            |                                                                        |

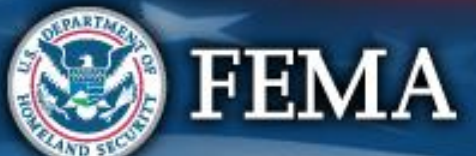

# **Click on a Question to Find More Info**

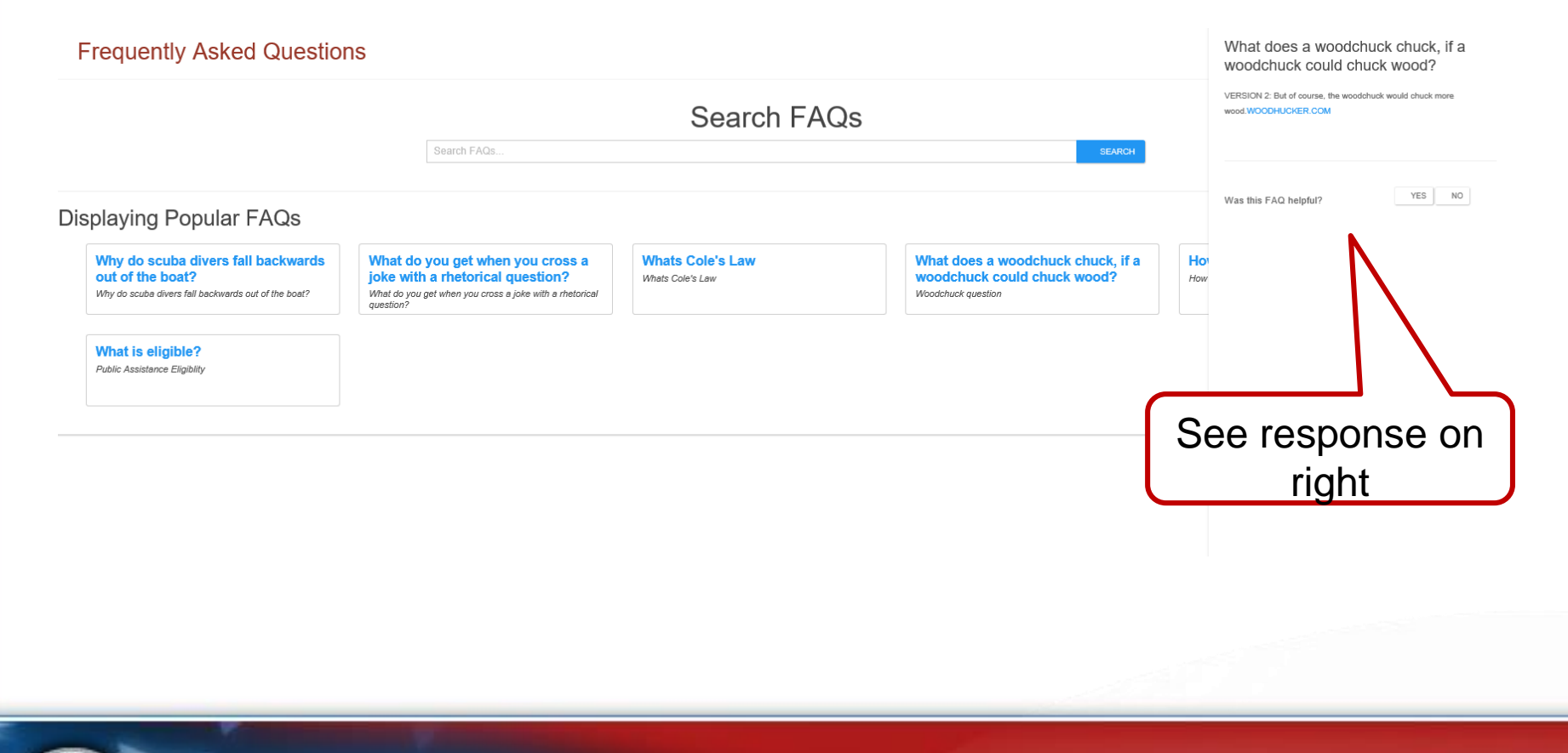

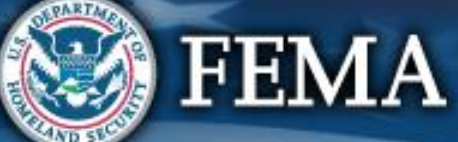

#### **Support Center - Resources**

. .

#### **Grants Portal**

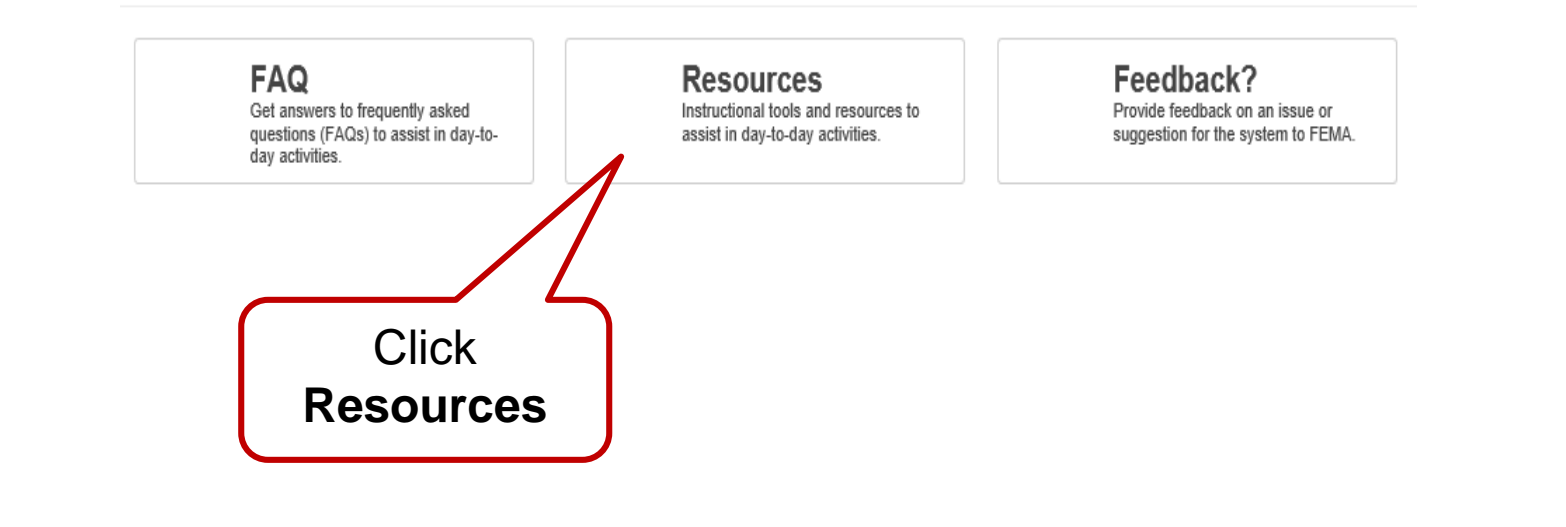

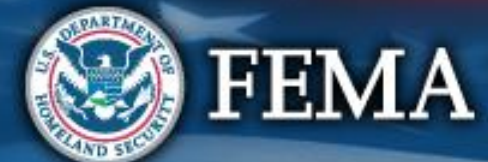

#### **General Resources**

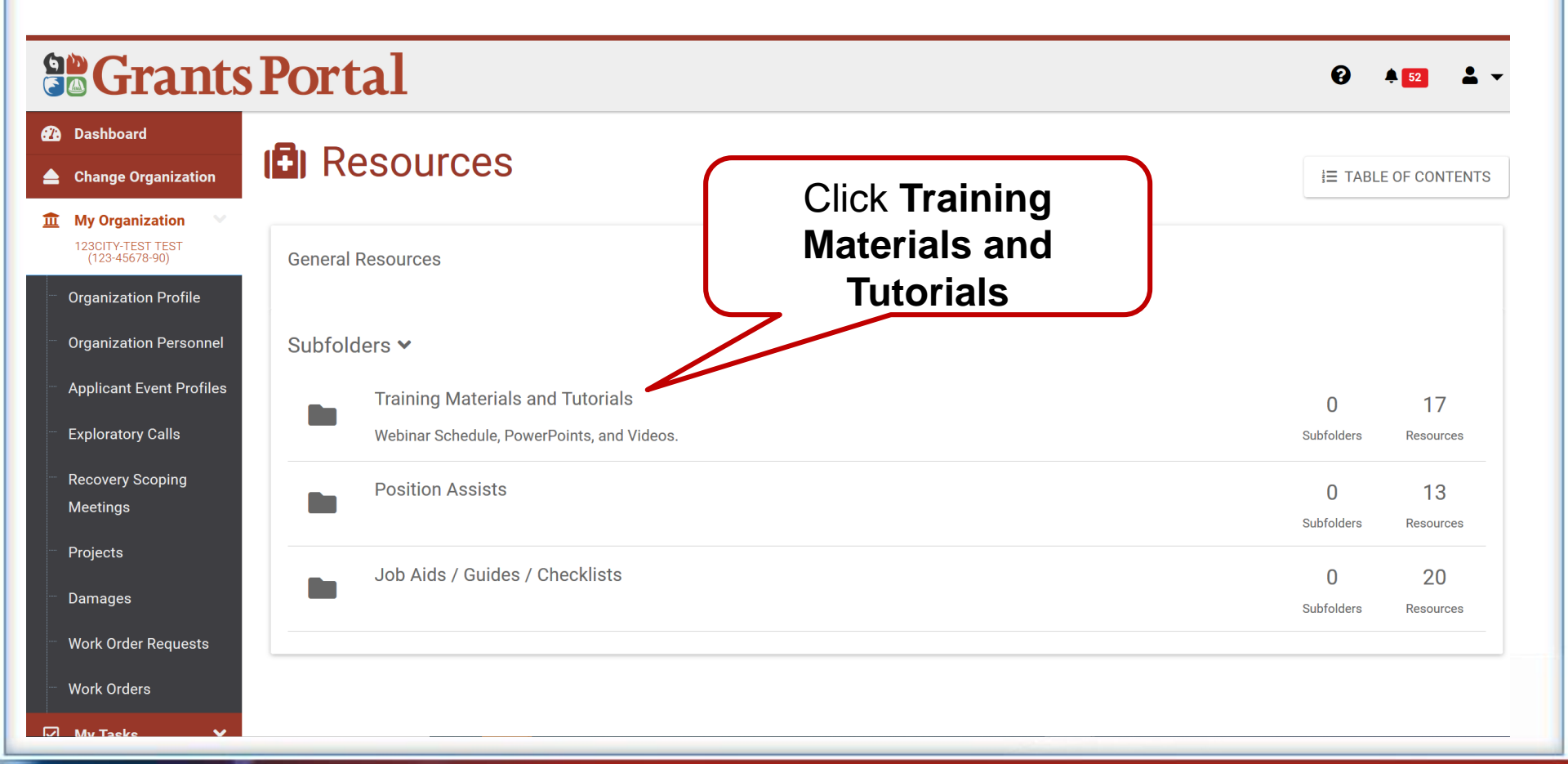

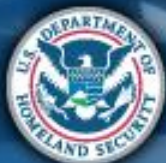

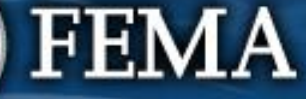

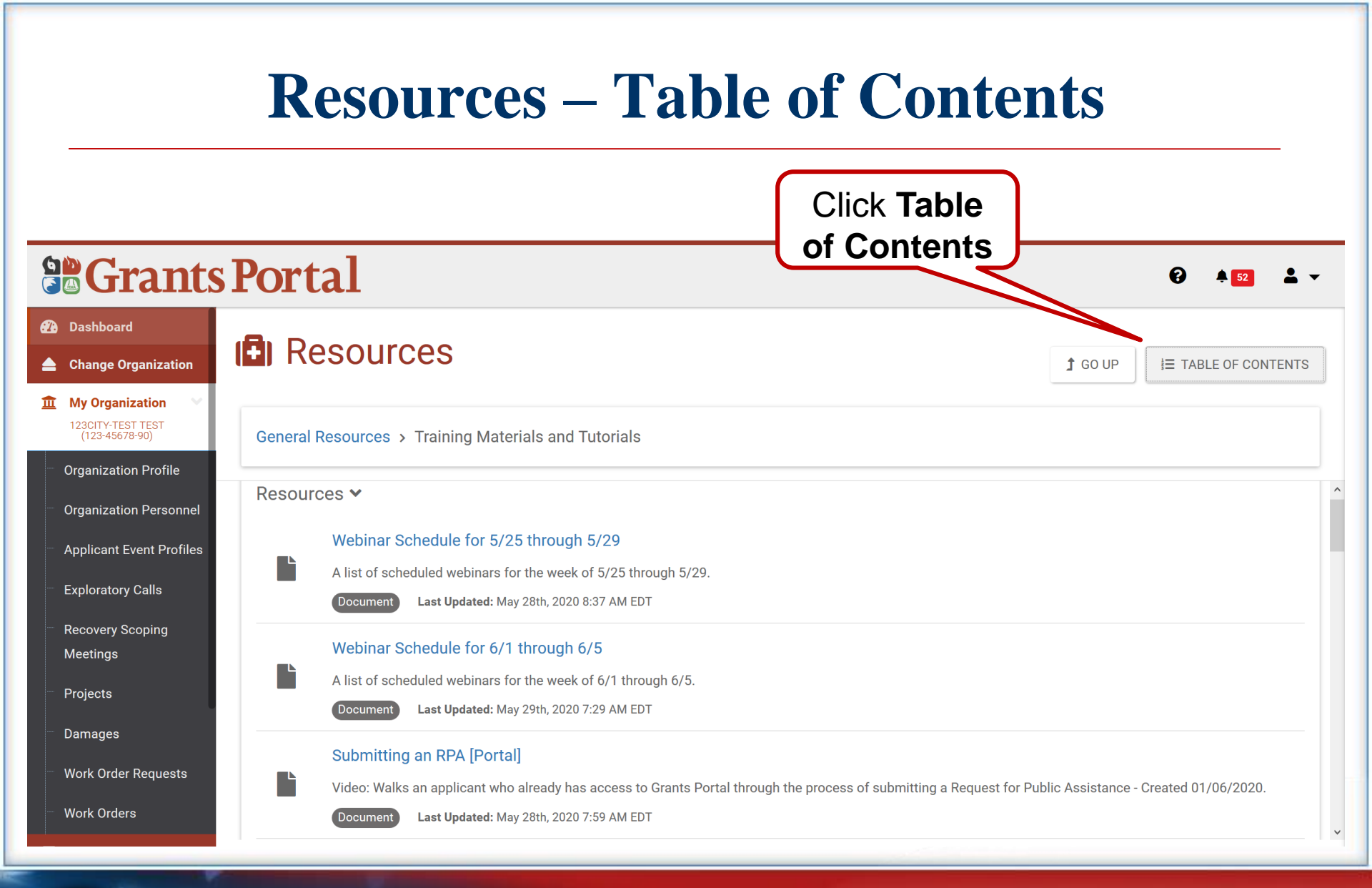

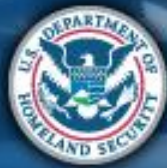

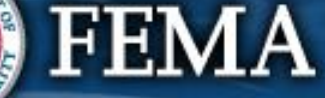

#### **Table of Contents**

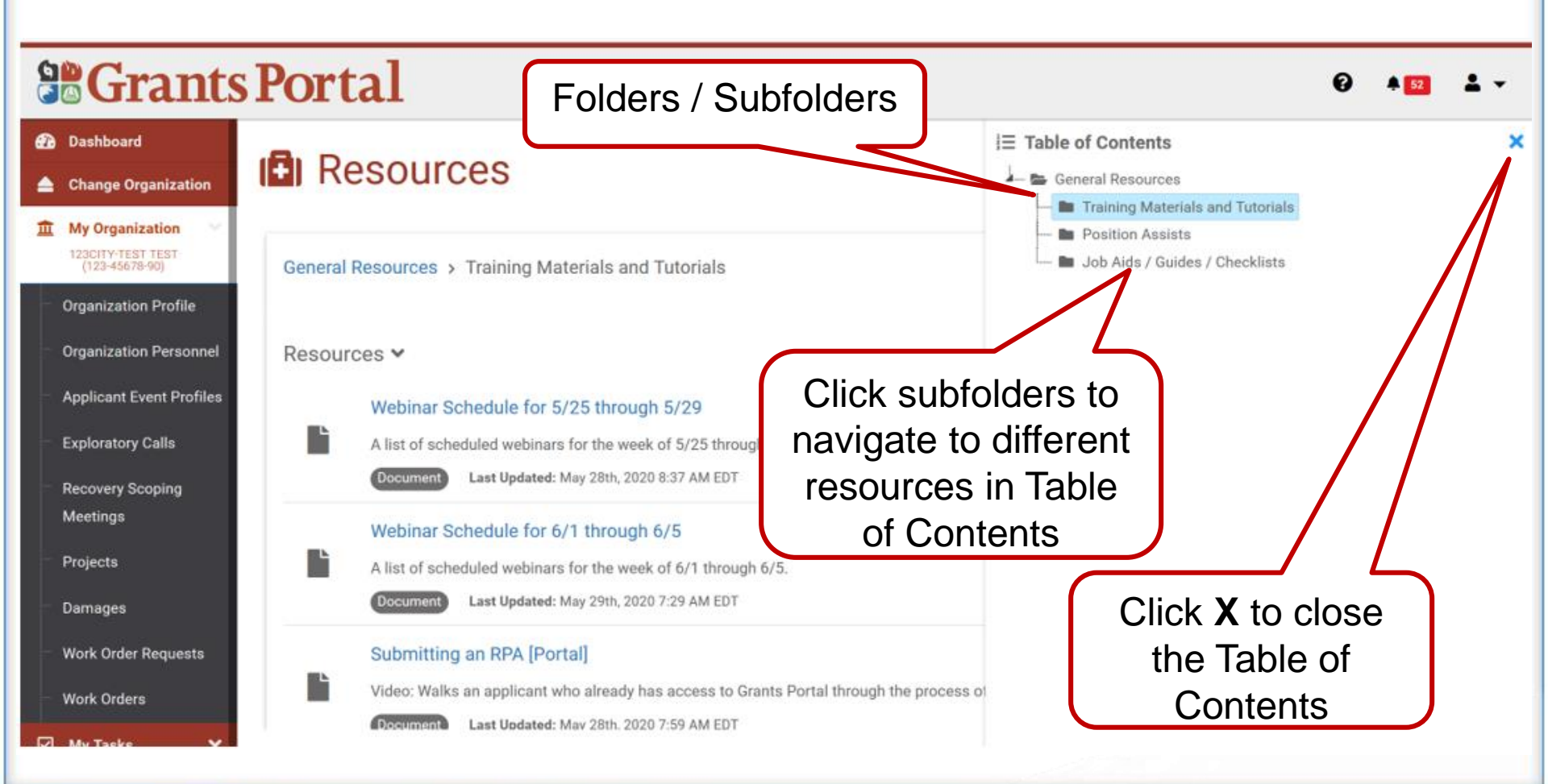

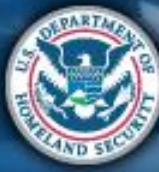

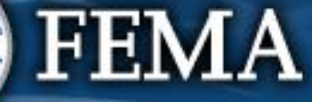

#### Resources

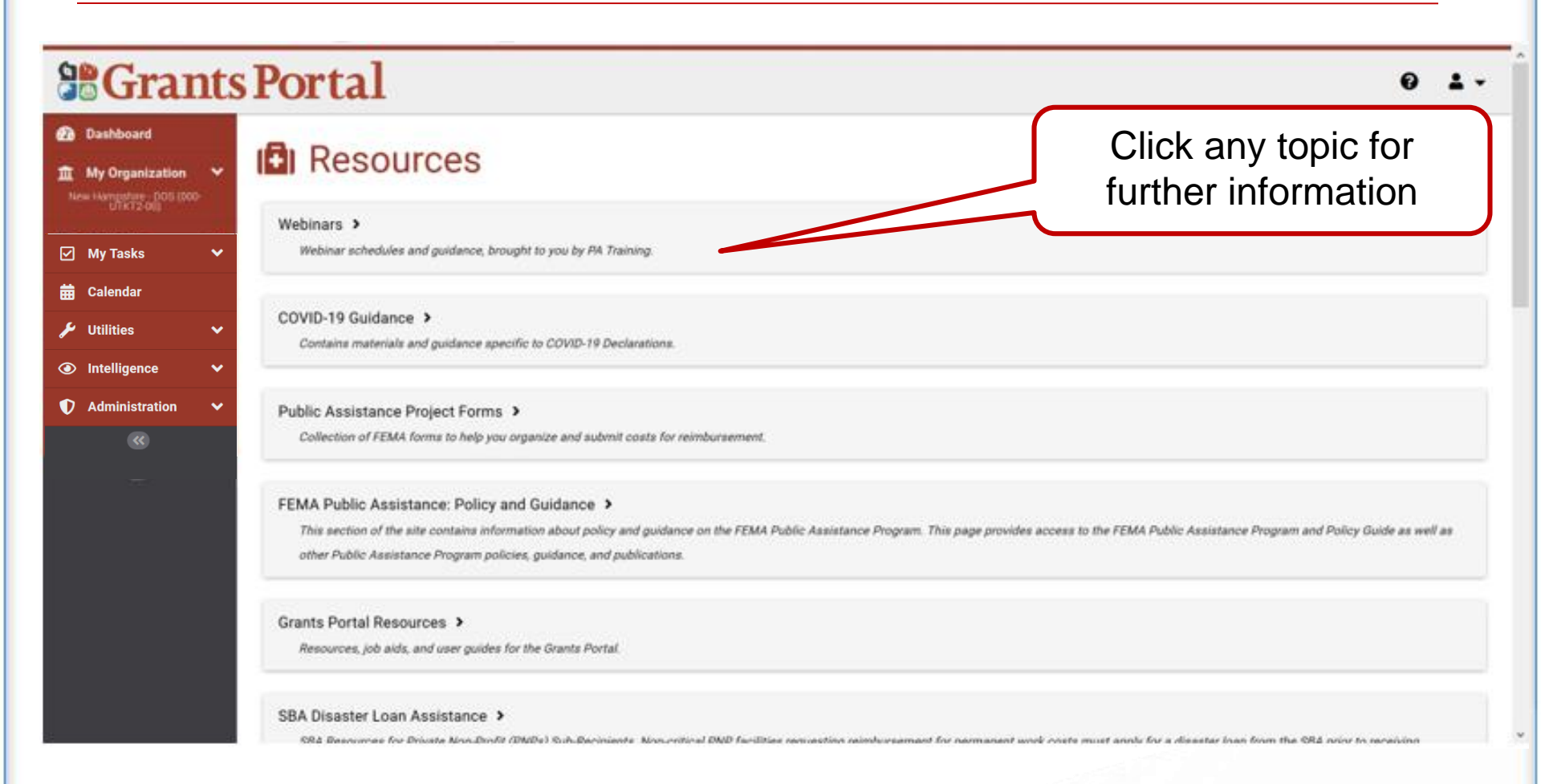

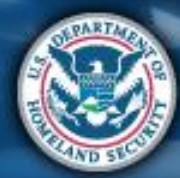

#### **FEMA**

## **Resources – Position Assists**

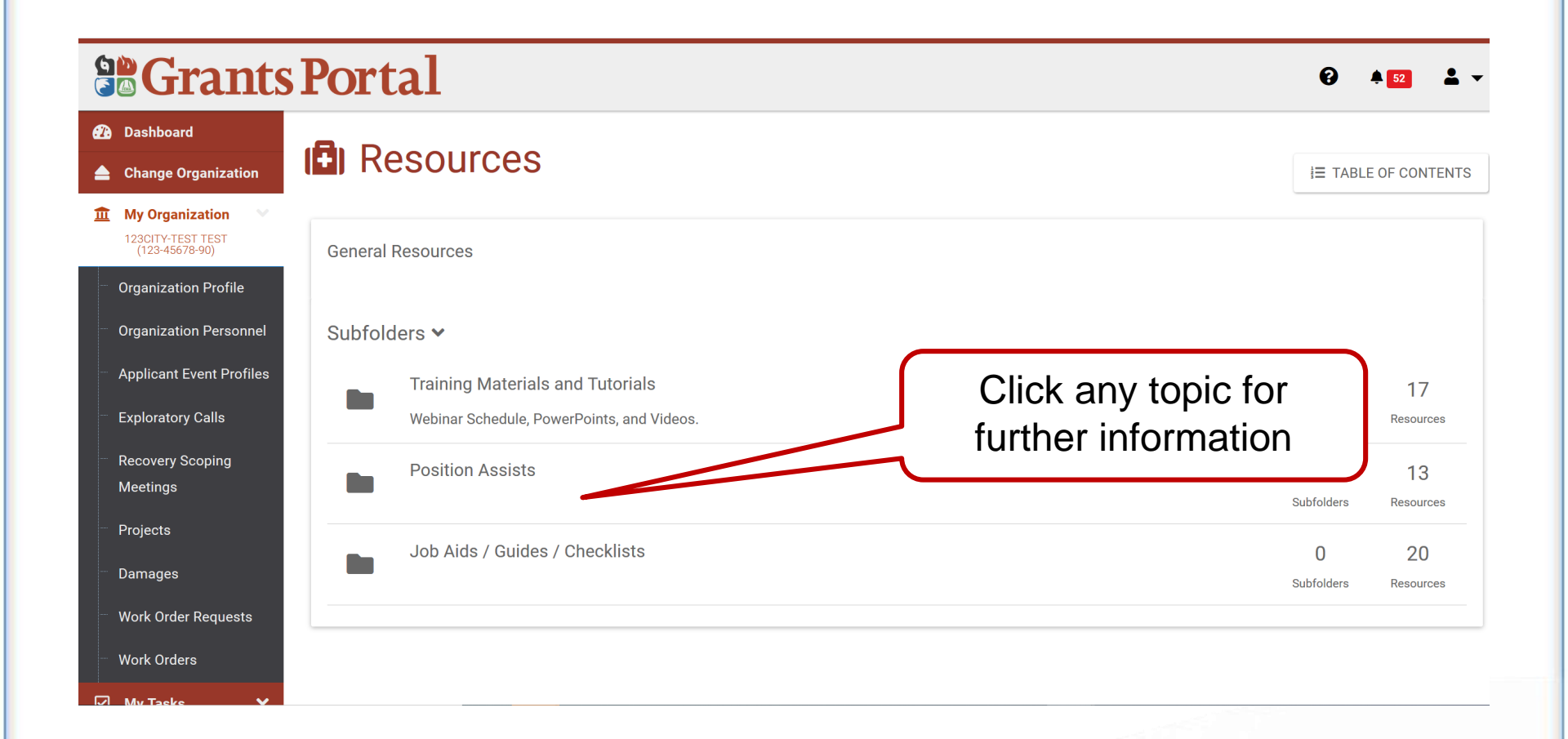

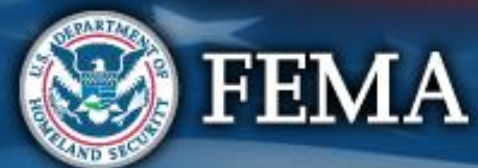

## **Resources – Position Assists**

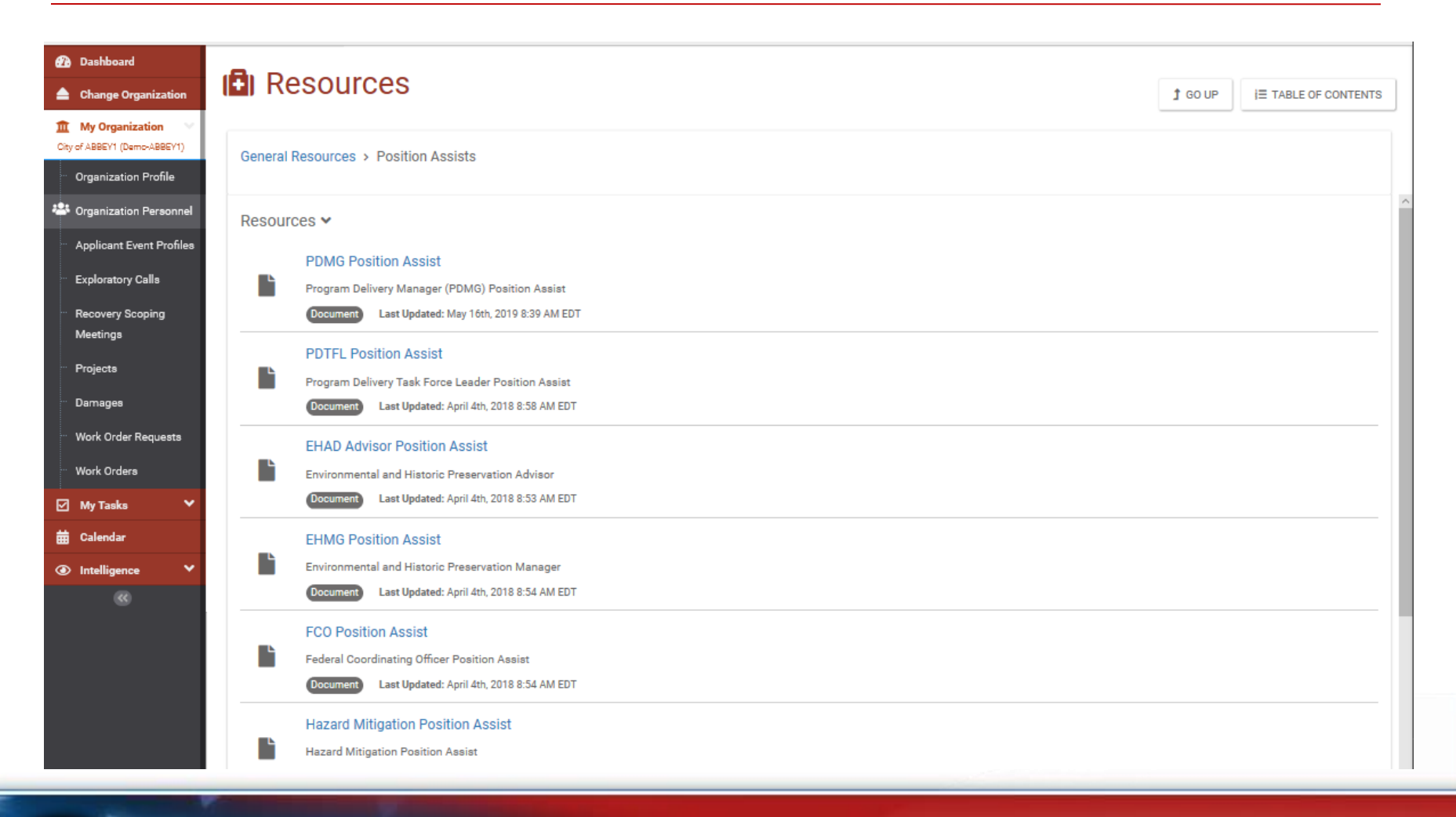

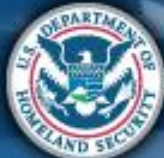

## **Resources – Job Aids/Guides/Checklists**

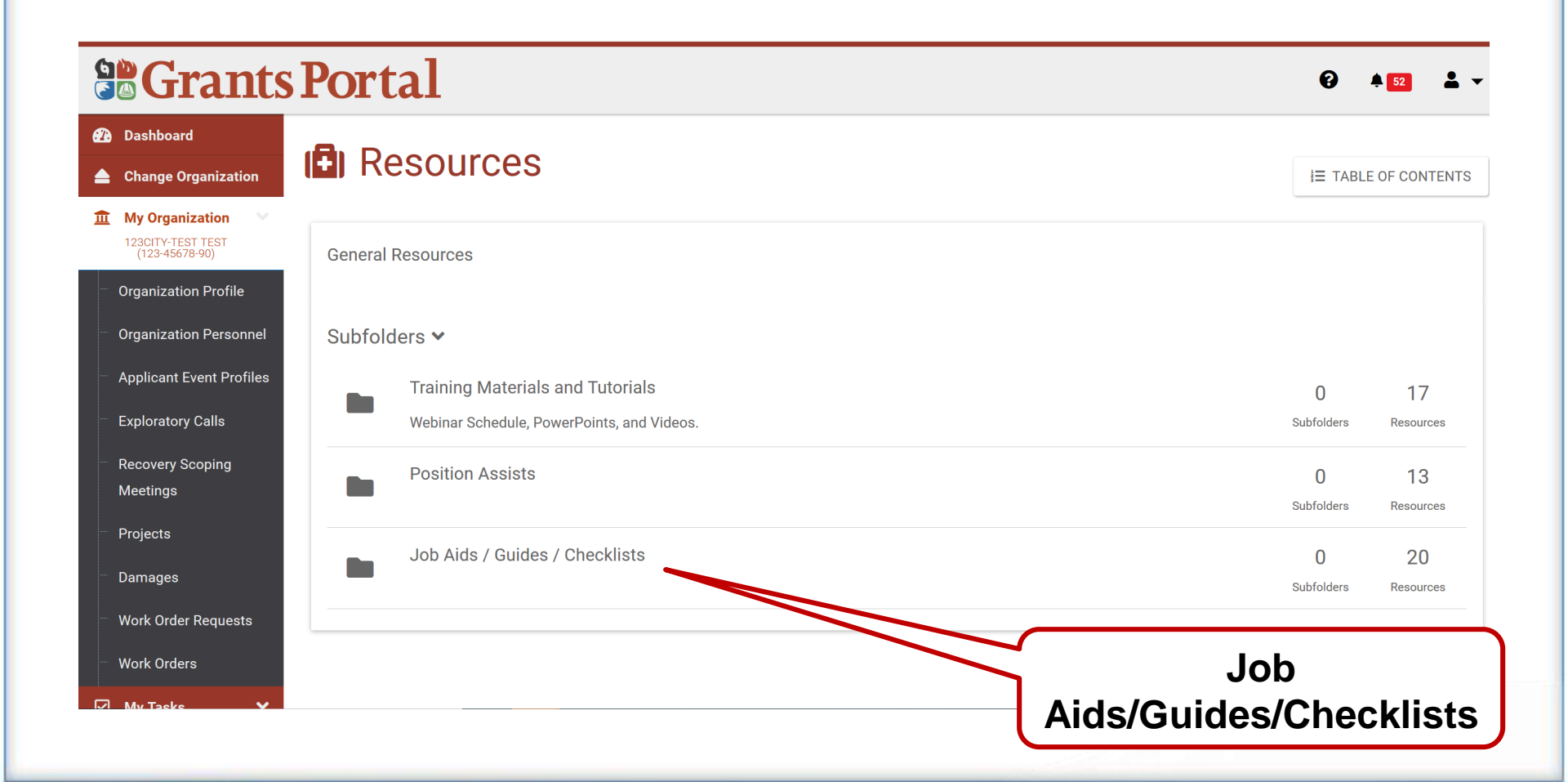

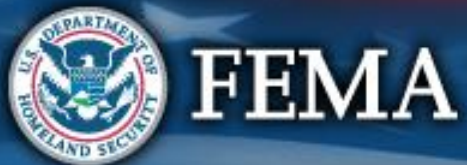

#### **Applicant Grants Portal User Manual**

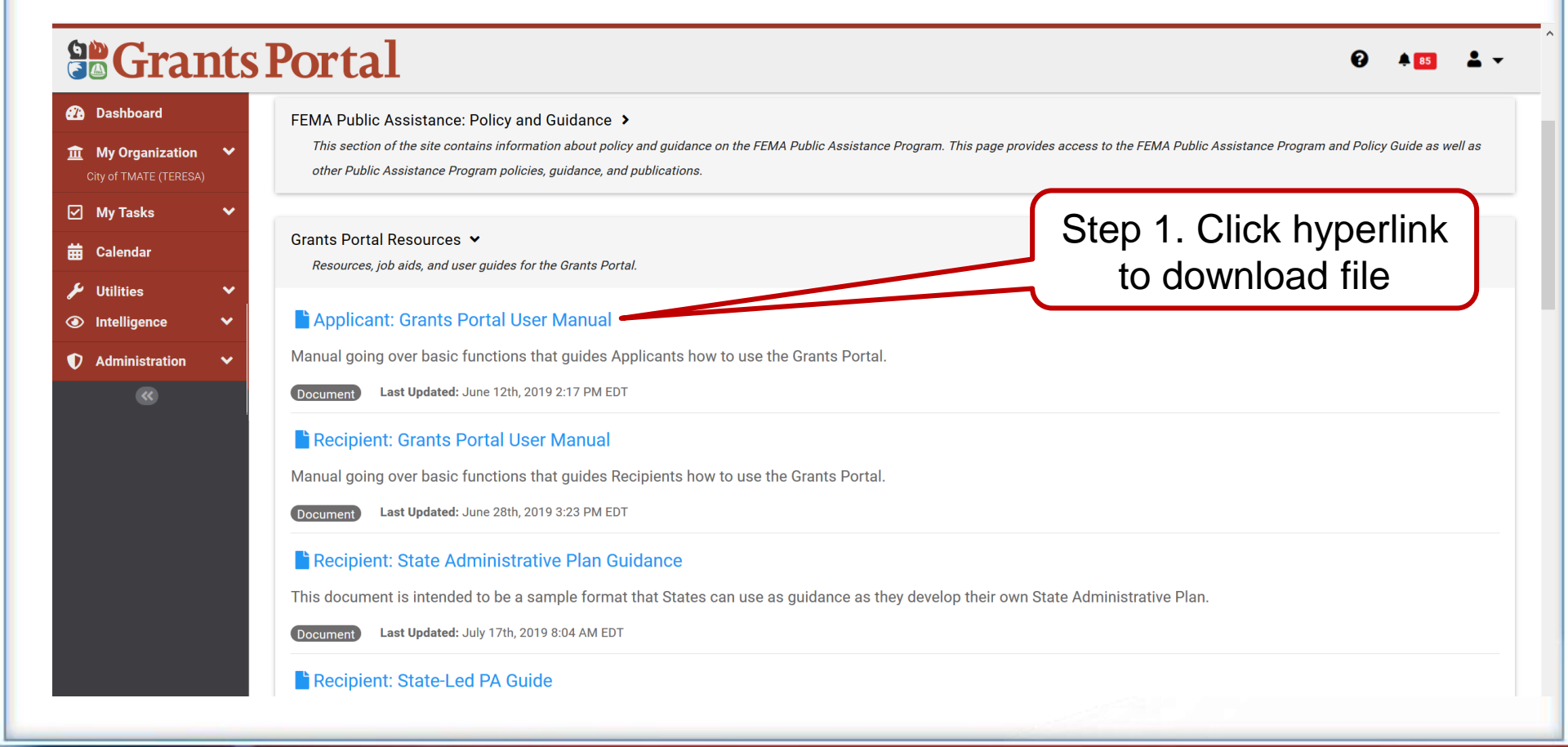

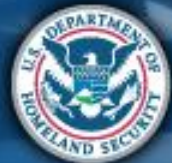

#### FEMA
# **Applicant Grants Portal User Manual**

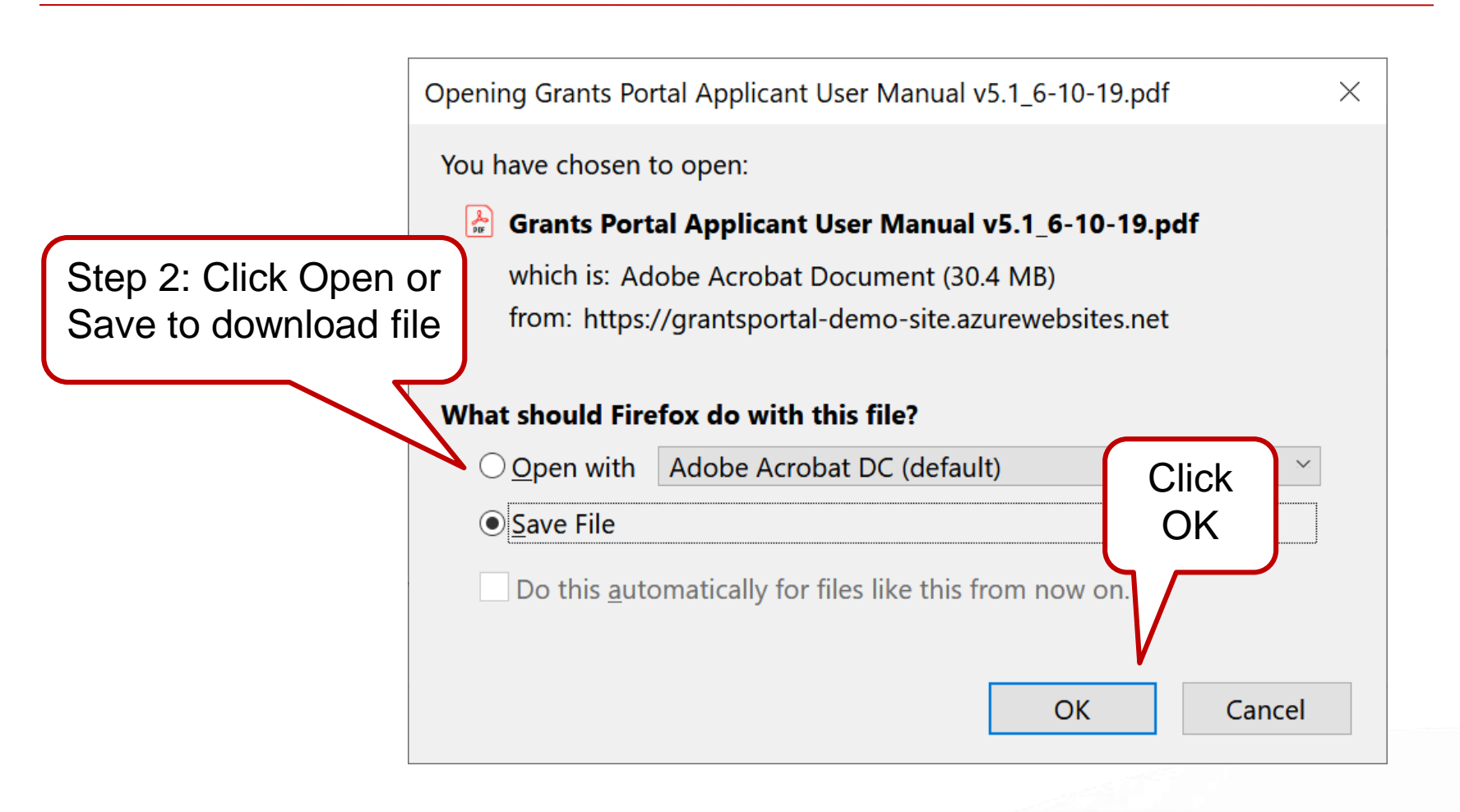

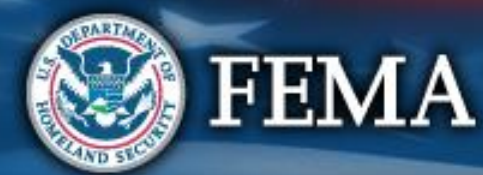

## **Support Center – Your Account**

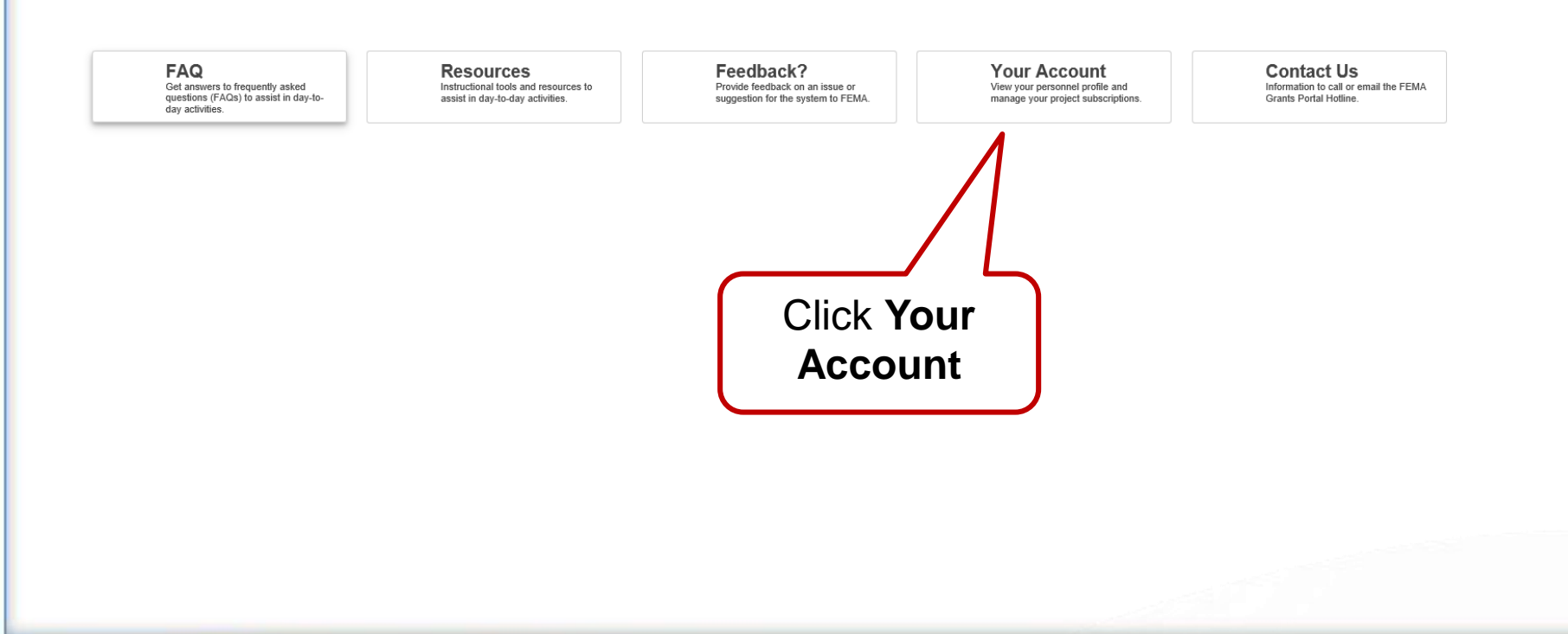

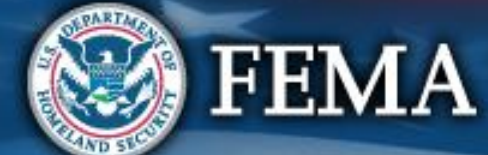

# **User Profile – Manage Contact Info**

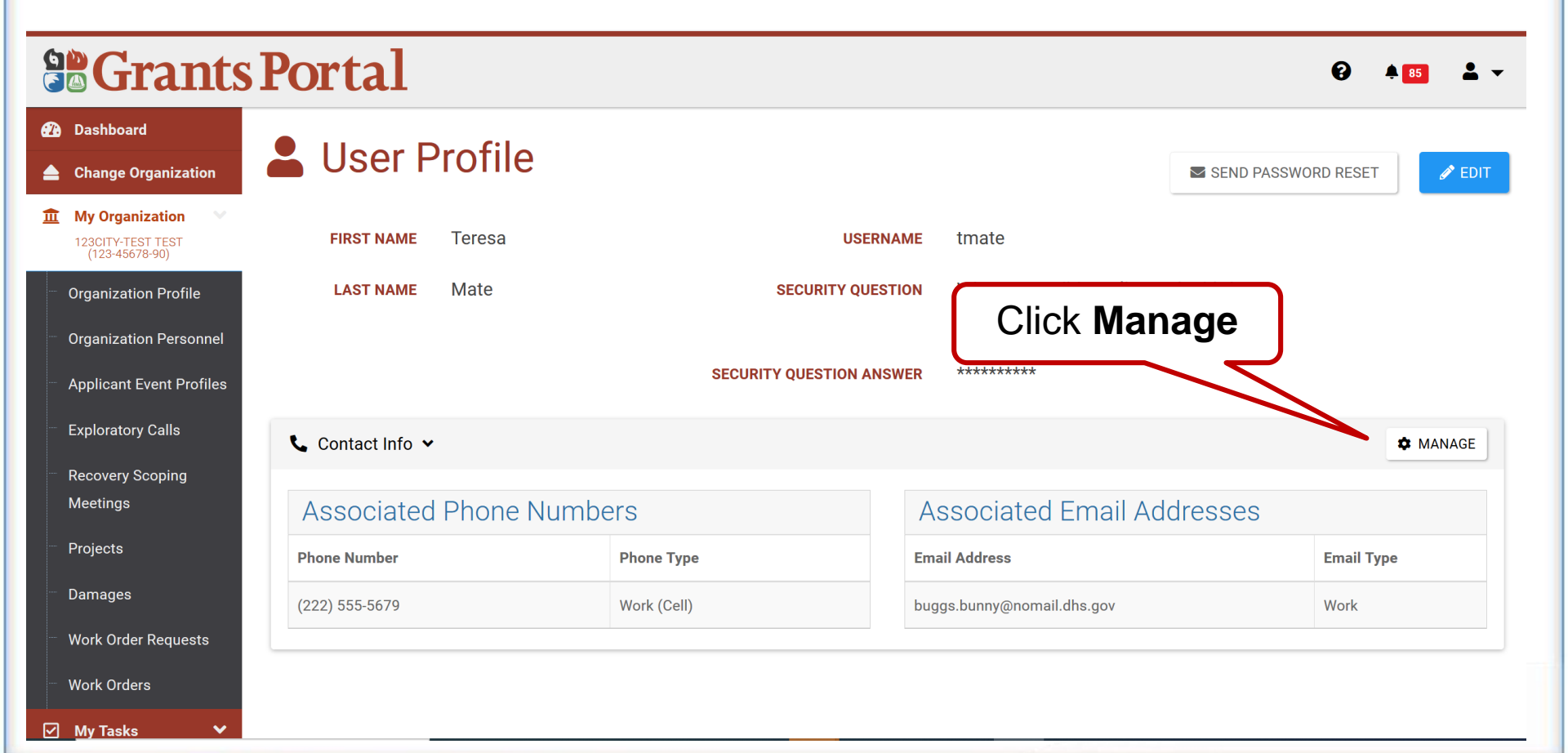

110

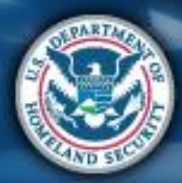

FEMA

# **User Profile – Manage Contact Info**

• Edit or remove phone number, email address

#### **Grants Portal**

| Dasl | hboard                                                 |
|------|--------------------------------------------------------|
|      | Change Organization                                    |
| Ĩ    | My Organization<br>123CITY-TEST TEST<br>(123-45678-90) |
|      | Organization Profile                                   |
|      | Organization Personnel                                 |
|      |                                                        |
|      | Applicant Event Profiles                               |
|      | Exploratory Calls                                      |
|      | Recovery Scoping                                       |
|      | Meetings                                               |
|      | Projects                                               |
|      | Damages                                                |
|      | Work Order Requests                                    |
|      | Work Orders                                            |
| 2    | My Tasks 🗸 🗸                                           |

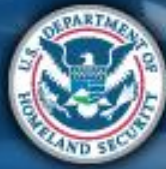

## **Update Phone Number**

| Grants Edit Phone Number                                                                                   |                  |                     |
|----------------------------------------------------------------------------------------------------|------------------|---------------------|
| Dashboard                                                                                                  |                  |                     |
| Change Organization Phone                                                                                  | (222) 555-5679 x | 😏 GO BACK           |
| My Organization     V       123CITY-TEST TEST<br>(123-45678-90)     Phone Type                             | Work (Cell) × •  | + ADD EMAIL ADDRESS |
| <ul> <li>Organization Profile</li> <li>Organization Personnel</li> <li>Applicant Event Profiles</li> </ul> | Receive Text?    | CANCEL              |
| Step 1: Enter new<br>phone number<br>and type                                                              | Step 2: Click    |                     |
| - Damages                                                                                                  | Save             |                     |
| Work Order Requests                                                                                        |                  |                     |
| 🖓 My Tasks 🗸 🗸                                                                                             |                  |                     |

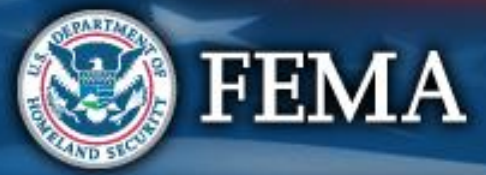

# **Update/Remove Email Address**

Manage phone number / email address

#### **Grants Portal**

| 2 | Dashboard                           |                                                                                                    |                |
|---|-------------------------------------|----------------------------------------------------------------------------------------------------|----------------|
|   | Change Organization                 | Personnel Details Manage Personnel Contact Information                                                                                                    | <b>'D</b> GO B |
| Î | My Organization 🔹 🗙                 |                                                                                                    |                |
|   | 123CITY-TEST TEST<br>(123-45678-90) | C Phone Numbers     + ADD PHONE NUMBER     S Email Addresses     + ADD E                                                                                                    | MAIL ADDRES    |
|   | Organization Profile                |                                                                                                    |                |
|   | Organization Personnel              | Phone Number Type Text?                                                                                                    | Email Type     |
|   | Applicant Event Profiles            | Phone Number Type Text:     Prove Number Type Text:     Prove Number Text:     Prove Number Text:     Prove Number Te | Work           |
|   | Funleratory Calla                   | EDIT × REMOVE (222) 555-5679 Work (Cell) No                                                                                                    |                |
|   | Exploratory Calls                   |                                                                                                    |                |
|   | Recovery Scoping                    |                                                                                                    |                |
|   | Meetings                            |                                                                                                    |                |
|   | Projects                            |                                                                                                    |                |
|   | Damages                             | Click Edit                                                                                                    |                |
|   | Work Order Pequests                 | or                                                                                                    |                |
|   | work order Requests                 |                                                                                                    |                |
|   | Work Orders                         | Remove                                                                                                    |                |
| 2 | My Tasks 🗸 🗸                        |                                                                                                    |                |

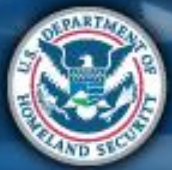

Ø

## **Support Center - Feedback**

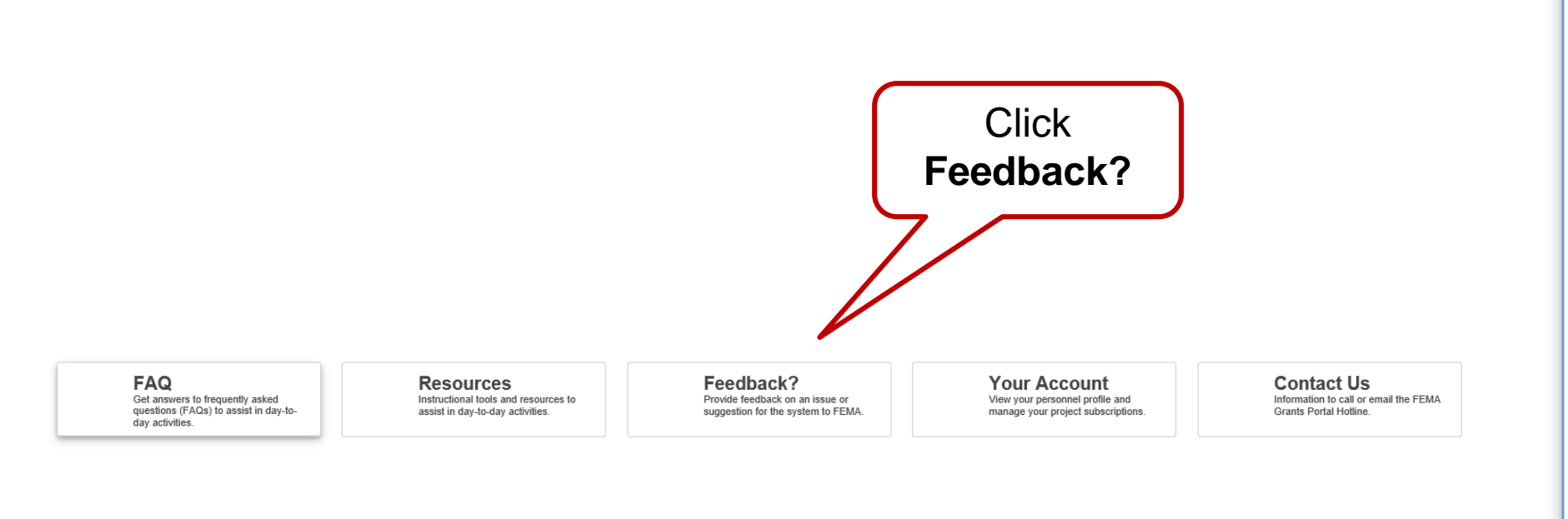

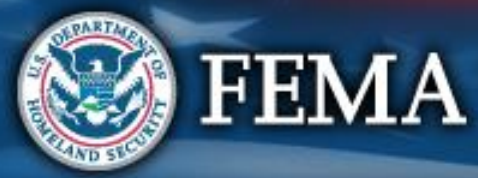

114

# **Email Suggestions for Improvement**

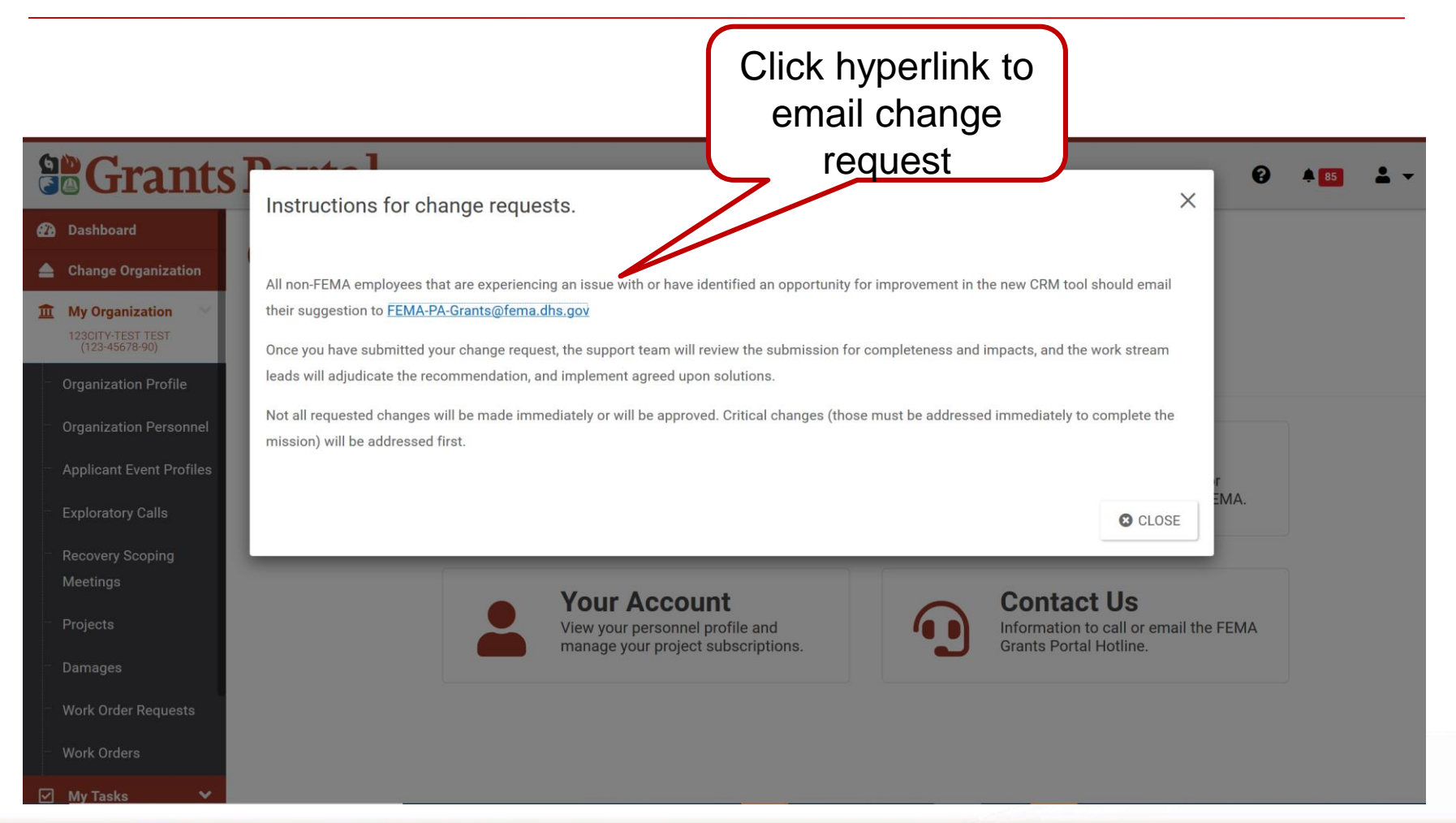

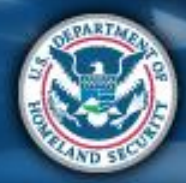

FEMA

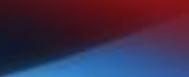

#### **Support Center - Contact Us**

FAQ Get answers to frequently asked questions (FAQs) to assist in day-today activities. Resources Instructional tools and resources to assist in day-to-day activities. Feedback? Provide feedback on an issue or suggestion for the system to FEMA. Your Account View your personnel profile and manage your project subscriptions. Contact Us Information to call or email the FEMA Grants Portal Hotline.

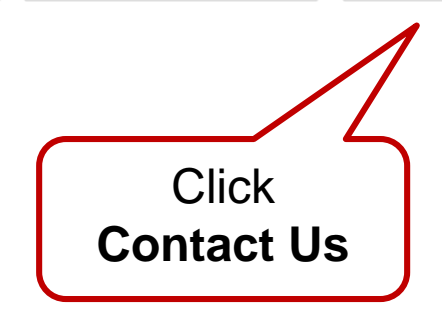

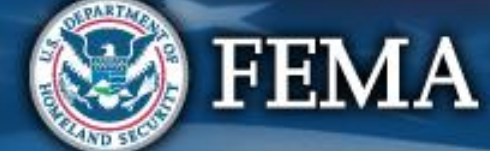

# **Help with Grants Portal**

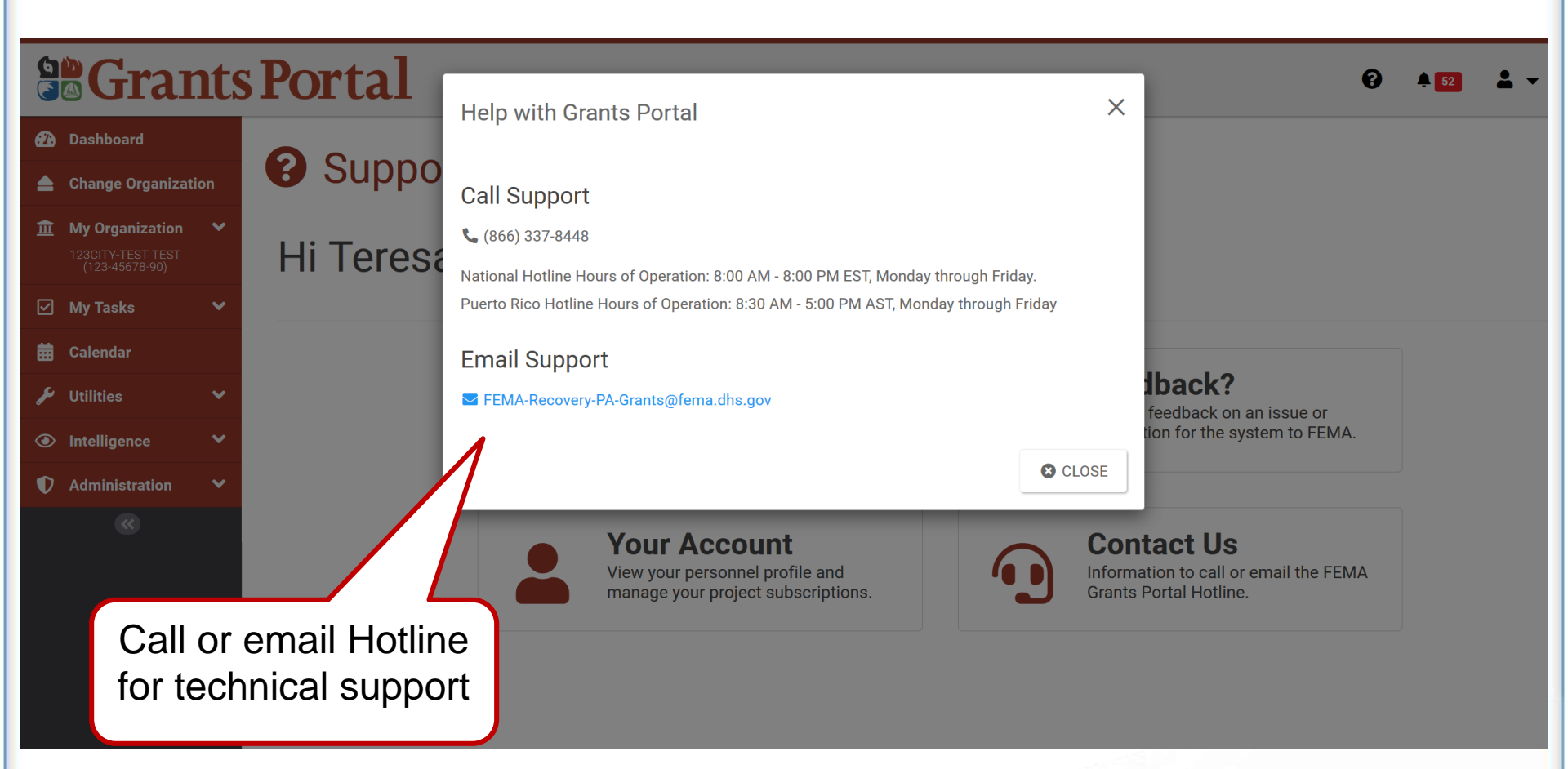

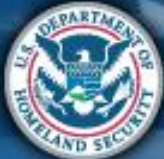

## **User Profile Menu**

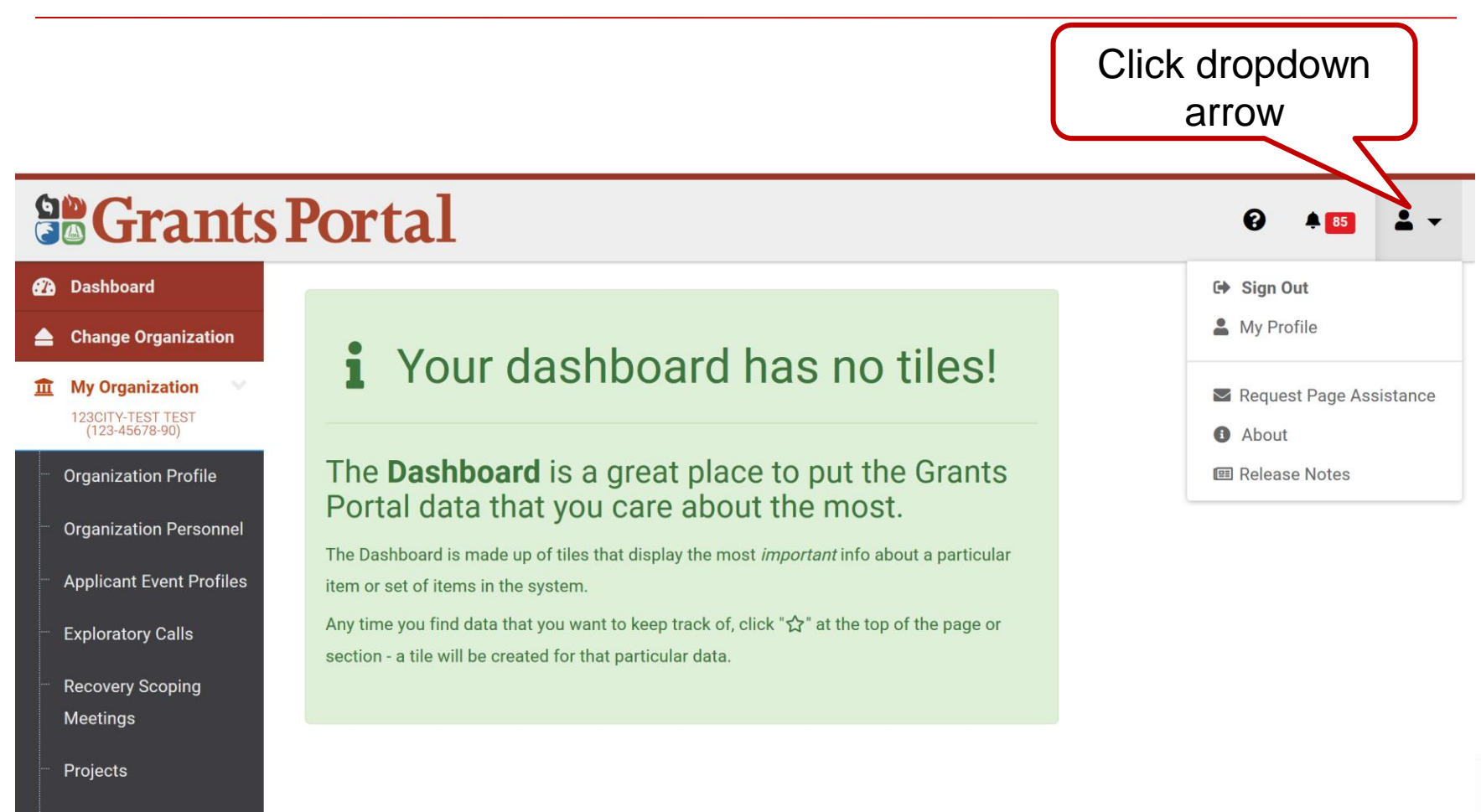

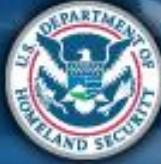

Damages

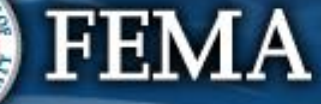

# **Request Page Assistance**

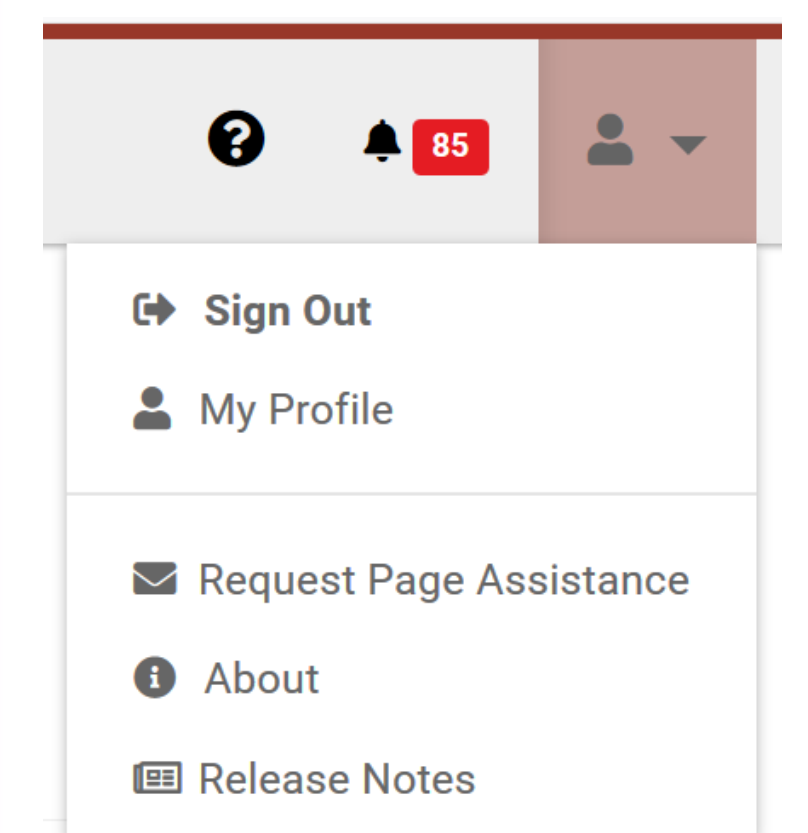

Request Page Assistance sends an email to the Hotline with a link and screenshot of the current page you are on or a different screenshot that you choose to upload.

- Option 1: Send screenshot of current page
- Option 2: Attach screenshot of your choice

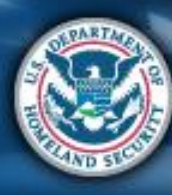

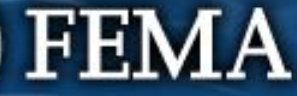

# **Request Assistance for Current Page**

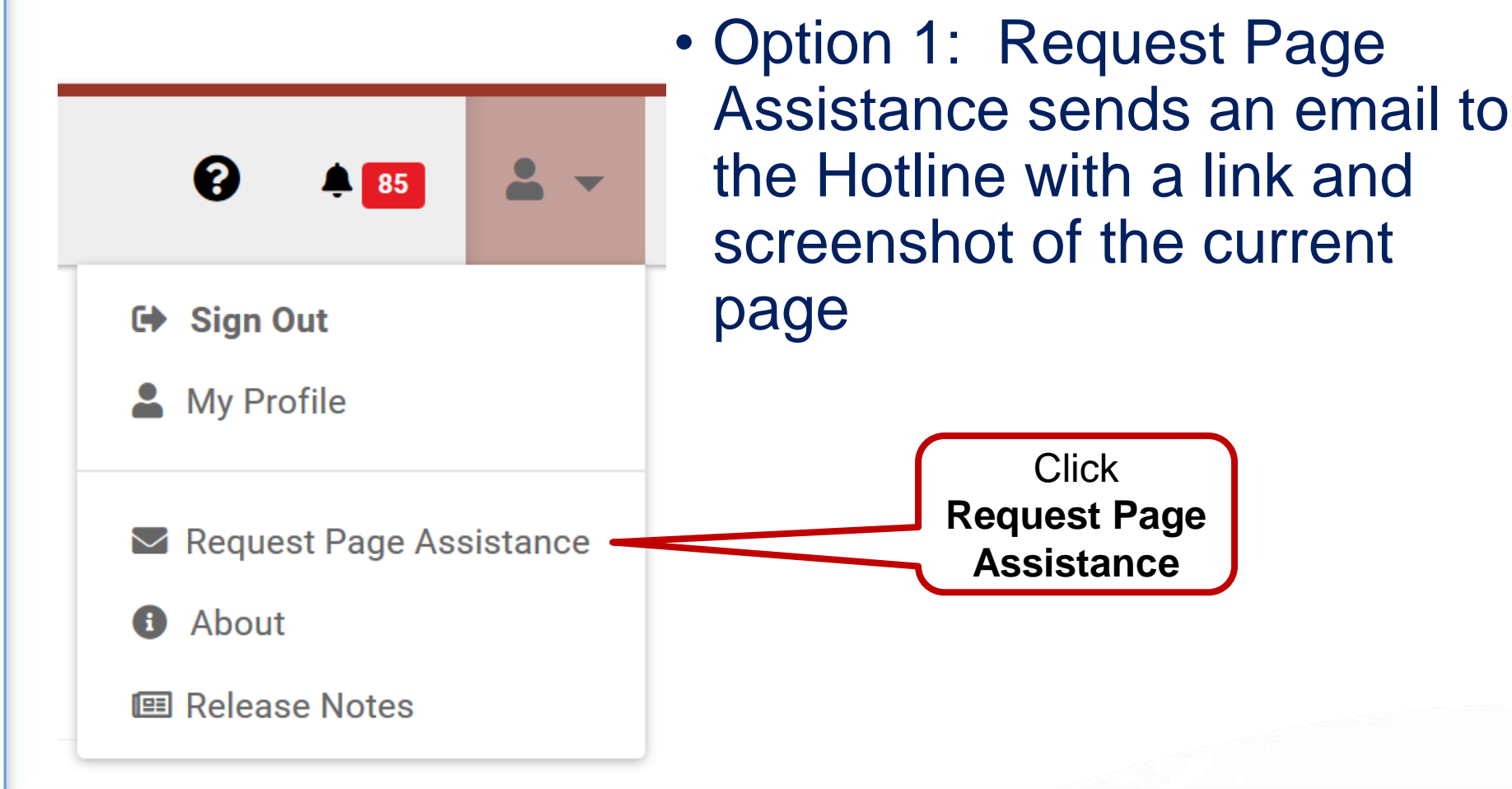

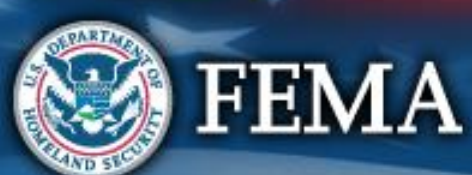

# **Request Assistance for Current Page**

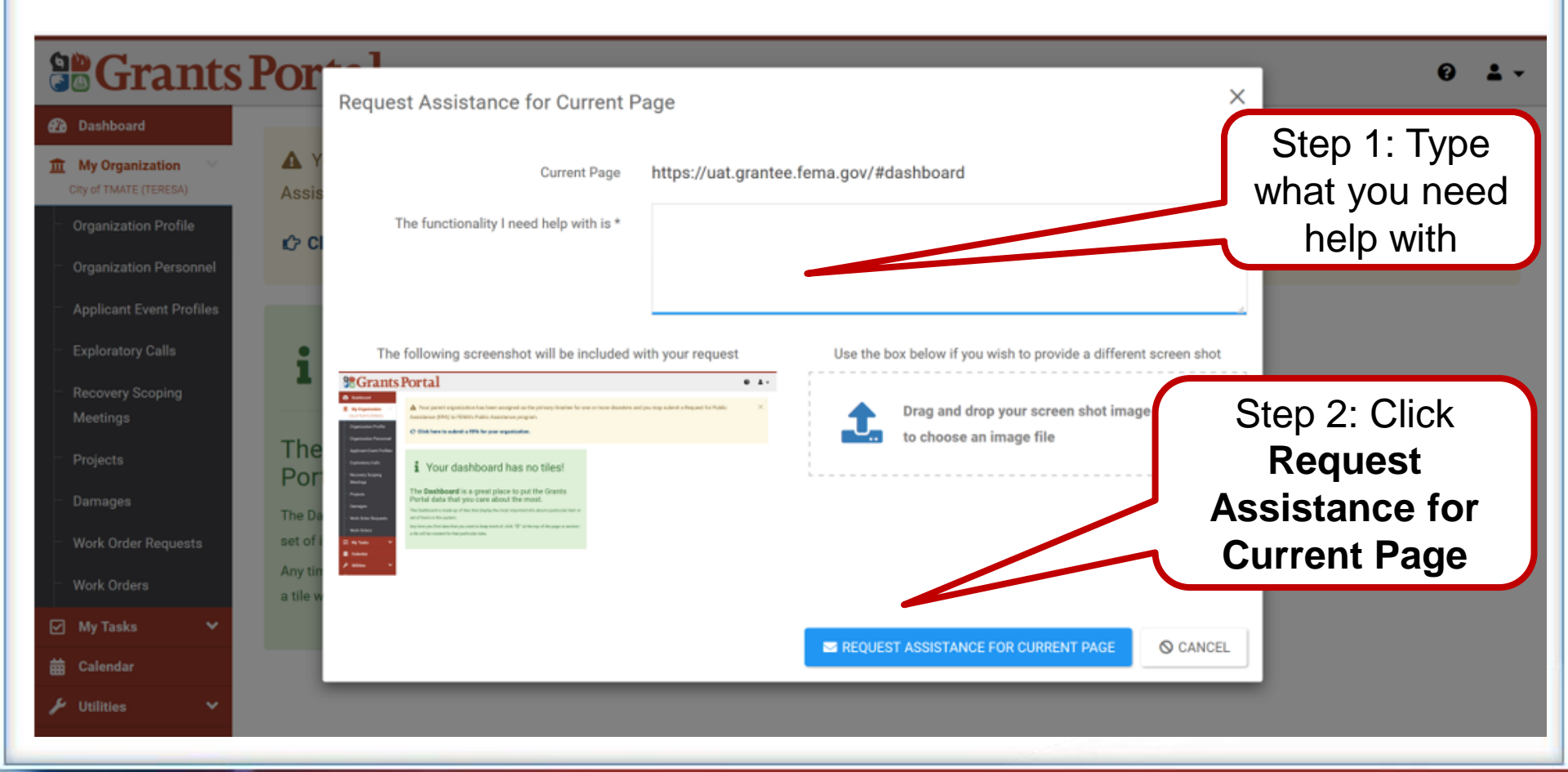

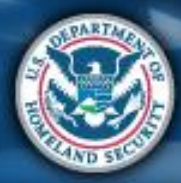

FEMA

# Send a link for help

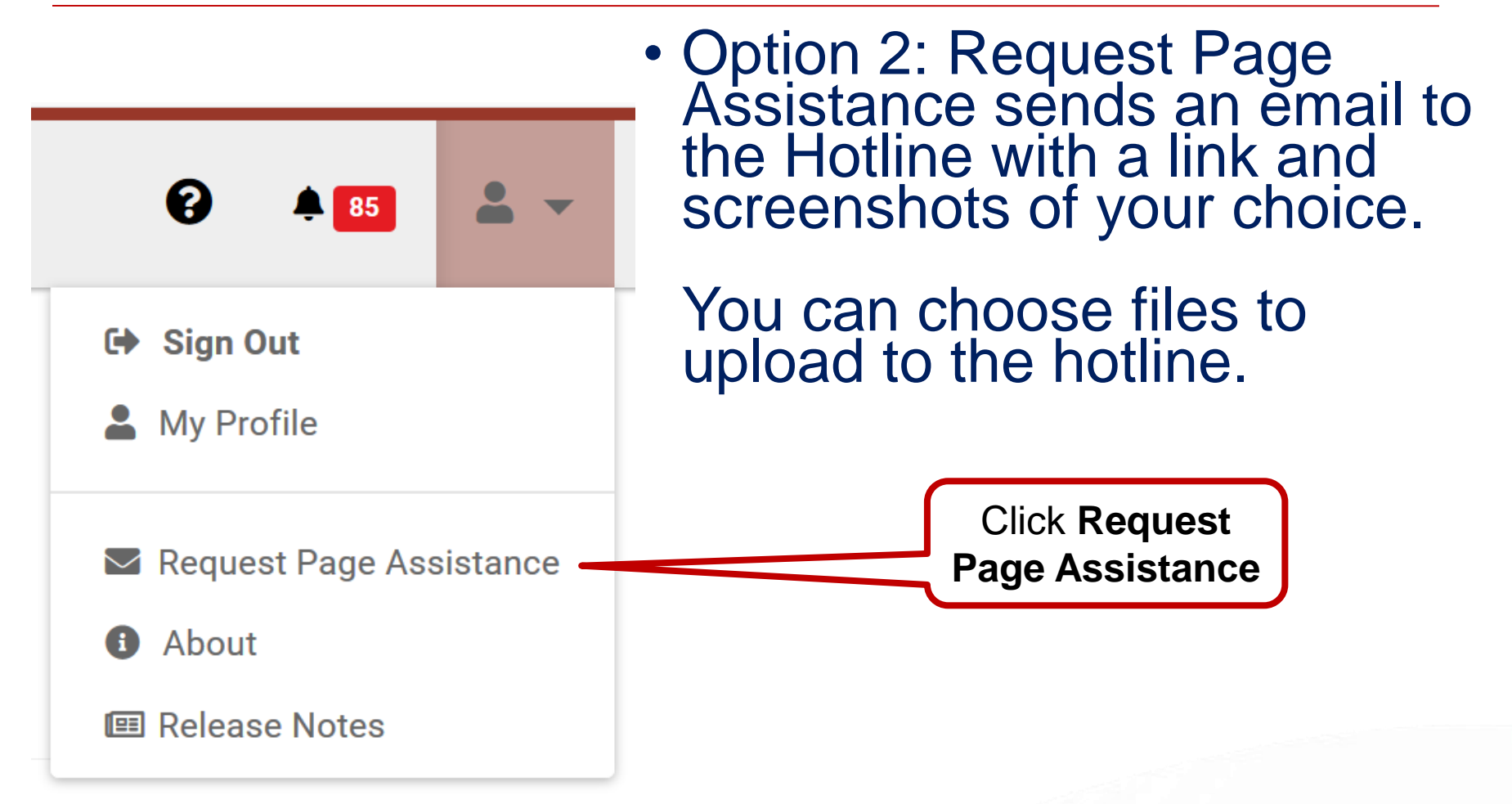

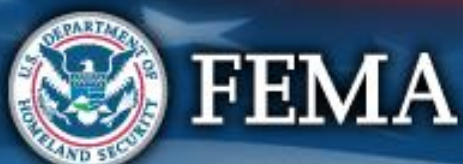

# **Request Page Assistance – Pop-Up Box**

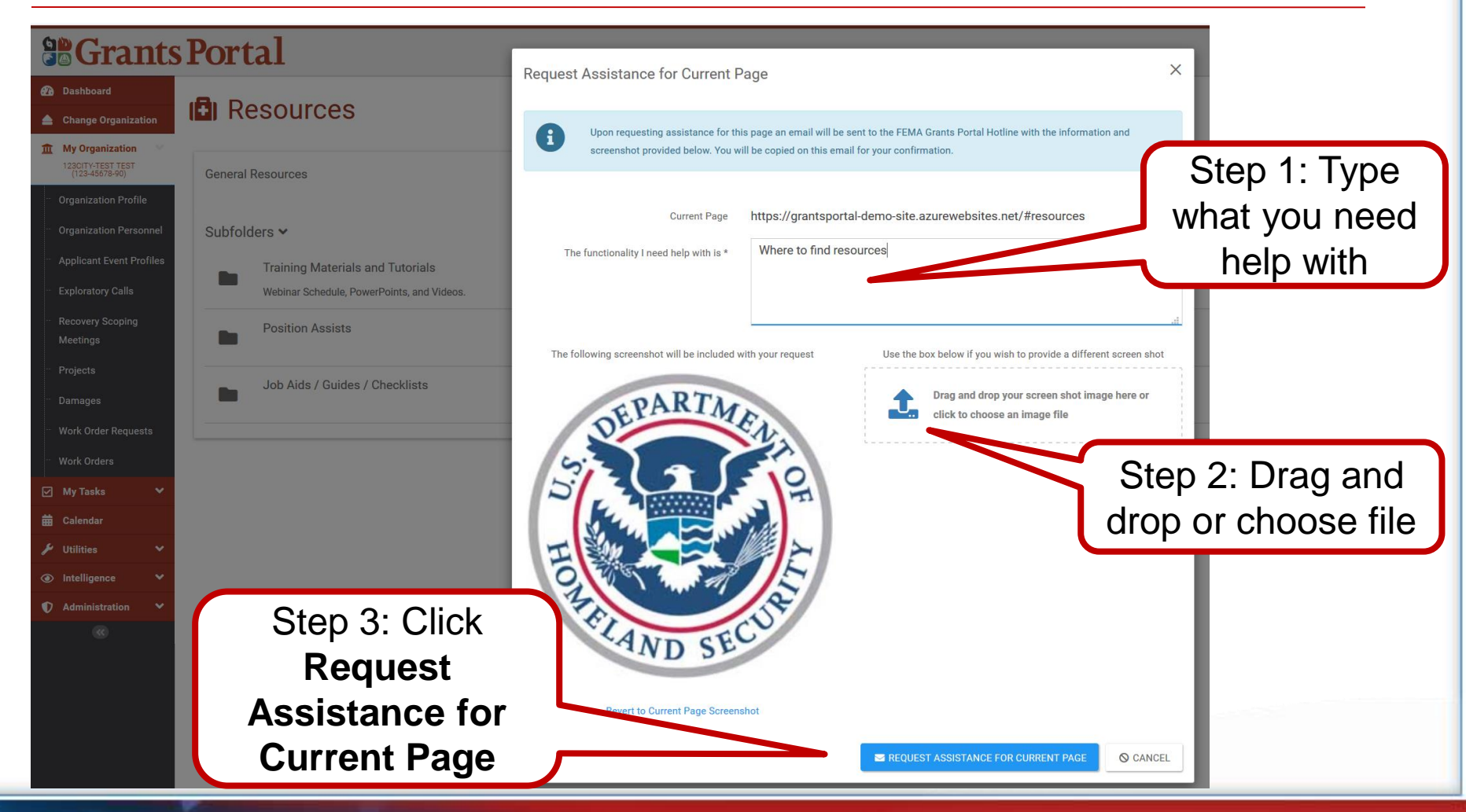

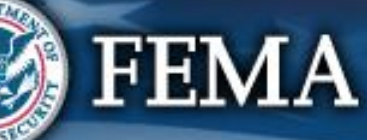

#### **Release Notes**

|        | 0      | <b>4</b> 8  | <b>.</b> - |
|--------|--------|-------------|------------|
| C      | Sign C | Dut         |            |
| -      | My Pro | ofile       |            |
| $\geq$ | Reque  | st Page Ass | sistance   |
| i      | About  |             |            |
|        | Releas | e Notes     |            |
|        |        |             |            |

FEMA

124

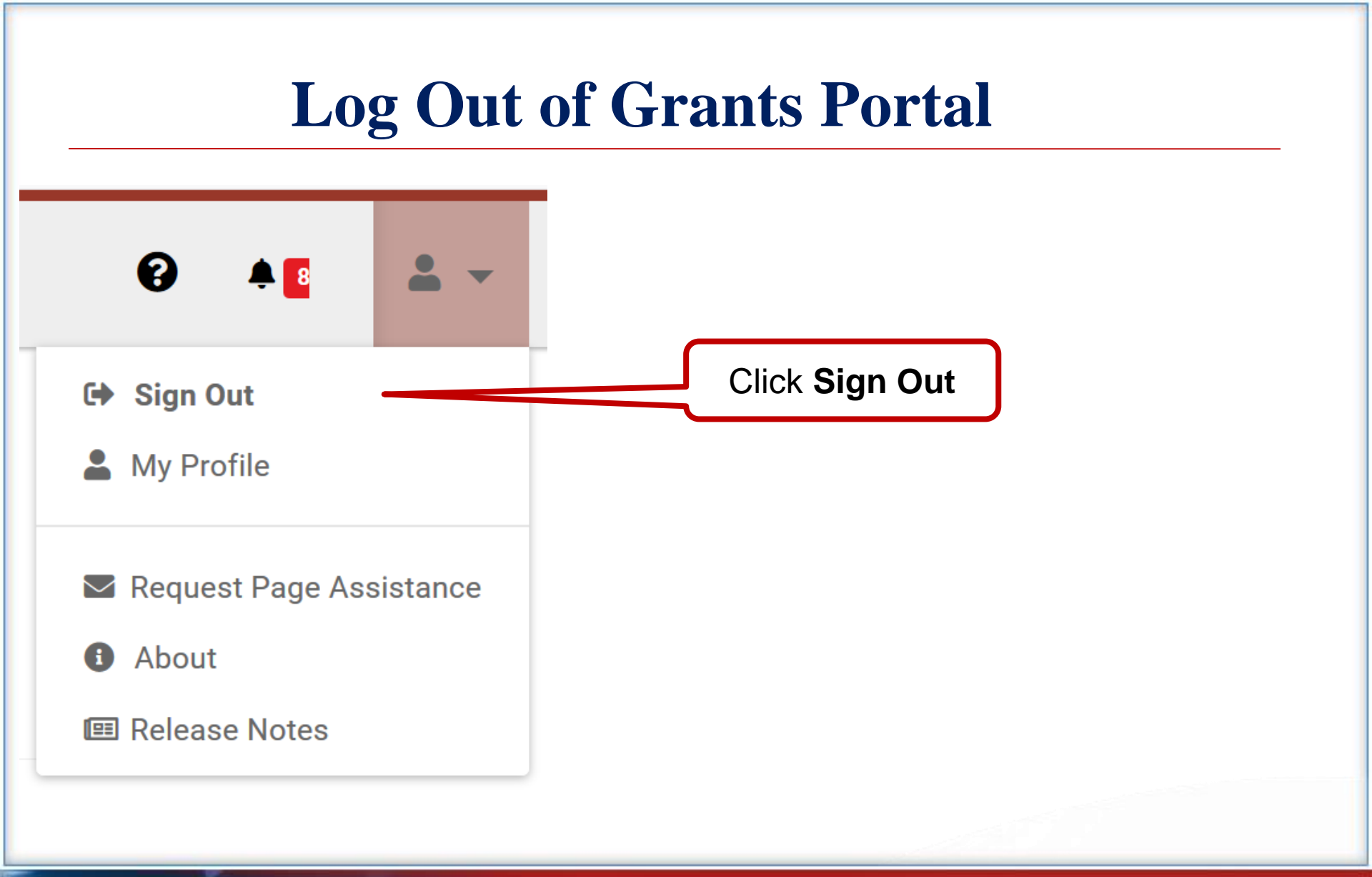

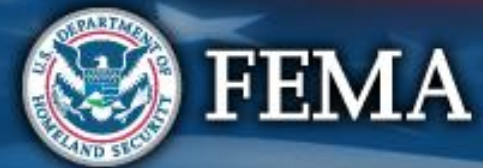

# **For Technical Assistance**

For technical assistance, please contact: Grants Portal Hotline (866) 337-8448

#### Email: <u>FEMA-Recovery-PA-</u> <u>Grants@fema.dhs.gov</u>

Hours: 8:00 AM – 8:00 PM EDT Mon-Fri

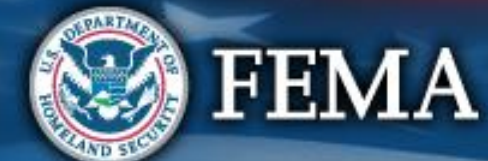

# For Policy & Eligibility Questions

Contact your State, Local, Tribal, or Territorial Emergency Management Office

Below is a link to find contact information for local emergency management agencies: <u>https://www.fema.gov/emergency-management-agencies</u>

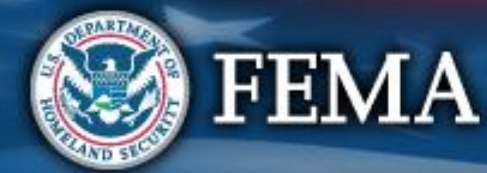

# Thank you for attending

Grants Portal Hotline: 1-866-337-8448 <u>FEMA-Recovery-PA-Grants@fema.dhs.gov</u> Monday – Friday 8:00AM – 8:00 PM EDT

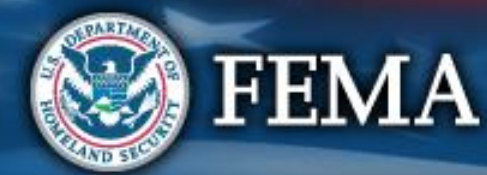